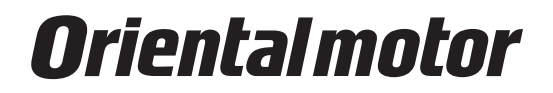

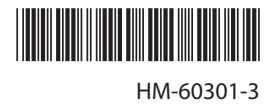

## Network converter EtherCAT compatible **NETCO1-ECT**

## **USER MANUAL**

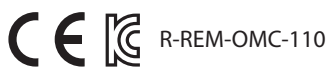

Thank you for purchasing an Oriental Motor product.

This manual describes product handling procedures and safety precautions.

• Please read it thoroughly to ensure safe operation.

• Always keep the manual where it is readily available.

#### Table of contents

| 1 | Safety precautions3      |                                                                 |  |
|---|--------------------------|-----------------------------------------------------------------|--|
| 2 | Overview of the product5 |                                                                 |  |
|   | 2-1                      | System configuration5                                           |  |
|   | 2-2                      | What is EtherCAT?5                                              |  |
| 3 | Intro                    | oduction7                                                       |  |
| 4 | Prep                     | aration9                                                        |  |
|   | 4-1                      | Checking the product9                                           |  |
|   | 4-2                      | Names and functions of parts9                                   |  |
| 5 | Insta                    | Illation11                                                      |  |
|   | 5-1                      | Location for installation11                                     |  |
|   | 5-2                      | Installation method11                                           |  |
|   | 5-3                      | Installing and wiring in compliance                             |  |
|   |                          | with EMC Directive12                                            |  |
| 6 | Conr                     | nection                                                         |  |
|   | 6-1                      | Connection example14                                            |  |
|   | 6-2                      | Connecting the power supply and grounding the <b>NETC01-ECT</b> |  |
|   | 6-3                      | Connecting the RS-485 communication                             |  |
|   |                          | cable                                                           |  |
|   | 6-4                      | Connecting the EtherCAT                                         |  |
|   |                          | communication cable16                                           |  |
|   | 6-5                      | Connecting the data setter 16                                   |  |
| 7 | Guid                     | lance 17                                                        |  |
| 8 | Setti                    | ng 22                                                           |  |
|   | 8-1                      | Transmission rate of RS-485                                     |  |
|   |                          | communication22                                                 |  |
|   | 8-2                      | Node address of EtherCAT22                                      |  |
| 9 | Basio                    | c function23                                                    |  |
|   | 9-1                      | Remote I/O list23                                               |  |
|   | 9-2                      | Remote register list24                                          |  |
|   | 9-3                      | Remote monitor list                                             |  |
|   | 9-4                      | Objects of the NETC01-ECT                                       |  |
|   | 9-5                      | Read, write, save of parameters35                               |  |
|   | 9-6                      | Basic operating procedures                                      |  |

| 10             | Specifications of RS-485                                                                                                    |
|----------------|----------------------------------------------------------------------------------------------------|
|                | communication38                                                                                                    |
|                | 10-1 Operation mode38                                                                                                    |
|                | 10-2 RS-485 communication configuration 38                                                                                                    |
|                | 10-3 RS-485 communication process and                                                                                                    |
|                | scan time38                                                                                                    |
|                | 10-4 RS-485 communication status40                                                                                                    |
| 11             | Troubleshooting41                                                                                                    |
|                | 11-1 Alarms41                                                                                                    |
|                | 11-2 EtherCAT communication error42                                                                                                    |
|                | 11-3 Warning42                                                                                                    |
|                | 11-4 Relationship with the RS-485                                                                                                    |
|                | communication compatible product43                                                                                                    |
| 12             | Inspection44                                                                                                    |
|                | •                                                                                                    |
| 13             | General specifications45                                                                                                    |
| 13<br>14       | General specifications45<br>Operation using the <b>OPX-2A</b> 46                                                                                                    |
| 13<br>14       | General specifications                                                                                                    |
| 13<br>14       | General specifications                                                                                                    |
| 13<br>14       | General specifications                                                                                                    |
| 13<br>14       | General specifications                                                                                                    |
| 13<br>14       | General specifications                                                                                                    |
| 13<br>14       | General specifications                                                                                                    |
| 13<br>14       | General specifications45Operation using the OPX-2A4614-1 Overview of the OPX-2A4614-2 Names and functions of parts4714-3 How to read the display4714-4 OPX-2A error display4814-5 Screen transitions5014-6 Monitor mode5214-7 Parameter mode53                                                                                                    |
| 13<br>14       | General specifications       45         Operation using the OPX-2A       46         14-1 Overview of the OPX-2A       46         14-2 Names and functions of parts       47         14-3 How to read the display       47         14-4 OPX-2A error display       48         14-5 Screen transitions       50         14-6 Monitor mode       52         14-7 Parameter mode       53         14-8 Copy mode       54 |
| 13<br>14<br>15 | General specifications45Operation using the OPX-2A4614-1 Overview of the OPX-2A4614-2 Names and functions of parts4714-3 How to read the display4714-4 OPX-2A error display4814-5 Screen transitions5014-6 Monitor mode5214-7 Parameter mode5314-8 Copy mode54CoE communication area55                                                                                                    |
| 13<br>14<br>15 | General specifications45Operation using the OPX-2A4614-1 Overview of the OPX-2A4614-2 Names and functions of parts4714-3 How to read the display4714-4 OPX-2A error display4814-5 Screen transitions5014-6 Monitor mode5214-7 Parameter mode5314-8 Copy mode54CoE communication area5515-1 CoE communication area55                                                                                                   |

## **1** Safety precautions

The precautions described below are intended to prevent danger or injury to the user and other personnel through safe, correct use of the product. Use the product only after carefully reading and fully understanding these instructions.

| Handling the product without observing the instructions that accompany a "WARNING" symbol may result in serious injury or death.   |
|----------------------------------------------------------------------------------------------------|
| Handling the product without observing the instructions that accompany a "CAUTION" symbol may result in injury or property damage. |

## 

#### General

- Do not use the product in explosive or corrosive environments, in the presence of flammable gases, locations subjected to splashing water, or near combustibles. This may cause fire or injury.
- Assign qualified personnel to the task of installing, wiring, operating/controlling, inspecting and troubleshooting the product. Failure to do so my result in fire, injury or damage to equipment.

#### Connection

- Always keep the power supply voltage of the **NETC01-ECT** within the specified range. Failure to do so may result in fire.
- For the power supply of the **NETC01-ECT**, use a DC power supply with reinforced insulation on its primary and secondary sides. Failure to do so may result in electric shock.
- Connect the cables securely according to the wiring diagram. Failure to do so may result in fire.
- Do not forcibly bend, pull or pinch the cable. Doing so may result in fire. Repetitive stress or overstress on the connection part may cause damage to the product.

#### Operation

- Turn off the **NETC01-ECT** power in the event of a power failure. Otherwise, the motor may suddenly start when the power is restored, causing injury or damage to equipment.
- If the **NETCO1-ECT** generates an alarm, stop the motor. Failure to do so may result in fire, injury or damage to equipment.

#### Repair, disassembly and modification

• Do not disassemble or modify the **NETC01-ECT**. Doing so may result in injury. Refer all such internal inspections and repairs to your nearest Oriental Motor sales office.

## 

#### General

- Do not use the NETC01-ECT beyond its specifications. Doing so may result in injury or damage to equipment.
- Keep your fingers and objects out of the openings in the **NETC01-ECT**. Failure to do so may result in fire or injury.

#### Installation

- Install the NETC01-ECT inside an enclosure. Failure to do so may result in injury.
- Keep the area around the **NETC01-ECT** free of combustible materials. Failure to do so may result in fire or a skin burn(s).
- Do not leave anything around the **NETC01-ECT** that would obstruct ventilation. Doing so may result in damage to equipment.

#### Connection

The power supply connector (CN1), EtherCAT communication input port (ECAT IN), EtherCAT communication output port (ECAT OUT), data edit connector (CN2) and RS-485 communication connector (CN6) of the NETCO1-ECT are not electrically insulated. When grounding the positive terminal of the power supply, do not connect any equipment (PC, etc.) whose negative terminal is grounded. Doing so may result in the NETCO1-ECT and the equipment to short, damaging both.

#### Operation

- Use the NETC01-ECT in combination with the designated applicable product. Failure to do so may result in fire.
- When operating the product, do so after making preparations that an emergency stop can be performed at any time. Failure to do may result in injury.
- Set a suitable operation speed and acceleration/deceleration rate. Improper setting may cause loss of the motor synchronism and moving the load to an unexpected direction, which may result in injury or damage to equipment.
- Immediately when trouble has occurred, stop running and turn off the **NETC01-ECT** power. Failure to do so may result in fire or injury.
- Static electricity may cause the **NETC01-ECT** to malfunction or suffer damage. Do not touch the **NETC01-ECT** while the power is input. Always use an insulated screwdriver to adjust the switches of the **NETC01-ECT**.

#### Disposal

• Dispose the **NETCO1-ECT** correctly in accordance with laws and regulations, or instructions of local governments.

## **2** Overview of the product

The **NETCO1-ECT** is a communication converter between EtherCAT and RS-485 communication. By converting the EtherCAT communication protocol of the upper level to the RS-485 communication protocol of the lower level, Oriental Motor RS-485 communication compatible products can be operated via EtherCAT communication. The RS-485 communication protocol of the lower level is Oriental Motor's own RS-485 communication protocol.

Also, using the support software **MEXE02** or accessory data setter **OPX-2A**, the communication time can be monitored. When the **MEXE02** is used, a communication cable for the support software **CC05IF-USB** (accessory) is needed to connect a PC and **NETC01-ECT**. Be sure to purchase it.

#### The NETC01-ECT is operated as an I/O device on EtherCAT communication.

- For details about terms and explanations of EtherCAT communication, refer to the operating manual of the EtherCAT master device.
- The **NETC01-ECT** is not compatible with the Distributed Clocks of the EtherCAT communication specifications, so it cannot perform synchronization control via EtherCAT communication.

#### 2-1 System configuration

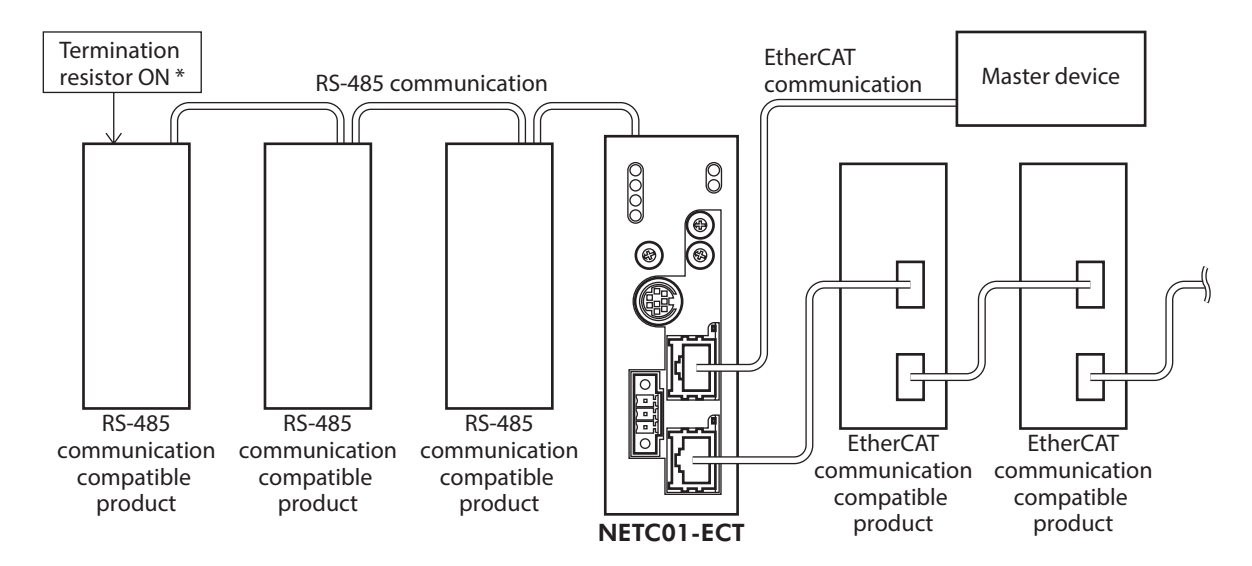

\* The termination resistor for RS-485 communication is built into the product.

#### 2-2 What is EtherCAT?

EtherCAT is an open and high-speed industrial network system that conforms to Ethernet (IEEE 802.3). Since each node transmits Ethernet frames at high speed, it can achieve a short communication cycle time.

#### Object dictionary

The object dictionary consists of the data type objects, CoE communication objects, profile objects, and manufacturer-specific objects. The objects are assigned indexes of four-digit hexadecimal numbers and consisted of four areas described in the table.

| CoE Index      | Object dictionary area     | Description                                                                                                    |
|----------------|----------------------------|----------------------------------------------------------------------------------------------------|
| 0000h to 0FFFh | Data type area             | Definition objects of data type.                                                                                          |
| 1000h to 1FFFh | CoE communications area    | Common area for devices to use CoE protocol.                                                                              |
| 2000h to 5FFFh | Manufacturer-specific area | Specific objects for devices that can be assigned freely by manufacturer. The <b>NETC01-ECT</b> uses this area.           |
| 6000h to FFFFh | Profile area               | Objects defined by each profile.<br>Example: CiA402 drive protocol, etc.<br>The <b>NETC01-ECT</b> does not use this area. |

#### • About description of the type

The type represents the data type of objects. Abbreviations described in the table are used in this manual.

| Data type     | Abbreviation | Description          | Range of value                  |
|---------------|--------------|----------------------|---------------------------------|
| Integer8      | INT8         | 8-bit signed data    | -128 to 127                     |
| Integer16     | INT16        | 16-bit signed data   | -32,768 to 32,767               |
| Integer32     | INT32        | 32-bit signed data   | -2,147,483,648 to 2,147,483,647 |
| Unsigned8     | U8           | 8-bit unsigned data  | 0 to 255                        |
| Unsigned16    | U16          | 16-bit unsigned data | 0 to 65,535                     |
| Unsigned32    | U32          | 32-bit unsigned data | 0 to 4,294,967,295              |
| VisibleString | STRING       | Character string     | _                               |

#### Manufacturer-specific area list

Objects used in the **NETC01-ECT** are composed as follows.

| CoE Index |       | Sub-  | PDO                      |                                                     |                                                                                                    |
|-----------|-------|-------|--------------------------|-----------------------------------------------------|----------------------------------------------------------------------------------------------------|
| Start     | End   | index | possible/not<br>possible | Area name                                           | Description                                                                                                    |
| 2000h     | 21FFh | _     | -                        | Reserve                                             | This is a reserved area.                                                                                                    |
| 2200h     | 23FFh | —     | -                        | Reserve                                             | This is a reserved area.                                                                                                    |
| 2400h     | 25FFh | _     | Possible                 | Remote I/O (IN)                                     | This is an input area ( <b>NETCO1-ECT</b> -> Master) of remote I/O. This area is used by NET-OUT of the RS-485 communication compatible product.                                                                |
| 2600h     | 27FFh | -     | Possible                 | Remote I/O (OUT)                                    | This is an output area (Master -> <b>NETCO1-ECT</b> ) of remote I/O. This area is used by NET-IN of the RS-485 communication compatible product.                                                                |
| 2800h     | 29FFh | _     | Possible                 | Remote register *                                   | This is an area for mapping the remote register<br>area to the PDO to access the register. There are<br>objects for each address number.                                                                        |
| 2A00h     | 2BFFh | -     | Possible                 | Remote monitor *                                    | This is an area for mapping the remote monitor<br>area to the PDO to monitor the status of the<br>RS-485 communication compatible product.<br>Multiple monitors can be performed to the same<br>address number. |
| 2C00h     | 2FFFh | -     | Possible                 | NETC01-ECT<br>parameter (RW) *                      | This is an area (Read/Write) for accessing to parameters of the <b>NETC01-ECT</b> .                                                                                                    |
| 3000h     | 3BFFh | —     | -                        | Reserve                                             | This is a reserved area.                                                                                                    |
| 3C00h     | 3FFFh | _     | Possible                 | <b>NETC01-ECT</b> monitor<br>(R), maintenance (W) * | This is an access area for performing monitor and<br>maintenance of the <b>NETC01-ECT</b> . The monitor<br>command is executed by Read, and the<br>maintenance command is executed by Write.                    |
| 4000h     | 4FFFh | _     | _                        | Reserve                                             | This is a reserved area.                                                                                                    |
| 5000h     | 5FFFh | _     | _                        | Reserve                                             | This is a reserved area.                                                                                                    |

\* You can access by the SDO when not mapping to the PDO.

#### Providing the ESI File

The ESI file (EtherCAT Slave Information file) is the one that describes the specific information of the EtherCAT slave products in XML format. By importing the ESI file to the EtherCAT Configration Tool of the PLC (programmable controller), the settings of EtherCAT communication can be performed before you receive the **NETC01-ECT**. The ESI file can be downloaded from Oriental Motor Website Download Page.

#### Before use

Only qualified personnel of electrical and mechanical engineering should work with the product. Use the product correctly after thoroughly reading the section "1 Safety precautions" on p.8. In addition, be sure to observe the contents described in warning, caution, and note in this manual. The product described in this manual has been designed and manufactured to be incorporated in general industrial equipment. Do not use for any other purpose. For the power supply of the **NETCO1-ECT**, use a DC power supply with reinforced insulation on its primary and secondary sides. Oriental Motor Co., Ltd. is not responsible for any damage caused through failure to observe this warning.

#### Related operating manuals

For operating manuals not included with the product, contact your nearest Oriental Motor sales office or download from Oriental Motor Website Download Page.

| Name                                                                                   | Included or not included<br>with product |
|----------------------------------------------------------------------------------------|------------------------------------------|
| Network converter EtherCAT compatible<br><b>NETC01-ECT</b> OPERATING MANUAL            | Included                                 |
| Network converter EtherCAT compatible<br><b>NETC01-ECT</b> USER MANUAL (this document) | Not included                             |

#### Notation on operating manual

 Note
 The items under this heading contain important handling instructions that the user should observe to ensure safe use of the product.

 memo
 The items under this heading contain related information and contents to gain a further understanding of the text in this manual.

#### CE Marking

The input power supply voltage of this product is 24 VDC. Therefore this product is not subject to the Low Voltage Directive, but install and connect it as follows.

- This product is designed and manufactured to be incorporated in equipment. Be sure to install the product inside an enclosure.
- For the power supply of the **NETCO1-ECT**, use a DC power supply with reinforced insulation on its primary and secondary sides.
- Overvoltage category: I
- Pollution degree: 2
- Degree of protection: IP20
- EMC Directive

This product is conducted EMC testing under the conditions specified in "Example of installation and wiring for the **NETCO1-ECT**" on p.13.

The conformance of your mechanical equipment with the EMC Directive will vary depending on such factors as the configuration, wiring, and layout for other control system devices and electrical parts used with this product. It therefore must be verified through conducting EMC measures in a state where all parts including this product have been installed in the equipment.

#### Applicable standards

- EMI: EN 55011 group 1 class A, EN 61000-6-4
- EMS: EN 61000-6-2

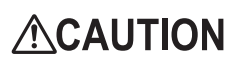

This equipment is not intended for use in residential environments nor for use on a low-voltage public network supplied in residential premises, and it may not provide adequate protection to radio reception interference in such environments.

#### ■ Republic of Korea, Radio Waves Act

This product is affixed the KC Mark under the Republic of Korea, Radio Waves Act.

#### ■ RoHS Directive

The products do not contain the substances exceeding the restriction values of RoHS Directive (2011/65/EU).

## 4 Preparation

This chapter explains the items you should check, as well as the name and function of each part.

#### 4-1 Checking the product

Verify that the items listed below are included. Report any missing or damaged items to the Oriental Motor sales office from which you purchased the product.

Verify the model number of the purchased product against the number shown on the package label.

- NETC01-ECT ...... 1 unit
- CN1 connector (3 pins)...... 1 pc.
- RS-485 communication cable .......... 2 pcs. [0.1 m (3.94 in.), 0.25 m (9.84 in.) each 1 pc.]
- OPERATING MANUAL ..... 1 copy

#### 4-2 Names and functions of parts

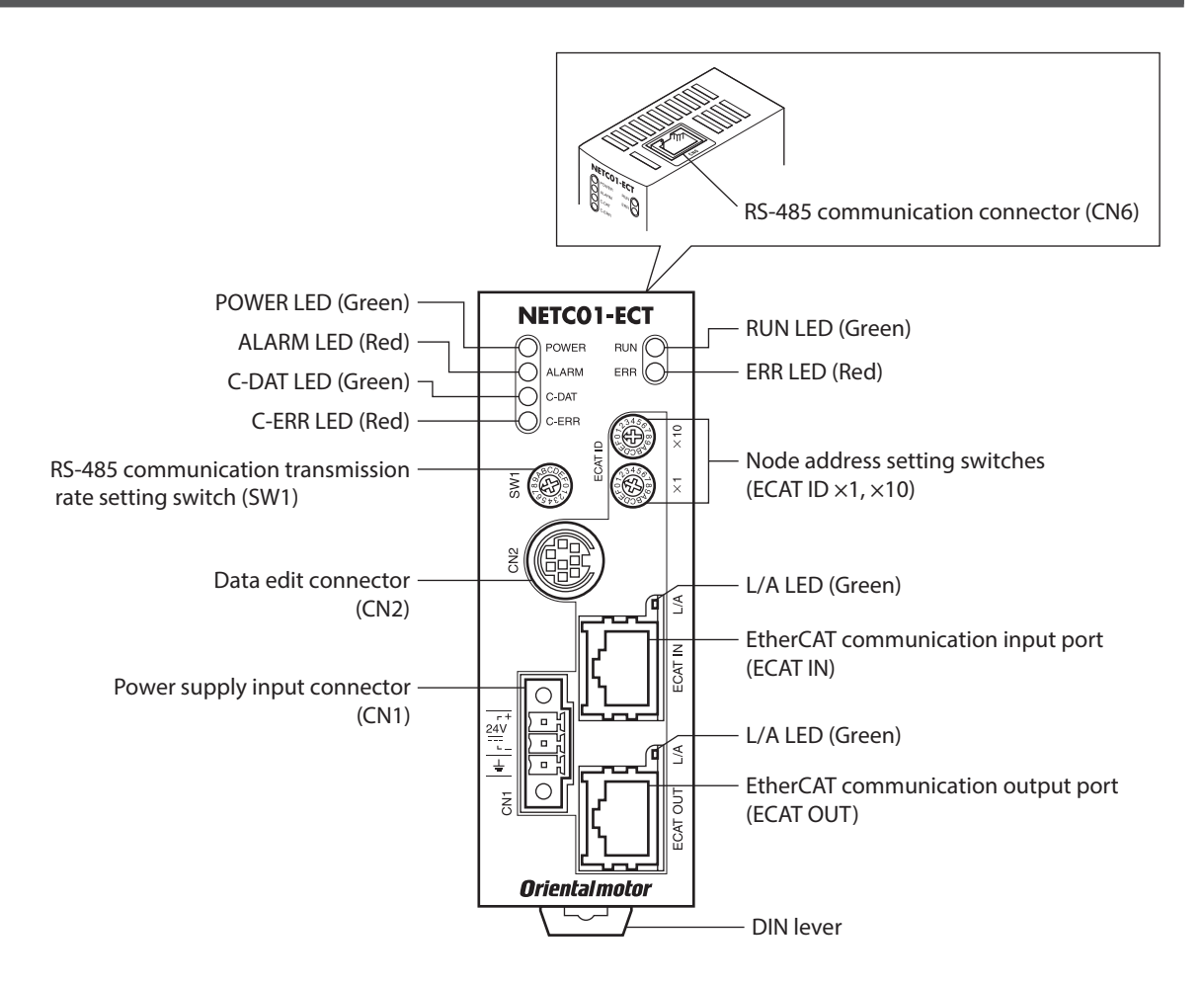

| Name                                                            | Description                                                                                                    | Page |
|-----------------------------------------------------------------|----------------------------------------------------------------------------------------------------|------|
| POWER LED (Green)                                               | This LED is lit while the power is input.                                                                                                    | _    |
| ALARM LED (Red)                                                 | This LED blinks when an alarm generates. It is possible to check the generated alarm by counting the number of times the LED blinks.                                         | p.41 |
| C-DAT LED (Green)                                               | This LED is lit while transmitting and receiving data via RS-485 communication.                                                                                              | -    |
| C-ERR LED (Red)                                                 | This LED is lit when an error was occurred via RS-485 communication.                                                                                                    | -    |
| RUN LED (Green)<br>ERR LED (Red)<br>L/A LED (Green)             | These LEDs indicate the status of EtherCAT communication.                                                                                                    | p.42 |
| Power supply connector (CN1)                                    | Connects a 24 VDC power supply.                                                                                                    | p.14 |
| Data edit connector (CN2)                                       | Connects a PC in which the <b>MEXE02</b> has been installed, or an accessory <b>OPX-2A</b> .                                                                                 | p.16 |
| RS-485 communication connector<br>(CN6)                         | Connects the RS-485 communication cable.                                                                                                    | p.15 |
| EtherCAT communication input port (ECAT IN)                     | This is a connector to perform EtherCAT communication.<br>Connects the master device.                                                                                        | p.16 |
| EtherCAT communication output port<br>(ECAT OUT)                | This is a connector to perform EtherCAT communication.<br>Connects the following slave.                                                                                      | p.16 |
| RS-485 communication transmission rate setting switch (SW1)     | Sets the transmission rate of RS-485 communication.<br>Factory setting: 7                                                                                                    | p.15 |
| Node address setting switches (ECAT ID $\times$ 1, $\times$ 10) | Set the node address of the EtherCAT communication in the 0<br>to 255 (00h to FFh) range.<br>×10: Sets the upper<br>×1: Sets the lower<br>Factory setting: 1 (×10: 0, ×1: 1) | p.22 |

## 5 Installation

This chapter explains the installation location and installation method of the **NETC01-ECT**. The installation and wiring methods in compliance with the EMC Directive are also explained.

#### 5-1 Location for installation

The **NETCO1-ECT** has been designed and manufactured to be incorporated in equipment. Install it in a well-ventilated location that provides easy access for inspection. The location must also satisfy the following conditions:

- Inside an enclosure that is installed indoors (provide vent holes)
- Operating ambient temperature 0 to +40 °C (+32 to +104 °F) (non-freezing)
- Operating ambient humidity 85% or less (non-condensing)
- Area that is free of explosive atmosphere or toxic gas (such as sulfuric gas) or liquid
- Area not exposed to direct sun
- Area free of excessive amount of dust, iron particles or the like
- Area not subject to splashing water (rain, water droplets), oil (oil droplets) or other liquids
- Area free of excessive salt
- Area not subject to continuous vibration or excessive shocks
- Area free of excessive electromagnetic noise (from welders, power machinery, etc.)
- Area free of radioactive materials, magnetic fields or vacuum
- 1,000 m (3,300 ft.) or lower above sea level

#### 5-2 Installation method

Install the **NETC01-ECT** to a 35 mm (1.38 in.) width DIN rail.

There must be a clearance of at least 50 mm (1.97 in.) in the horizontal and vertical directions, between the **NETCO1-ECT** and enclosure or other equipment within the enclosure.

When installing two or more units of the **NETC01-ECT** in parallel, it is possible to install them closely in the horizontal direction. Provide a minimum clearance of 50 mm (1.97 in.) in the vertical direction.

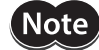

Be sure to install the **NETCO1-ECT** vertically (vertical position). If the **NETCO1-ECT** is installed in the direction other than vertical position, its heat radiation effect will deteriorate.

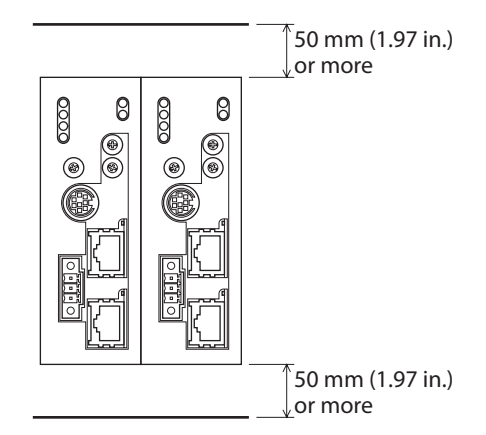

#### Mounting to DIN rail

- 1. Pull down the DIN lever of the **NETCO1-ECT** and lock it. Hang the hook at the rear to the DIN rail.
- 2. Hold the **NETCO1-ECT** to the DIN rail, and push up the DIN lever to secure.
- 3. Secure both sides of the **NETC01-ECT** using end plates.

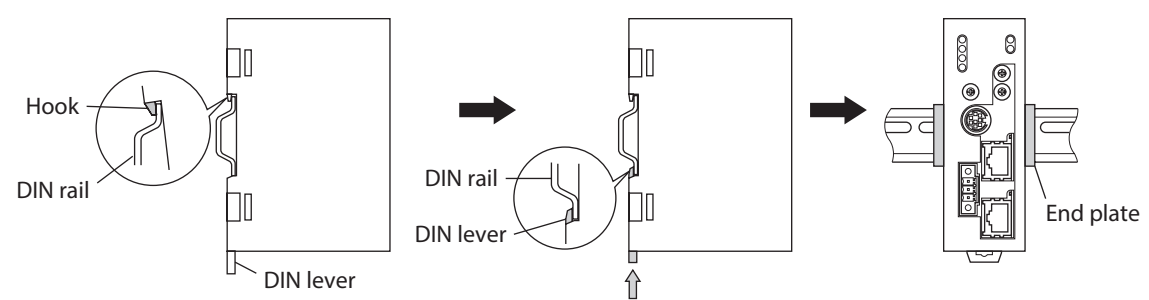

#### • Removing from DIN rail

Pull the DIN lever down until it locks using a slotted screwdriver, and lift the bottom of the **NETC01-ECT** to remove it from the rail. Use force of about 10 to 20 N (2.2 to 4.5 lb.) to pull the DIN lever to lock it. Excessive force may damage the DIN lever.

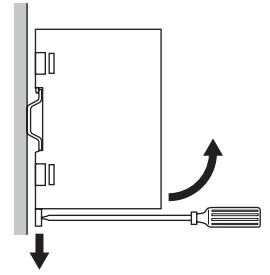

#### 5-3 Installing and wiring in compliance with EMC Directive

Effective measures must be taken against the EMI that the **NETC01-ECT** may give to adjacent control-system equipment, as well as the EMS of the **NETC01-ECT** itself, in order to prevent a serious functional impediment in the machinery. The use of the following installation and wiring methods will enable the **NETC01-ECT** to be compliant with the EMC Directive. Refer to "CE Marking" on p.7 for the applicable standards.

Oriental Motor conducts EMC measurements on the **NETC01-ECT** in accordance with "Example of installation and wiring for the NETC01-ECT" on p.13. The user is responsible for ensuring the machine's compliance with the EMC Directive, based on the installation and wiring explained below.

#### Power supply

This network converter is a product of DC power supply input. Use a DC power supply (switching power supply etc.) that conforms to the EMC Directive.

#### Noise filter

- Connect a noise filter to the input side of the DC power supply in order to prevent the noise generated in the **NETC01-ECT** from propagating externally through the power supply line.
- When using a power supply transformer, be sure to connect a noise filter to the AC input side of the power supply transformer.
- For a noise filter, use HF2010A-UPF (SOSHIN ELECTRIC CO., LTD), FN2070-10-06 (Schaffner EMC) or equivalent product.
- Install the noise filter as close to the AC input terminal of DC power supply as possible. Use cable clamps and other means to secure the AC input cables (AWG18: 0.75 mm<sup>2</sup> or more) and output cables (AWG18: 0.75 mm<sup>2</sup> or more) firmly to the surface of the enclosure.
- Connect the ground terminal of the noise filter to the grounding point, using as thick and short a wire as possible.
- Do not place the AC input cable parallel with the noise filter output cable. Parallel placement will reduce noise filter effectiveness if the enclosure's internal noise is directly coupled to the power supply cable by means of stray capacitance.

#### How to ground

The cable used to ground the **NETC01-ECT** and noise filter must be as thick and short as possible so that no potential difference is generated. Choose a large, thick and uniformly conductive surface for the grounding point.

#### ■ Wiring the power supply cable and I/O signal cable

- Use a shielded cable of AWG22 (0.3 mm<sup>2</sup>) or more for the power supply cable of the **NETC01-ECT**, and keep it as short as possible.
- To ground the power supply cable, use a metal cable clamp or similar device that will maintain contact with the entire circumference of the cable. Attach a cable clamp as close to the end of the cable as possible, and connect it as shown in the figure.

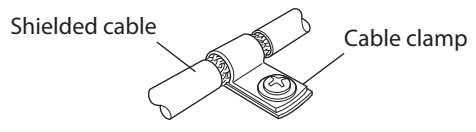

#### Notes about installation and wiring

- Connect the **NETC01-ECT** and other peripheral control equipment directly to the grounding point so as to prevent a potential difference from developing between grounds.
- When relays or electromagnetic switches are used together with the system, use noise filters and CR circuits to suppress surges generated by them.
- Keep cables as short as possible without coiling and bundling extra lengths.
- Place the power cables such as the power supply cables as far apart [100 to 200 mm (3.94 to 7.87 in.)] as possible from the signal cables. If the power cables and signal cables have to cross, cross them at a right angle. Place the AC input cable and output cable of a noise filter separately from each other.

#### Example of installation and wiring for the NETC01-ECT

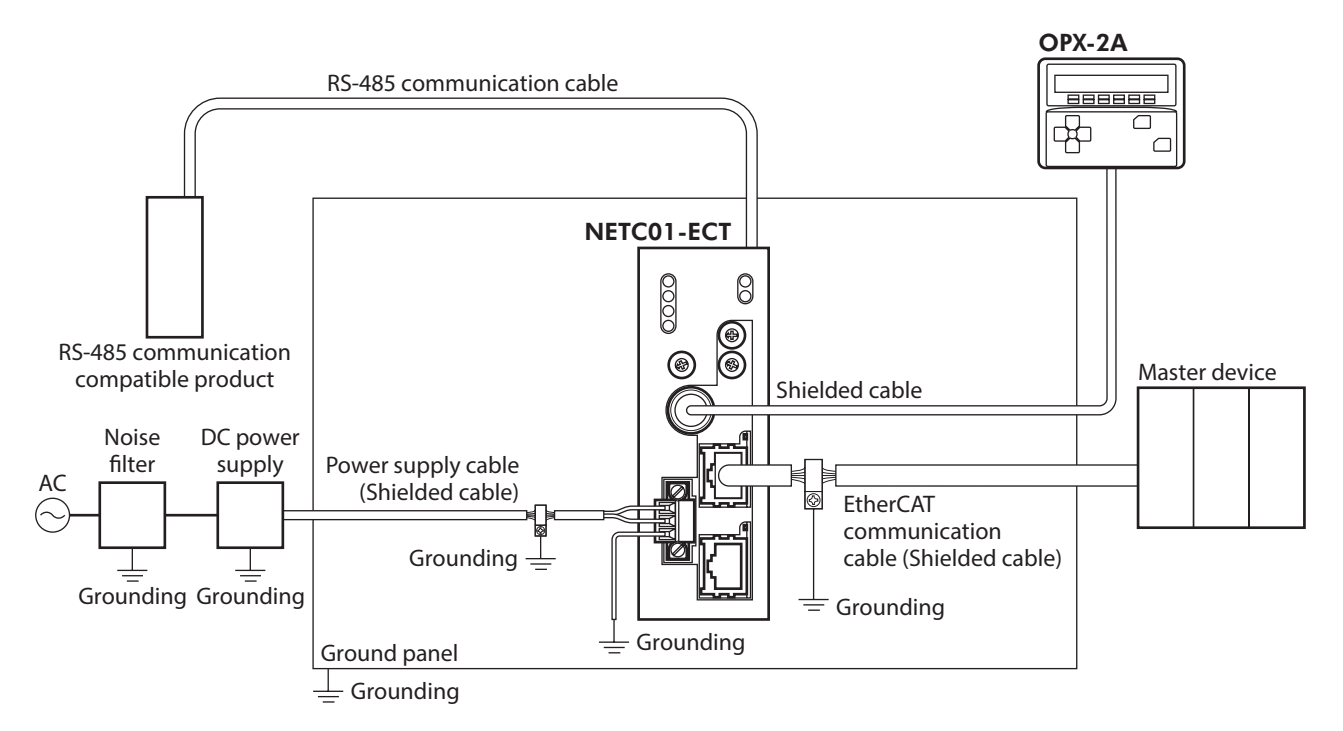

#### Precautions about static electricity

Static electricity may cause the **NETCO1-ECT** to malfunction or suffer damage. While the **NETCO1-ECT** is receiving power, handle the **NETCO1-ECT** with care and do not come near or touch the **NETCO1-ECT**. Always use an insulated screwdriver to change the switches of the **NETCO1-ECT**.

Note The NETC01-ECT uses parts that are sensitive to electrostatic charge. Before touching the NETC01-ECT, turn off the power to prevent electrostatic charge from generating. If an electrostatic charge is impressed on the NETC01-ECT, the NETC01-ECT may be damaged.

## 6 Connection

This chapter explains the connection method of the **NETC01-ECT** and power supply/communication cable, as well as the grounding method.

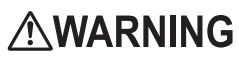

For protection against electric shock, do not turn on the power supply until the wiring is completed.

#### 6-1 Connection example

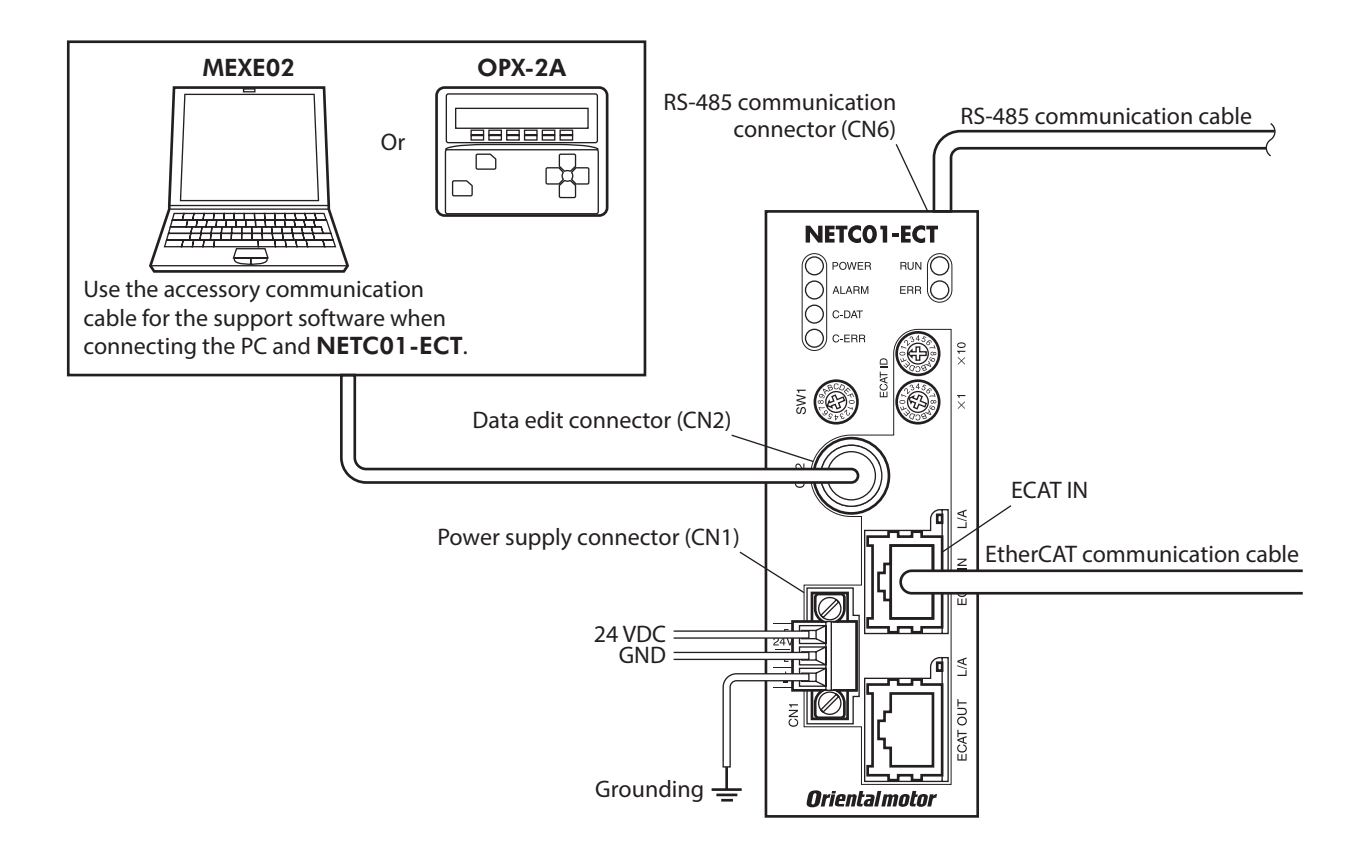

#### 6-2 Connecting the power supply and grounding the NETC01-ECT

#### Connecting the power supply

Connect the power supply cable (AWG22: 0.3 mm<sup>2</sup>) to the power supply connector (CN1) of the **NETCO1-ECT** using the included CN1 connector (3 pins).

#### Grounding the NETC01-ECT

Ground the Frame Ground terminal (FG) of the **NETC01-ECT** as necessary. Ground using a wire of AWG24 to 16 (0.2 to 1.25 mm<sup>2</sup>), and do not share the protective earth terminal with a welder or any other power equipment.

#### CN1 connector pin assignments

| Pin No. | Name | Description               |  |
|---------|------|---------------------------|--|
| 1       | +    | +24 VDC±10% 0.2 A or more |  |
| 2       | _    | Power supply GND          |  |
| 3       | Ŧ    | Frame Ground              |  |

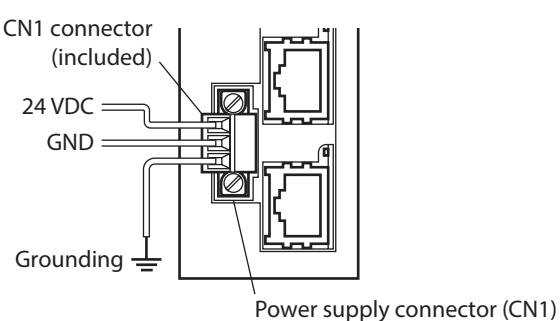

#### Connecting method

screw size: M2.5).

Tightening torque: 0.4 N·m (56 oz-in)

- 1. Strip the insulation cover of the lead wire by 7 mm (0.28 in.)
- Insert each lead wire into the CN1 connector and tighten the screw using a slotted screwdriver (connector screw size: M2). Tightening torque: 0.22 to 0.25 N·m (31 to 35 oz-in)

3. Insert the CN1 connector into power supply connector (CN1)

and tighten the screws using a slotted screwdriver (connector

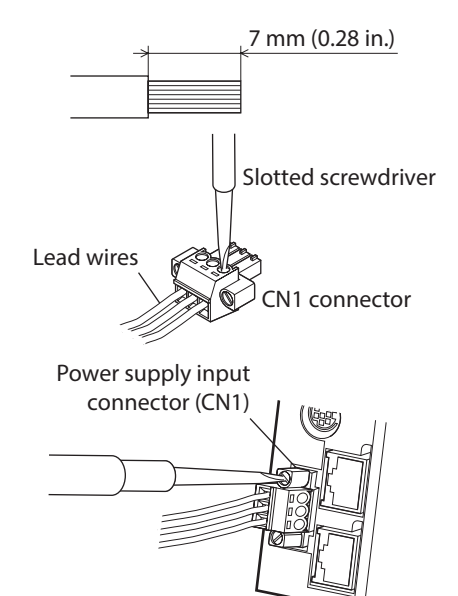

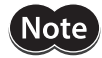

- When connecting, pay attention to the polarity of the power supply. Reverse-polarity connection may cause damage to the **NETC01-ECT**.
- Do not wire the power supply cable of the **NETC01-ECT** in the same cable duct with other power lines. Doing so may cause malfunction due to noise.

#### 6-3 Connecting the RS-485 communication cable

Connect the **NETCO1-ECT** and RS-485 communication compatible product using the included RS-485 communication cable. Connect the RS-485 communication cable to RS-485 communication connector (CN6). Since RS-485 communication cables of two lengths are included, use either one of the two.

You can also use a commercial LAN cable (straight cable) to link drivers.

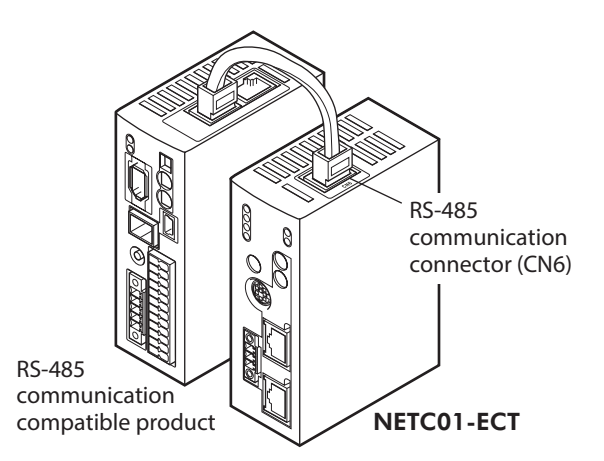

#### CN6 connector pin assignments

| Pin No. | Signal<br>name | Description                         |
|---------|----------------|-------------------------------------|
| 1       | N.C.           | Not used (Do not connect anything.) |
| 2       | GND            | GND                                 |
| 3       | TR+            | RS-485 communication signal (+)     |
| 4       | N.C.           | Not used                            |
| 5       | N.C.           | Not used                            |
| 6       | TR–            | RS-485 communication signal (–)     |
| 7       | N.C.           | Not used                            |
| 8       | N.C.           | Not used                            |

• NETC01-ECT internal circuit and termination resistor

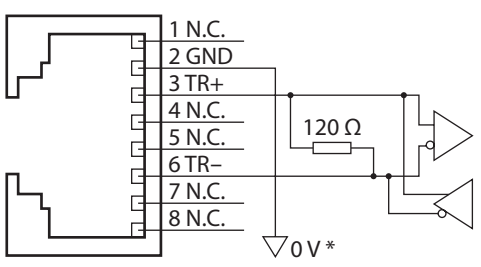

\* The GND line is used in common with CN1 (not insulated).

#### 6-4 Connecting the EtherCAT communication cable

Connect the master device and the ECAT IN on the **NETCO1-ECT** using the EtherCAT communication cable.

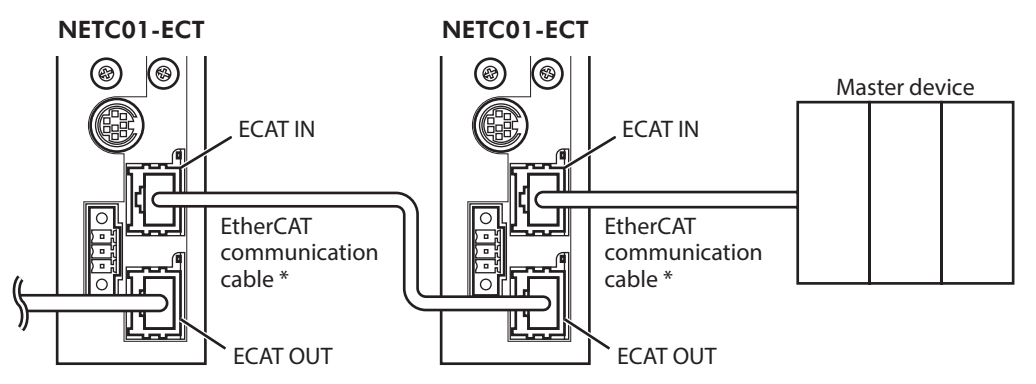

\* Keep the length of the EtherCAT communication cable to 100 m (330 ft.) or less.

Communication cannot be performed in a wrong connection. When connecting among the **NETCO1-ECT** units, be sure to connect from the ECAT OUT to the ECAT IN.

#### 6-5 Connecting the data setter

Note

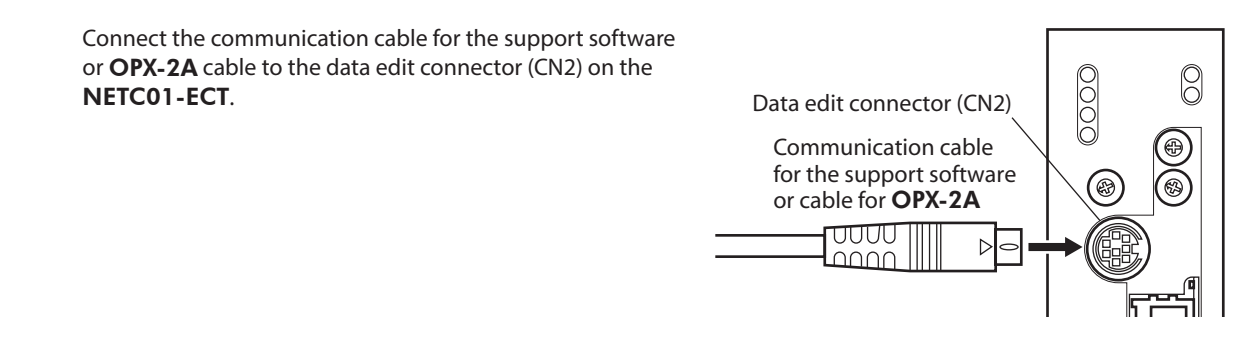

#### 

The power supply connector (CN1), EtherCAT communication input port (ECAT IN), EtherCAT communication output port (ECAT OUT), data edit connector (CN2) and RS-485 communication connector (CN6) of the **NETCO1-ECT** are not electrically insulated. When grounding the positive terminal of the power supply, do not connect any equipment (PC, etc.) whose negative terminal is grounded. Doing so may cause the **NETCO1-ECT** and the equipment to short, damaging both.

## 7 Guidance

If you are new to the **NETCO1-ECT**, read this section to understand the operating methods along with the operation flow.

This chapter explains how to perform test operation via EtherCAT communication using the **NETCO1-ECT** in combination with the **AZ** Series built-in controller type as an example.

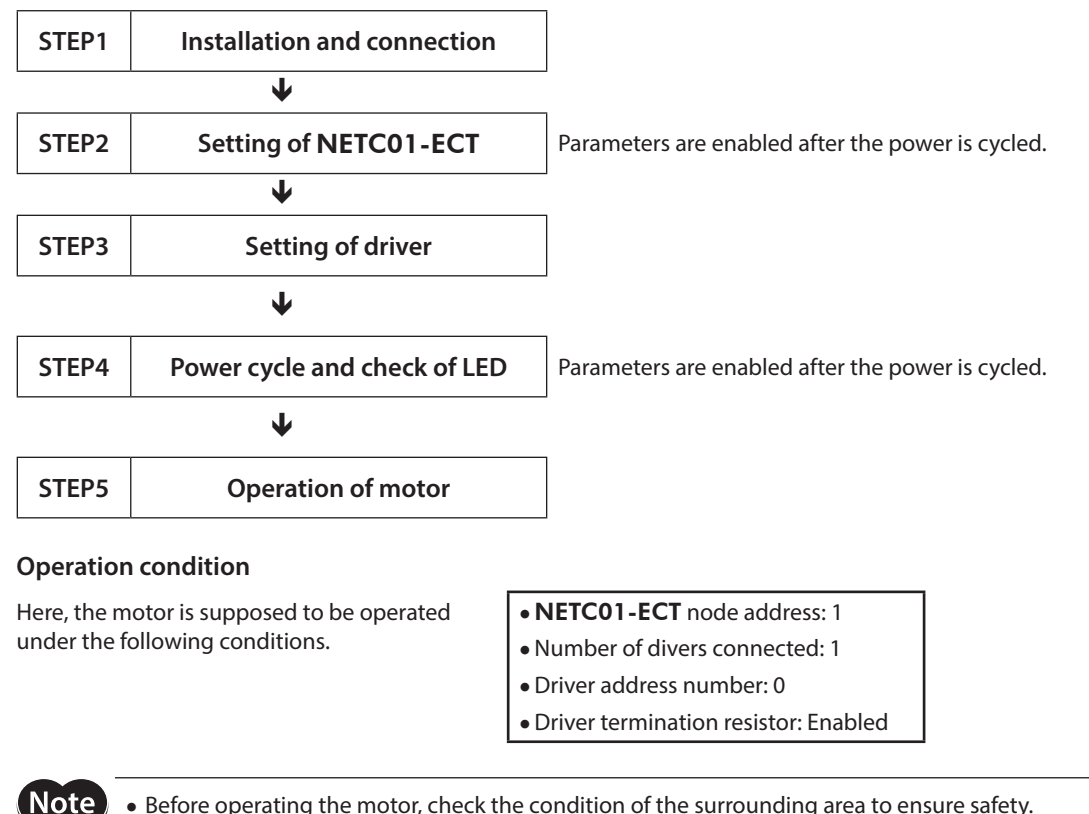

Before operating the motor, check the condition of the surrounding area to ensure safety.
Before starting guidance, import the ESI file to the EtherCAT Configuration Tool of the PLC and register the PLC configuration in advance. The ESI file can be downloaded from Oriental Motor Website Download Page.

memo

The termination resistor for the **NETCO1-ECT** is built into the product. This product can be used without setting the termination resistor.

#### STEP 1 Check the installation and connection

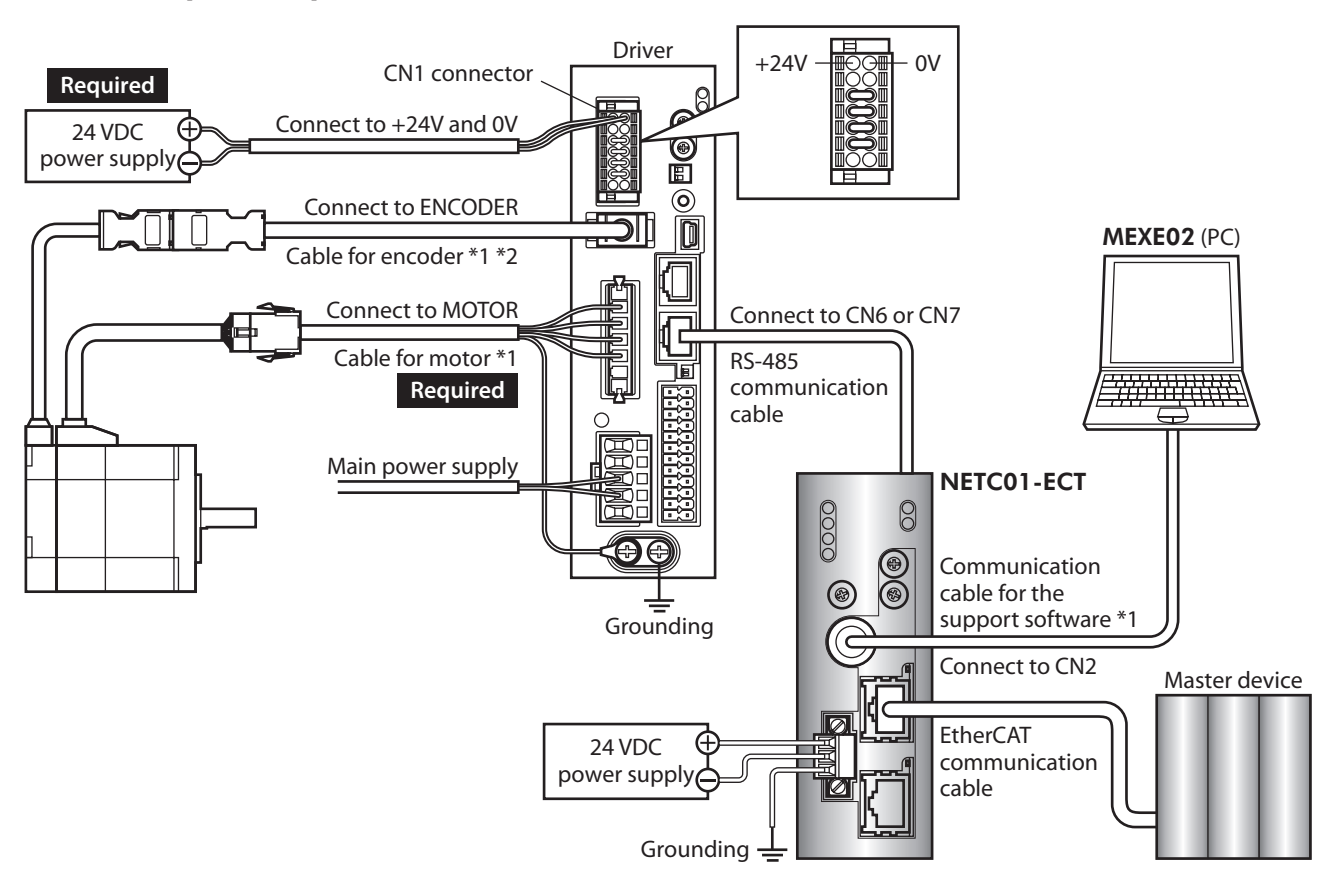

#### ■ AC power input driver

- \*1 Accessory.
- \*2 Use the cable for encoder when the length of the encoder cable of motor is not enough.

#### DC power input driver

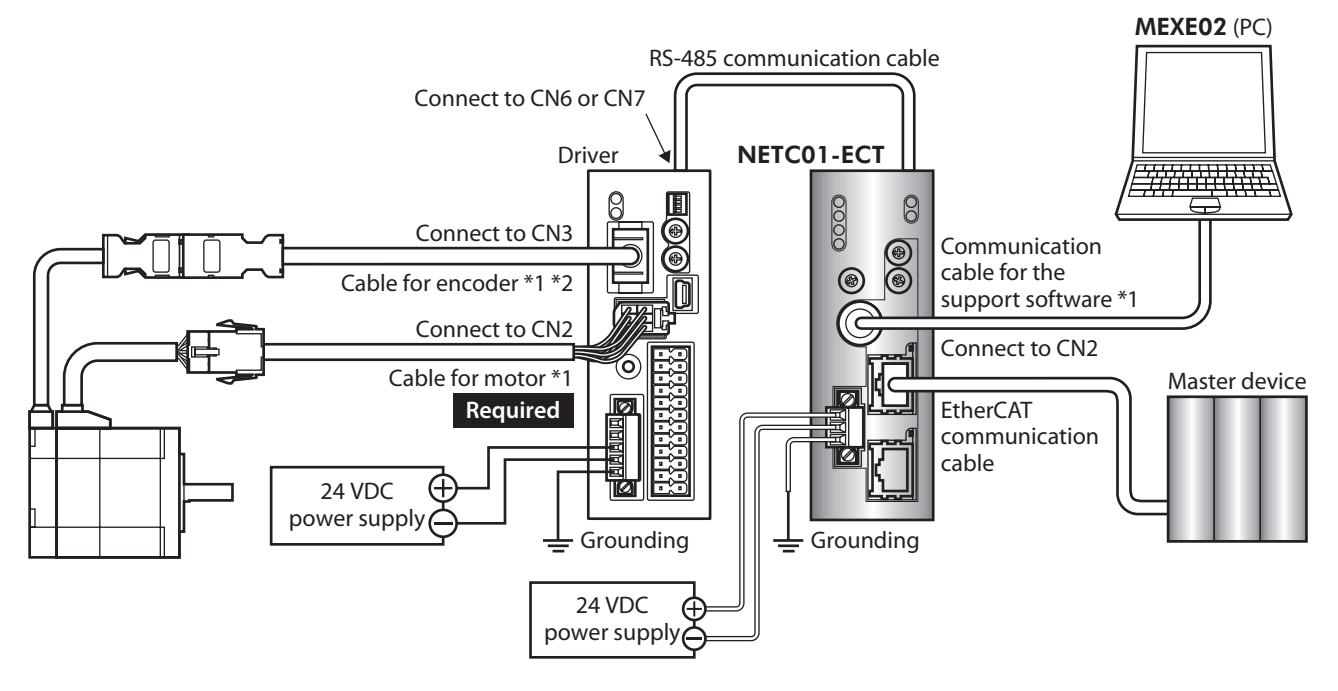

#### \*1 Accessory.

\*2 Use the cable for encoder when the length of the encoder cable of motor is not enough.

#### STEP 2 Set the parameters and switches of the NETC01-ECT

Set the parameters and switches of the **NETC01-ECT**.

- Turn on the power to the NETCO1-ECT. At this time, since parameters and switches are not set, the ALARM LED will be lit. Move on the next procedure, and set parameters and switches.
- 2. Start the **MEXE02** and set the parameters. Select the **NETC01-ECT**.

| Se          | Select Product            |                                                                |                                                  |  |  |  |  |
|-------------|---------------------------|----------------------------------------------------------------|--------------------------------------------------|--|--|--|--|
| 4           | When selectin             | g an electric actuator, please select the series o             | motor that is attached to the electric actuator. |  |  |  |  |
| F           | Product Series List<br>AR | Product Name(Mode) List                                        |                                                  |  |  |  |  |
| /<br>/<br>E | ARL<br>AZ<br>BLE          | NETC EtherCAT<br>NETS MECHATROEINK-II<br>NETC MECHATROLINK-III | ОК                                               |  |  |  |  |
|             |                           |                                                                | System of Units<br>Customize Wizard              |  |  |  |  |
| E E         | PKA<br>RK2                | Motor/Actuator                                                 | Capcel                                           |  |  |  |  |
|             |                           |                                                                |                                                  |  |  |  |  |
|             |                           |                                                                | Search model                                     |  |  |  |  |
| s           | election Log              |                                                                |                                                  |  |  |  |  |
|             | Product Series            | Product Name(Mode)                                             | Motor/Actuator                                   |  |  |  |  |
|             |                           |                                                                |                                                  |  |  |  |  |
|             |                           |                                                                |                                                  |  |  |  |  |

3. Set the "Connection (axis #)" parameter of the driver connected to the **NETCO1-ECT** to "Enable" using the **MEXEO2**.

The initial value in the "Connection (axis #0)" parameter is set to "Enable." When the connected driver is 1 unit and the address number of the driver is "0," it is not required to set the "Connection (axis #)" parameter.

| 2 MEXE02 - [Untitled1] |                                                           |       |  |  |  |  |
|------------------------|-----------------------------------------------------------|-------|--|--|--|--|
| 👻 File Edit Move       | View Communication Tool Window Help                       | _ 8 × |  |  |  |  |
| 1 🚰 🔚 🎍                | 🍋 🖏 🔊 🥂 (쉐 쉐 네 네 씨) 🕼 😮 🥵 🏠 🔭 🕅 🚅 🚄                       |       |  |  |  |  |
| NETC EtherCAT          | System                                                    |       |  |  |  |  |
| - Parameter            | Connection(axis #0) Enable The initial value is "Enable." |       |  |  |  |  |
| Common                 | Connection(axis #1) Disable                               |       |  |  |  |  |
| System                 | Connection(axis #2) Disable                               |       |  |  |  |  |
|                        | Connection(axis #3) Disable                               |       |  |  |  |  |
|                        | Connection(axis #4) Disable                               |       |  |  |  |  |
|                        | Connection(axis #5) Disable                               |       |  |  |  |  |
|                        | Connection(axis #6) Disable                               |       |  |  |  |  |
|                        | Connection(axis #7) Disable                               |       |  |  |  |  |
|                        | Connection(axis #8) Disable                               |       |  |  |  |  |
|                        | Connection(axis #9) Disable                               |       |  |  |  |  |
|                        | Connection(axis #10) Disable                              |       |  |  |  |  |
|                        | Connection(axis #11) Disable                              |       |  |  |  |  |
|                        | Connection(axis #12) Disable                              |       |  |  |  |  |
|                        | Connection(axis #13) Disable                              |       |  |  |  |  |
|                        | Connection(axis #14) Disable                              |       |  |  |  |  |
|                        | Connection(axis #15) Disable                              |       |  |  |  |  |
|                        |                                                           |       |  |  |  |  |

| MEXE02 tree view | Parameter name                                      | Description                                                                              | Initial value |
|------------------|-----------------------------------------------------|------------------------------------------------------------------------------------------|---------------|
|                  | Connection (axis #0)                                | Enables the address number of the                                                        | Enable        |
| System           | Connection (axis #1)<br>to<br>Connection (axis #15) | driver connected to the <b>NETC01-ECT</b> .<br><b>Setting range</b><br>Disable<br>Enable | Disable       |

4. Set the switches of the **NETC01-ECT.** Set as the following figure.

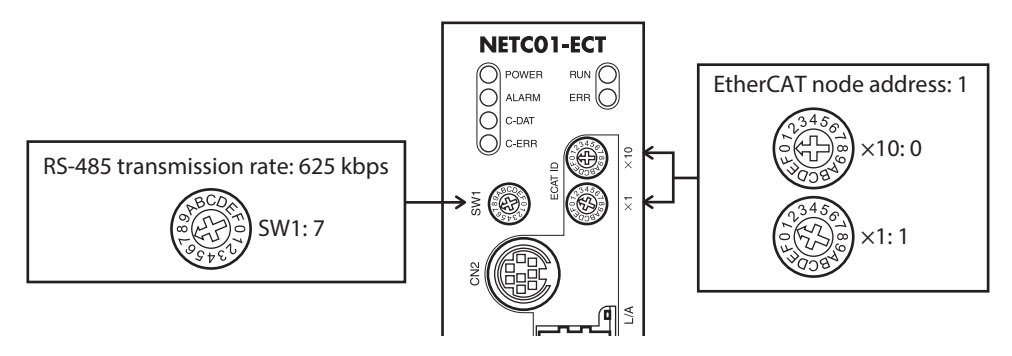

#### 5. Turn off the **NETC01-ECT** power.

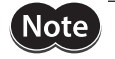

When multiple drivers are connected, set connection parameters as many as the drivers.
To activate the changed "Connection (address number)" parameter, cycling the power supply is required.

• For the SW1, always set to "7." If the switch is set to the dial of "8" or higher, the communication switch setting error alarm will be generated when turning on the power. And do not set the switch to the dial of "0" to "6" because they cannot be used. (An alarm will not be generated.)

#### STEP 3 Set the switches of the driver

Set the following with the switches of the driver. For the protocol, select "OFF" (network converter). The status becomes as shown in the following figures after setting.

| Setting contents            | Switch                                                                                               | Factory setting  |
|-----------------------------|----------------------------------------------------------------------------------------------------|------------------|
| Protocol: Network converter | Turn No.2 of SW1 OFF                                                                                 | OFF              |
| Address number: 0           | Turn No.1 of SW1 OFF, set ID to 0                                                                    | No.1: OFF, ID: 0 |
| Termination resistor: ON    | AC power input driver: Turn Nos.1 and 2 of TERM ON DC power input driver: Turn Nos.3 and 4 of SW1 ON | OFF              |

#### AC input driver

#### DC input driver

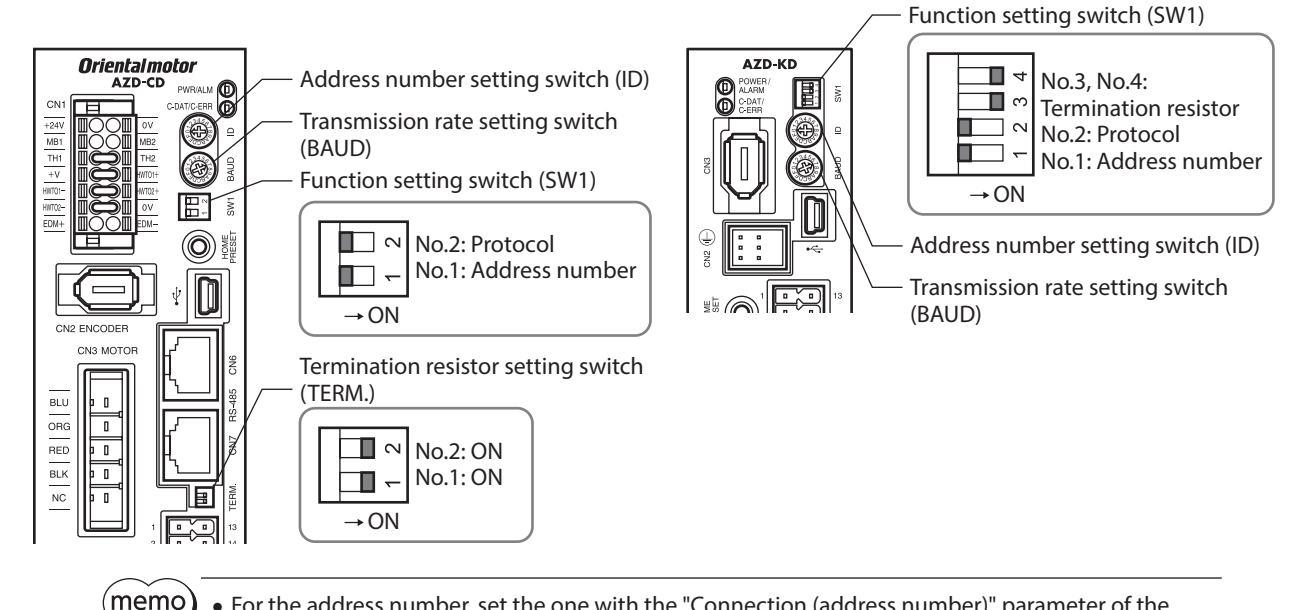

 For the address number, set the one with the "Connection (address number)" parameter of the NETC01-ECT set to "Enable."

• For the **AZ** Series, the transmission rate does not require to set. It is fixed to 625,000 bps in the "Baudrate(GWv2)" parameter. The BAUD switch can point anywhere.

#### STEP 4 Cycle the power and check the LED

Check that the LED of the driver and NETCO1-ECT are as shown in the figure.

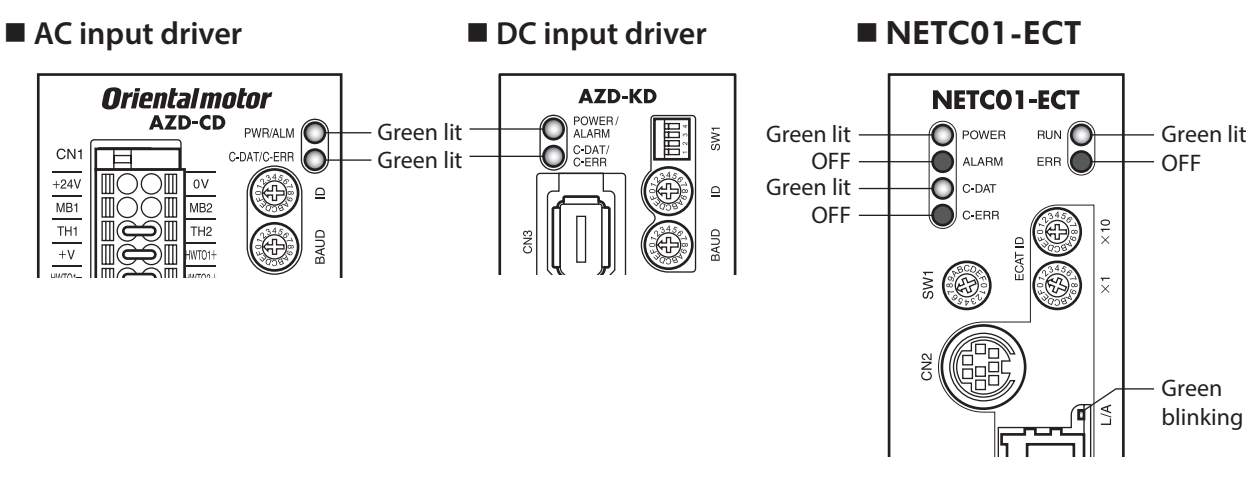

- When the C-DAT/C-ERR LED (red) of the driver or the C-ERR LED (red) of the **NETC01-ECT** is lit: Check the transmission rate of RS-485 communication or the address number.
- When the ERR LED (red) of the **NETCO1-ECT** is blink: An EtherCAT communication error has been occurred. Check the error content.

#### STEP 5 Perform continuous operation via remote I/O of EtherCAT communication

Turn FW-POS of the address number 0 ON with the remote I/O of EtherCAT communication. Continuous operation for the operation data No.0 is started at the 1,000 Hz of starting speed. Initial values of the remote I/O are as follows.

#### • Master to NETC01-ECT

| CoE Index | Sub-<br>index | Name               | Туре | Access | Description |                        |          |          |          |          |         |         |
|-----------|---------------|--------------------|------|--------|-------------|------------------------|----------|----------|----------|----------|---------|---------|
|           | 0             | -                  | U8   | R      |             | Number of Sub-index: 2 |          |          |          |          |         |         |
| 1         |               | I/O                |      |        | Bit7        | Bit6                   | Bit5     | Bit4     | Bit3     | Bit2     | Bit1    | Bit0    |
|           | 1             | Command<br>(lower) | U8   | RW     | NET-IN7     | NET-IN6                | NET-IN5  | NET-IN4  | NET-IN3  | NET-IN2  | NET-IN1 | NET-IN0 |
| 2600h     |               |                    |      |        | ALM-RST     | FREE                   | STOP     | ZHOME    | START    | M2       | M1      | M0      |
|           |               | 1/0                |      | U8 RW  | Bit7        | Bit6                   | Bit5     | Bit4     | Bit3     | Bit2     | Bit1    | Bit0    |
| 2         | 2             | Command<br>(upper) | U8   |        | NET-IN15    | NET-IN14               | NET-IN13 | NET-IN12 | NET-IN11 | NET-IN10 | NET-IN9 | NET-IN8 |
|           |               |                    |      |        | RV-POS      | FW-POS                 | RV-JOG-P | FW-JOG-P | SSTART   | D-SEL2   | D-SEL1  | D-SEL0  |

#### STEP 6 Were you able to operate the motor properly?

How did it go? Were you able to operate the motor properly? If the motor does not function, check the following points:

- Is an alarm generated in the driver or NETC01-ECT?
- Are the power supply, motor, and RS-485 communication cable connected securely?
- Are the protocol, address number, transmission rate and termination resistor set correctly?
- Is the "Connection (address number)" parameter of the NETC01-ECT set correctly?
- Is the C-DAT LED of NETC01-ECT turned off? Or is the C-ERR LED lit in red? (A RS-485 communication error has been occurred.)
- Is the ERR LED of **NETCO1-ECT** blinks in red? (An EtherCAT communication error has been occurred. 🖒 p.42)
- Is the L/A LED of NETC01-ECT turnde off? Or is it blinks in green? (An EtherCAT communication error has been occurred. ⇒ p.42)
- Is the motor excited, or is the setting of the excitation method correct?
- Are the parameters of the driver set correctly?
- Is the operation stop signal input to the driver?

## 8 Setting

Be sure to turn off the **NETCO1-ECT** power before setting the switches. If the switches are set while the power is still on, the new switch settings will not become effective until the **NETCO1-ECT** power is cycled.

RS-485 communication – transmission rate setting switch (SW1)

(ECAT ID  $\times 1, \times 10$ )

Node address setting switches

#### 8-1 Transmission rate of RS-485 communication

SW1

This chapter explains how to set the functions of the **NETCO1-ECT**.

The transmission rate of RS-485 communication has been set with the RS-485 communication transmission rate setting switch (SW1).

#### Factory setting 7 (625 kbps)

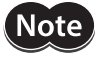

For the SW1, always set to "7." If the switch is set to the dial of "8" or higher, the communication switch setting error alarm will be generated when turning on the power. And do not set the switch to the dial of "0" to "6" because they cannot be used. (An alarm will not be generated.)

#### 8-2 Node address of EtherCAT

Set the node address of the **NETCO1-ECT** using the two node address setting switches (ECAT ID  $\times$ 1 and  $\times$ 10). When connecting two or more EtherCAT-compatible products, do not set duplicate node address. Set the upper using the "ECAT ID  $\times$ 10" and the lower using the "ECAT ID  $\times$ 1."

Setting range 0 to 255 (00h to FFh) Factory setting 1 (×10: 0, ×1: 1)

22

## 9 Basic function

This chapter explains the basic function and signals of the **NETC01-ECT**.

#### 9-1 Remote I/O list

The PDO mapping is possible for remote I/O. 16 axes of connectable units are assigned.

- Remote I/O status......Mapping to TxPDO is possible.

|          | CoE Index                                     | Name                        | CoE Index                                    | Name                         |
|----------|-----------------------------------------------|-----------------------------|----------------------------------------------|------------------------------|
| Axis No. | Response<br>( <b>NETC01-ECT</b><br>to master) | Remote I/O status           | Command<br>(Master to<br><b>NETC01-ECT</b> ) | Remote I/O command           |
| Axis 0   | 2400h                                         | Remote I/O Status (Axis 0)  | 2600h                                        | Remote I/O Command (Axis 0)  |
| Axis 1   | 2401h                                         | Remote I/O Status (Axis 1)  | 2601h                                        | Remote I/O Command (Axis 1)  |
| Axis 2   | 2402h                                         | Remote I/O Status (Axis 2)  | 2602h                                        | Remote I/O Command (Axis 2)  |
| Axis 3   | 2403h                                         | Remote I/O Status (Axis 3)  | 2603h                                        | Remote I/O Command (Axis 3)  |
| Axis 4   | 2404h                                         | Remote I/O Status (Axis 4)  | 2604h                                        | Remote I/O Command (Axis 4)  |
| Axis 5   | 2405h                                         | Remote I/O Status (Axis 5)  | 2605h                                        | Remote I/O Command (Axis 5)  |
| Axis 6   | 2406h                                         | Remote I/O Status (Axis 6)  | 2606h                                        | Remote I/O Command (Axis 6)  |
| Axis 7   | 2407h                                         | Remote I/O Status (Axis 7)  | 2607h                                        | Remote I/O Command (Axis 7)  |
| Axis 8   | 2408h                                         | Remote I/O Status (Axis 8)  | 2608h                                        | Remote I/O Command (Axis 8)  |
| Axis 9   | 2409h                                         | Remote I/O Status (Axis 9)  | 2609h                                        | Remote I/O Command (Axis 9)  |
| Axis 10  | 240Ah                                         | Remote I/O Status (Axis 10) | 260Ah                                        | Remote I/O Command (Axis 10) |
| Axis 11  | 240Bh                                         | Remote I/O Status (Axis 11) | 260Bh                                        | Remote I/O Command (Axis 11) |
| Axis 12  | 240Ch                                         | Remote I/O Status (Axis 12) | 260Ch                                        | Remote I/O Command (Axis 12) |
| Axis 13  | 240Dh                                         | Remote I/O Status (Axis 13) | 260Dh                                        | Remote I/O Command (Axis 13) |
| Axis 14  | 240Eh                                         | Remote I/O Status (Axis 14) | 260Eh                                        | Remote I/O Command (Axis 14) |
| Axis 15  | 240Fh                                         | Remote I/O Status (Axis 15) | 260Fh                                        | Remote I/O Command (Axis 15) |

#### Remote I/O status

#### • Status [NETC01-ECT to master]

| CoE Index             | Sub-<br>index                                     | Name       | Туре | Access       | Description   |                        |               |               |               |               |              |              |      |
|-----------------------|---------------------------------------------------|------------|------|--------------|---------------|------------------------|---------------|---------------|---------------|---------------|--------------|--------------|------|
|                       | 0                                                 | -          | U8   | R            |               | Number of Sub-index: 2 |               |               |               |               |              |              |      |
|                       |                                                   | I/O Status |      |              | Bit7          | Bit6                   | Bit5          | Bit4          | Bit3          | Bit2          | Bit1         | Bit0         |      |
| 2400h<br>(2400h<br>to | 2400h 1 1/O Status<br>(2400h to 240Fh) 4/O Status | U8         | R    | NET-<br>OUT7 | NET-<br>OUT6  | NET-<br>OUT5           | NET-<br>OUT4  | NET-<br>OUT3  | NET-<br>OUT2  | NET-<br>OUT1  | NET-<br>OUT0 |              |      |
| 240Fh)                |                                                   | I/O Status |      |              |               |                        | Bit7          | Bit6          | Bit5          | Bit4          | Bit3         | Bit2         | Bit1 |
|                       | 2                                                 | (upper)    | U8   | R            | NET-<br>OUT15 | NET-<br>OUT14          | NET-<br>OUT13 | NET-<br>OUT12 | NET-<br>OUT11 | NET-<br>OUT10 | NET-<br>OUT9 | NET-<br>OUT8 |      |

#### Remote I/O command

#### • Command [master to NETC01-ECT]

| CoE Index | Sub-<br>index                            | Name                   | Туре  | Access  | Description            |          |          |          |          |          |         |         |
|-----------|------------------------------------------|------------------------|-------|---------|------------------------|----------|----------|----------|----------|----------|---------|---------|
|           | 0                                        | -                      | U8    | R       | Number of Sub-index: 2 |          |          |          |          |          |         |         |
| 2600h     | 2600h<br>(2600h 1 l/O Command<br>(lower) | I/O Command            | nd up | DW      | Bit7                   | Bit6     | Bit5     | Bit4     | Bit3     | Bit2     | Bit1    | Bit0    |
| (2600h    |                                          | 08                     | RVV   | NET-IN7 | NET-IN6                | NET-IN5  | NET-IN4  | NET-IN3  | NET-IN2  | NET-IN1  | NET-IN0 |         |
| 260Fh)    | 2                                        | I/O Command<br>(upper) | 110   | D)4/    | Bit7                   | Bit6     | Bit5     | Bit4     | Bit3     | Bit2     | Bit1    | Bit0    |
|           | 2                                        |                        | 08    | RVV     | NET-IN15               | NET-IN14 | NET-IN13 | NET-IN12 | NET-IN11 | NET-IN10 | NET-IN9 | NET-IN8 |

For remote I/O assignment of the RS-485 communication compatible product, check the <u>USER</u> <u>MANUAL</u> or **AZ** Series <u>Function Edition</u> of each product.

#### 9-2 Remote register list

Remote register is for PDO mapping.

- Remote register command ...... Mapping to RxPDO is possible.
- Remote register response ...... Mapping to TxPDO is possible.

With remote register, read/write for parameters of the RS-485 communication compatible product that is connected to the **NETC01-ECT**, maintenance command, and monitor can be performed.

|          | CoE Index                                    | Name                              | CoE Index                                     | Name                               |
|----------|----------------------------------------------|-----------------------------------|-----------------------------------------------|------------------------------------|
| Axis No. | Command<br>(Master to<br><b>NETC01-ECT</b> ) | Remote register command           | Response<br>( <b>NETC01-ECT</b><br>to master) | Remote register response           |
| Axis 0   | 2800h                                        | Remote Register Command (Axis 0)  | 2900h                                         | Remote Register Response (Axis 0)  |
| Axis 1   | 2801h                                        | Remote Register Command (Axis 1)  | 2901h                                         | Remote Register Response (Axis 1)  |
| Axis 2   | 2802h                                        | Remote Register Command (Axis 2)  | 2902h                                         | Remote Register Response (Axis 2)  |
| Axis 3   | 2803h                                        | Remote Register Command (Axis 3)  | 2903h                                         | Remote Register Response (Axis 3)  |
| Axis 4   | 2804h                                        | Remote Register Command (Axis 4)  | 2904h                                         | Remote Register Response (Axis 4)  |
| Axis 5   | 2805h                                        | Remote Register Command (Axis 5)  | 2905h                                         | Remote Register Response (Axis 5)  |
| Axis 6   | 2806h                                        | Remote Register Command (Axis 6)  | 2906h                                         | Remote Register Response (Axis 6)  |
| Axis 7   | 2807h                                        | Remote Register Command (Axis 7)  | 2907h                                         | Remote Register Response (Axis 7)  |
| Axis 8   | 2808h                                        | Remote Register Command (Axis 8)  | 2908h                                         | Remote Register Response (Axis 8)  |
| Axis 9   | 2809h                                        | Remote Register Command (Axis 9)  | 2909h                                         | Remote Register Response (Axis 9)  |
| Axis 10  | 280Ah                                        | Remote Register Command (Axis 10) | 290Ah                                         | Remote Register Response (Axis 10) |
| Axis 11  | 280Bh                                        | Remote Register Command (Axis 11) | 290Bh                                         | Remote Register Response (Axis 11) |
| Axis 12  | 280Ch                                        | Remote Register Command (Axis 12) | 290Ch                                         | Remote Register Response (Axis 12) |
| Axis 13  | 280Dh                                        | Remote Register Command (Axis 13) | 290Dh                                         | Remote Register Response (Axis 13) |
| Axis 14  | 280Eh                                        | Remote Register Command (Axis 14) | 290Eh                                         | Remote Register Response (Axis 14) |
| Axis 15  | 280Fh                                        | Remote Register Command (Axis 15) | 290Fh                                         | Remote Register Response (Axis 15) |

#### Remote register command

#### • Command [master to NETC01-ECT]

| CoE Index                       | Sub-<br>index | Name    | Туре  | Access | Description            |      |      |          |            |      |      |      |  |
|---------------------------------|---------------|---------|-------|--------|------------------------|------|------|----------|------------|------|------|------|--|
|                                 | 0             | -       | U8    | R      | Number of Sub-index: 4 |      |      |          |            |      |      |      |  |
| 2800h                           | 1             | Axis    | U8    | RW     |                        |      | I    | Reserved | (not used) |      |      |      |  |
| 2800h<br>(2800h<br>to<br>280Fh) | 2             | Command | U16   | RW     | Command code           |      |      |          |            |      |      |      |  |
|                                 | 3             | Data    | INT32 | RW     | Data                   |      |      |          |            |      |      |      |  |
|                                 | 4             | 4 TRIG  | U8    | DW     | Bit7                   | Bit6 | Bit5 | Bit4     | Bit3       | Bit2 | Bit1 | Bit0 |  |
|                                 |               |         |       | KW     | -                      | _    | -    | _        | -          | -    | -    | TRIG |  |

#### • Description of TRIG

| Name | Description                                                                                                    | Setting range              |
|------|----------------------------------------------------------------------------------------------------|----------------------------|
| TRIG | This is a trigger to execute a command code.<br>When TRIG is changed from 0 to 1, the command code is executed. | 0: No action<br>1: Execute |

#### Remote register response

#### • Response [NETC01-ECT to master]

| CoE Index | Sub-<br>index | Name     | Туре  | Access                  | Description            |      |      |      |               |            |        |        |
|-----------|---------------|----------|-------|-------------------------|------------------------|------|------|------|---------------|------------|--------|--------|
|           | 0             | -        | U8    | R                       | Number of Sub-index: 4 |      |      |      |               |            |        |        |
| 2000b     | 1             | Axis     | U8    | R                       | R Reserved (not used)  |      |      |      |               |            |        |        |
| (2900h    | 2             | Command  | U16   | R Command code response |                        |      |      |      |               |            |        |        |
| to        | 3             | Data     | INT32 | R                       |                        |      |      |      | Data response |            |        |        |
| 290FN)    | 4             | Status   | 110   | D                       | Bit7                   | Bit6 | Bit5 | Bit4 | Bit3          | Bit2       | Bit1   | Bit0   |
| 4         | 4             | 4 Status | 08    | к                       | -                      | -    | -    | -    | Command Error | Axis Error | STATUS | TRIG_R |

#### • Description of Status

| Name          | Description                                                      | Setting range                          |
|---------------|------------------------------------------------------------------|----------------------------------------|
| TRIG_R        | Indicates a response to the TRIG of the remote register command. | 0: TRIG undetected<br>1: TRIG detected |
| STATUS        | Detects an error when writing.                                   | 0: Normal<br>1: Error                  |
| Axis Error    | Indicates an error of the address number.                        | 0: Normal<br>1: Error                  |
| Command Error | Indicates an error of the command code.                          | Reserved (0 fixed)                     |

#### Timing chart

#### Read (normal time)

- This explains how to read the position (travel amount) of the operation data No.0 using the **AR** Series.
- 1. Check the TRIG response (TRIG\_R) is OFF.
- 2. Set the command code "0200h" of the position (travel amount) of the operation data No.0 to the command code (Command).
- 3. Turn the transmission request (TRIG) ON.
- 4. The TRIG response (TRIG\_R) is turned ON, and the position (travel amount) of the operation data No.0 is returned to the data response (Data).

If the command code is read properly, the transmission error (STATUS) remains OFF.

- 5. Check the TRIG response (TRIG\_R) has been turned ON and turn the transmission request (TRIG) OFF.
- 6. The TRIG response (TRIG\_R) is turned OFF. Continuously, the following command code can be read. The command code "0240h" of the speed of the operation data No.0 is read in the timing chart below.

| Remote<br>register | CoE<br>Index                   | Sub-<br>index | Description                 | Timing chart |  |  |  |  |
|--------------------|--------------------------------|---------------|-----------------------------|--------------|--|--|--|--|
| Comment            | 2800h                          | 2             | Command code (Command)      | ②            |  |  |  |  |
| Command            | number 0)                      | 4             | Transmission request (TRIG) | ON 3 5       |  |  |  |  |
|                    |                                | 4 (bit0)      | TRIG response (TRIG_R)      | ON 1 4 6     |  |  |  |  |
| Response           | 2900h<br>(address<br>number 0) | 3             | Data response (Data)        | 1,000 3,000  |  |  |  |  |
|                    |                                | 4 (bit1)      | Transmission error (STATUS) | ON<br>OFF    |  |  |  |  |

#### • Read (error)

This explains the case that the undefined command code was read using the **AR** Series.

- 1. Check the TRIG response (TRIG\_R) is OFF.
- 2. Set the undefined command code "0001h" to the command code (Command).
- 3. Turn the transmission request (TRIG) ON.
- 4. The TRIG response (TRIG\_R) is turned ON. At this time, since the undefined command code has been set, the transmission error (STATUS) is turned ON. The data in error is read because the transmission error was generated.
- 5. Turn the transmission request (TRIG) OFF in order to release the transmission error (STATUS). The TRIG response (TRIG\_R) and transmission error (STATUS) are turned OFF.

| Remote<br>register | CoE<br>Index                   | Sub-<br>index | Description                 | Timing chart |  |  |
|--------------------|--------------------------------|---------------|-----------------------------|--------------|--|--|
| Command            | 2800h                          |               | Command code (Command)      | ②            |  |  |
| Command            | number 0)                      | 4             | Transmission request (TRIG) | ON 3 5       |  |  |
|                    |                                | 4 (bit0)      | TRIG response (TRIG_R)      | ON 1 4       |  |  |
| Response           | 2900h<br>(address<br>number 0) | 3             | Data response (Data)        | XXXXXXX      |  |  |
|                    |                                | 4 (bit1)      | Transmission error (STATUS) | ON<br>OFF    |  |  |

#### • Write (normal time)

This explains how to write the position (travel amount) to the operation data No.0 using the AR Series.

- 1. Check the TRIG response (TRIG\_R) is OFF.
- 2. Set the command code "1200h" of the position (travel amount) of the operation data No.0 to the command code (Command).
- 3. Set the position (travel amount) "1,000 pulses" to the data (Data).
- 4. Turn the transmission request (TRIG) ON.
- 5. The TRIG response (TRIG\_R) is turned ON. If the command code is written properly, the transmission error (STATUS) remains OFF.
- 6. Check the TRIG response (TRIG\_R) has been turned ON and turn the transmission request (TRIG) OFF.
- 7. The TRIG response (TRIG\_R) is turned OFF. Continuously, the following command code can be written. The command code "1240h" of the speed of the operation data No.0 is written in the timing chart below.

| Remote<br>register            | CoE<br>Index                   | Sub-<br>index | Description                 | Timing chart     |  |  |
|-------------------------------|--------------------------------|---------------|-----------------------------|------------------|--|--|
|                               |                                | 2             | Command code (Command)      | 2<br>1200h 1240h |  |  |
| Command (address<br>number 0) | 3                              | Data          | 3<br>1,000 3,000            |                  |  |  |
|                               |                                | 4             | Transmission request (TRIG) | ON (4) (6)       |  |  |
| Response                      | 2900h<br>(address<br>number 0) | 4 (bit0)      | TRIG response (TRIG_R)      | ON 1 5 7         |  |  |
|                               |                                | 4 (bit1)      | Transmission error (STATUS) | ON<br>OFF        |  |  |

#### • Write (error)

This explains the case that the position (travel amount) that is out of the setting range was written using the **AR** Series. The range of the position (travel amount) of the operation data for the **AR** Series is –8,388,608 to +8,388,607.

- 1. Check the TRIG response (TRIG\_R) is OFF.
- 2. Set the command code "1200h" of the position (travel amount) of the operation data No.0 to the command code (Command).
- 3. Set the position (travel amount) "9,999,999 pulses" that is out of the setting range to the data (Data).
- 4. Turn the transmission request (TRIG) ON.
- 5. The TRIG response (TRIG\_R) is turned ON. At this time, since the position (travel amount) that is out of the setting range has been set, the transmission error (STATUS) is turned ON. The position (travel amount) is not written because the transmission error was generated.
- 6. Turn the transmission request (TRIG) OFF in order to release the transmission error (STATUS). The TRIG response (TRIG\_R) and transmission error (STATUS) are turned OFF.

| Remote<br>register | CoE<br>Index                  | Sub-<br>index | Description                 | Timing chart                                              |  |  |
|--------------------|-------------------------------|---------------|-----------------------------|-----------------------------------------------------------|--|--|
|                    |                               | 2             | Command code (Command)      | 2<br>1200h                                                |  |  |
| Command            | Command (address<br>number 0) |               | Data                        | 3<br>9,999,999                                            |  |  |
|                    |                               | 4             | Transmission request (TRIG) | ON (1) (6) (6) (6) (7) (7) (7) (7) (7) (7) (7) (7) (7) (7 |  |  |
| Posponso           | 2900h                         | 4 (bit0)      | TRIG response (TRIG_R)      |                                                           |  |  |
| Response           | number 0)                     | 4 (bit1)      | Transmission error (STATUS) | ON<br>OFF                                                 |  |  |

#### 9-3 Remote monitor list

Remote monitor is an area for PDO mapping.

- Remote monitor command ...... Mapping to RxPDO is possible.
- Remote monitor response ...... Mapping to TxPDO is possible.

Since 16 dedicated objects for monitor are provided, multiple monitors to one axis can be performed simultaneously. Refer to the table for the CoE Index of the object area.

|            | CoE Index                                    | Name                      |   | CoE Index                                     | Name                       |
|------------|----------------------------------------------|---------------------------|---|-----------------------------------------------|----------------------------|
| Area       | Command<br>(master to<br><b>NETC01-ECT</b> ) | Remote monitor command    |   | Response<br>( <b>NETC01-ECT</b><br>to master) | Remote monitor response    |
| Monitor 0  | 2A00h                                        | Remote Monitor 0 Command  |   | 2B00h                                         | Remote Monitor 0 Response  |
| Monitor 1  | 2A01h                                        | Remote Monitor 1 Command  |   | 2B01h                                         | Remote Monitor 1 Response  |
| Monitor 2  | 2A02h                                        | Remote Monitor 2 Command  |   | 2B02h                                         | Remote Monitor 2 Response  |
| Monitor 3  | 2A03h                                        | Remote Monitor 3 Command  |   | 2B03h                                         | Remote Monitor 3 Response  |
| Monitor 4  | 2A04h                                        | Remote Monitor 4 Command  |   | 2B04h                                         | Remote Monitor 4 Response  |
| Monitor 5  | 2A05h                                        | Remote Monitor 5 Command  |   | 2B05h                                         | Remote Monitor 5 Response  |
| Monitor 6  | 2A06h                                        | Remote Monitor 6 Command  |   | 2B06h                                         | Remote Monitor 6 Response  |
| Monitor 7  | 2A07h                                        | Remote Monitor 7 Command  |   | 2B07h                                         | Remote Monitor 7 Response  |
| Monitor 8  | 2A08h                                        | Remote Monitor 8 Command  |   | 2B08h                                         | Remote Monitor 8 Response  |
| Monitor 9  | 2A09h                                        | Remote Monitor 9 Command  |   | 2B09h                                         | Remote Monitor 9 Response  |
| Monitor 10 | 2A0Ah                                        | Remote Monitor 10 Command |   | 2B0Ah                                         | Remote Monitor 10 Response |
| Monitor 11 | 2A0Bh                                        | Remote Monitor 11 Command |   | 2B0Bh                                         | Remote Monitor 11 Response |
| Monitor 12 | 2A0Ch                                        | Remote Monitor 12 Command |   | 2B0Ch                                         | Remote Monitor 12 Response |
| Monitor 13 | 2A0Dh                                        | Remote Monitor 13 Command |   | 2B0Dh                                         | Remote Monitor 13 Response |
| Monitor 14 | 2A0Eh                                        | Remote Monitor 14 Command | _ | 2B0Eh                                         | Remote Monitor 14 Response |
| Monitor 15 | 2A0Fh                                        | Remote Monitor 15 Command |   | 2B0Fh                                         | Remote Monitor 15 Response |

#### Remote monitor command

#### • Command [master to NETC01-ECT]

| CoE Index       | Sub-<br>index | Name    | Туре  | Access | Description  |                        |      |      |      |      |      |      |  |
|-----------------|---------------|---------|-------|--------|--------------|------------------------|------|------|------|------|------|------|--|
|                 | 0             | -       | U8    | R      |              | Number of Sub-index: 4 |      |      |      |      |      |      |  |
| 2A00h<br>(2A00h | 1             | Axis    | U8    | RW     |              | Address number         |      |      |      |      |      |      |  |
|                 | 2             | Command | U16   | RW     | Command code |                        |      |      |      |      |      |      |  |
| to              | 3             | Data    | INT32 | RW     |              | Reserved (not used)    |      |      |      |      |      |      |  |
| 2A0Fh) -        | 4             | 4 TRIG  | U8    | RW     | Bit7         | Bit6                   | Bit5 | Bit4 | Bit3 | Bit2 | Bit1 | Bit0 |  |
|                 |               |         |       |        | -            | -                      | -    | -    | -    | -    | -    | TRIG |  |

#### • Description of TRIG

| Name | Description                                                                                                    | Setting range              |
|------|----------------------------------------------------------------------------------------------------|----------------------------|
| TRIG | This is a trigger to execute the command code of monitor.<br>When TRIG is changed from 0 to 1, the command code is executed. | 0: No action<br>1: Execute |

#### Remote monitor response

#### • Response [NETC01-ECT to master]

| CoE Index | Sub-<br>index | Name     | Туре  | Access                    | s Description           |      |      |      |               |            |        |        |
|-----------|---------------|----------|-------|---------------------------|-------------------------|------|------|------|---------------|------------|--------|--------|
|           | 0             | -        | U8    | R                         | Number of Sub-index: 4  |      |      |      |               |            |        |        |
| 2800b     | 1             | Axis     | U8    | R Address number response |                         |      |      |      |               |            |        |        |
| (2B00h    | 2             | Command  | U16   | R                         | R Command code response |      |      |      |               |            |        |        |
| to        | 3             | Data     | INT32 | R                         | Monitor data            |      |      |      |               |            |        |        |
| 2B0FN)    | 30Fh) 4       | 4 Status | 110   |                           | Bit7                    | Bit6 | Bit5 | Bit4 | Bit3          | Bit2       | Bit1   | Bit0   |
|           |               |          | 08    | к                         | _                       | -    | -    | -    | Command Error | Axis Error | STATUS | TRIG_R |

#### • Description of Status

| Name          | Description                                                                                                    | Setting range                          |
|---------------|----------------------------------------------------------------------------------------------------|----------------------------------------|
| TRIG_R        | Indicates a response to the TRIG of the remote monitor command.                                                               | 0: TRIG undetected<br>1: TRIG detected |
| STATUS        | Detects an error when writing.                                                                                                | 0: Normal<br>1: Error                  |
| Axis Error    | Indicates an error of the address number.                                                                                     | 0: Normal<br>1: Error                  |
| Command Error | Indicates an error of the command code of monitor.<br>Evaluates as an error if the command code other than monitor was input. | 0: Normal<br>1: Error                  |

#### Timing chart

#### Monitor (normal time)

This explains how to monitor the command position of the driver for the address number 2 using the **AR** Series. The monitor 0 is used for the monitor number.

- 1. Check the TRIG response (TRIG\_R) is OFF.
- 2. Set the address number "2" of the driver to the address number (Axis).
- 3. Set the command code "2063h" of the command position to the command code (Command).
- 4. Turn the monitor request (TRIG) ON. The monitor is continued while the monitor request (TRIG) is being ON.
- 5. The TRIG response (TRIG\_R) is turned ON, and the monitor value is returned to the monitor value (Data). At this time, if the command code has been read properly, the transmission error (STATUS) remains OFF.
- 6. Turn the monitor request (TRIG) OFF. The TRIG response (TRIG\_R) is turned OFF, and the monitor is stopped.

| Remote<br>monitor            | CoE<br>Index | Sub-<br>index          | Description                          | Timing chart                                                  |  |  |
|------------------------------|--------------|------------------------|--------------------------------------|---------------------------------------------------------------|--|--|
|                              |              | 1                      | Address number (Axis)                | ②<br>2 (dec)                                                  |  |  |
| Command 2A00h<br>(monitor 0) | 2            | Command code (Command) | 3<br>2063h                           |                                                               |  |  |
|                              |              | 4 (bit0)               | Monitor request (TRIG)               | ON (1) (1) (6) (6) (6) (7) (7) (7) (7) (7) (7) (7) (7) (7) (7 |  |  |
|                              |              | 4 (bit0)               | TRIG response (TRIG_R)               | ON 1 5                                                        |  |  |
| Posponso                     | 2B00h        | 3                      | Monitor value (Data)                 | 100 101 102 103 104                                           |  |  |
| Nesponse                     | (monitor 0)  | 4 (bit1)               | Transmission error (STATUS)          | ON<br>OFF                                                     |  |  |
|                              |              | 4 (bit2)               | Address number error<br>(Axis Error) | ON<br>OFF                                                     |  |  |

#### • Monitor (error)

This explains the case that the command code was set to the driver that is not connected using the **AR** Series. The monitor 0 is used for the monitor number.

- 1. Check the TRIG response (TRIG\_R) is OFF.
- 2. Set the address number "5" of the driver that is not connected to the address number (Axis).
- 3. Set the command code "2063h" of the command position to the command code (Command).
- 4. Turn the monitor request (TRIG) ON.
- The TRIG response (TRIG\_R) is turned ON. At this time, the address number of the driver that is not connected has been set, so the transmission error (STATUS) and address number error (Axis Error) are turned ON to fail to monitor. Therefore, a normal monitor value will not be returned.
- 6. Turn the monitor request (TRIG) OFF in order to release the transmission error (STATUS). TRIG response (TRIG\_R), transmission error (STATUS), and address number error (Axis Error) are turned OFF.

| Remote<br>monitor            | CoE<br>Index | Sub-<br>index          | Description                          | Timing chart |  |  |  |
|------------------------------|--------------|------------------------|--------------------------------------|--------------|--|--|--|
|                              |              | 1                      | Address number (Axis)                | 2<br>5 (dec) |  |  |  |
| Command 2A00h<br>(monitor 0) | 2            | Command code (Command) | 3<br>2063h                           |              |  |  |  |
|                              |              | 4 (bit0)               | Monitor request (TRIG)               |              |  |  |  |
|                              |              | 4 (bit0)               | TRIG response (TRIG_R)               |              |  |  |  |
| Response                     | 2B00h        | 3                      | Monitor value (Data)                 | XXXXXXX      |  |  |  |
| nesponse                     | (monitor 0)  | 4 (bit1)               | Transmission error (STATUS)          | ON<br>OFF    |  |  |  |
|                              |              | 4 (bit2)               | Address number error<br>(Axis Error) | ON<br>OFF    |  |  |  |

#### 9-4 Objects of the NETC01-ECT

Object lists of parameters, monitor, and maintenance for the **NETC01-ECT** are as follows.

#### Parameter

| CoE Index | Sub-index | Туре | Access | PDO<br>possible/not<br>possible | Parameter name                    | Setting range | Initial<br>value | Update * |
|-----------|-----------|------|--------|---------------------------------|-----------------------------------|---------------|------------------|----------|
| 2CC4h     | 0         |      |        |                                 | Data setter edit                  |               | 1                | А        |
| 2D80h     | 0         |      |        |                                 | Connection<br>(address number 0)  |               | 1                | В        |
| 2D81h     | 0         |      |        |                                 | Connection<br>(address number 1)  |               | 0                | В        |
| 2D82h     | 0         |      |        |                                 | Connection<br>(address number 2)  |               | 0                | В        |
| 2D83h     | 0         |      |        |                                 | Connection<br>(address number 3)  |               | 0                | В        |
| 2D84h     | 0         |      |        |                                 | Connection<br>(address number 4)  |               | 0                | В        |
| 2D85h     | 0         |      |        |                                 | Connection<br>(address number 5)  |               | 0                | В        |
| 2D86h     | 0         |      |        |                                 | Connection<br>(address number 6)  |               | 0                | В        |
| 2D87h     | 0         | U8   | RW     | Possible                        | Connection<br>(address number 7)  | 0: Disable    | 0                | В        |
| 2D88h     | 0         |      |        |                                 | Connection<br>(address number 8)  |               | 0                | В        |
| 2D89h     | 0         |      |        |                                 | Connection<br>(address number 9)  |               | 0                | В        |
| 2D8Ah     | 0         |      |        |                                 | Connection<br>(address number 10) |               | 0                | В        |
| 2D8Bh     | 0         |      |        |                                 | Connection<br>(address number 11) |               | 0                | В        |
| 2D8Ch     | 0         |      |        |                                 | Connection<br>(address number 12) |               | 0                | В        |
| 2D8Dh     | 0         |      |        |                                 | Connection<br>(address number 13) |               | 0                | В        |
| 2D8Eh     | 0         |      |        |                                 | Connection<br>(address number 14) |               | 0                | В        |
| 2D8Fh     | 0         |      |        |                                 | Connection<br>(address number 15) |               | 0                | В        |

\* A: Update immediately, B: Update after turning the power ON again

Note If the parameters that enters "B (Update after turning the power ON again)" in the column of update are changed, cycle the power of the **NETCO1-ECT** after executing "Batch non-volatile memory write (3E85h)" of the maintenance command.

#### Monitor command

| CoE Index | Sub-index | Туре | Access | PDO<br>possible/not<br>possible | Parameter name                           |
|-----------|-----------|------|--------|---------------------------------|------------------------------------------|
| 3E00h     | 0         | U8   | R      | Tx possible                     | Present alarm                            |
| 3E01h     | 0         | U8   | R      | Tx possible                     | Alarm record 1                           |
| 3E02h     | 0         | U8   | R      | Tx possible                     | Alarm record 2                           |
| 3E03h     | 0         | U8   | R      | Tx possible                     | Alarm record 3                           |
| 3E04h     | 0         | U8   | R      | Tx possible                     | Alarm record 4                           |
| 3E05h     | 0         | U8   | R      | Tx possible                     | Alarm record 5                           |
| 3E06h     | 0         | U8   | R      | Tx possible                     | Alarm record 6                           |
| 3E07h     | 0         | U8   | R      | Tx possible                     | Alarm record 7                           |
| 3E08h     | 0         | U8   | R      | Tx possible                     | Alarm record 8                           |
| 3E09h     | 0         | U8   | R      | Tx possible                     | Alarm record 9                           |
| 3E0Ah     | 0         | U8   | R      | Tx possible                     | Alarm record 10                          |
| 3E0Bh     | 0         | U8   | R      | Tx possible                     | Present warning                          |
| 3E0Ch     | 0         | U8   | R      | Tx possible                     | Warning record 1                         |
| 3E0Dh     | 0         | U8   | R      | Tx possible                     | Warning record 2                         |
| 3E0Eh     | 0         | U8   | R      | Tx possible                     | Warning record 3                         |
| 3E0Fh     | 0         | U8   | R      | Tx possible                     | Warning record 4                         |
| 3E10h     | 0         | U8   | R      | Tx possible                     | Warning record 5                         |
| 3E11h     | 0         | U8   | R      | Tx possible                     | Warning record 6                         |
| 3E12h     | 0         | U8   | R      | Tx possible                     | Warning record 7                         |
| 3E13h     | 0         | U8   | R      | Tx possible                     | Warning record 8                         |
| 3E14h     | 0         | U8   | R      | Tx possible                     | Warning record 9                         |
| 3E15h     | 0         | U8   | R      | Tx possible                     | Warning record 10                        |
| 3E30h *1  | 0         | U8   | R      | Tx possible                     | Converter status                         |
| 3E3Bh     | 0         | U16  | R      | Tx possible                     | RS-485 communication scantime            |
| 3E3Ch *2  | 0         | U16  | R      | Tx possible                     | RS-485 communication connection request  |
| 3E3Dh *3  | 0         | U16  | R      | Tx possible                     | RS-485 communication connection response |
| 3E40h     | 0         | U8   | R      | Tx possible                     | Communication error (remote monitor 0)   |
| 3E41h     | 0         | U8   | R      | Tx possible                     | Communication error (remote monitor 1)   |
| 3E42h     | 0         | U8   | R      | Tx possible                     | Communication error (remote monitor 2)   |
| 3E43h     | 0         | U8   | R      | Tx possible                     | Communication error (remote monitor 3)   |
| 3E44h     | 0         | U8   | R      | Tx possible                     | Communication error (remote monitor 4)   |
| 3E45h     | 0         | U8   | R      | Tx possible                     | Communication error (remote monitor 5)   |
| 3E46h     | 0         | U8   | R      | Tx possible                     | Communication error (remote monitor 6)   |
| 3E47h     | 0         | U8   | R      | Tx possible                     | Communication error (remote monitor 7)   |
| 3E48h     | 0         | U8   | R      | Tx possible                     | Communication error (remote monitor 8)   |
| 3E49h     | 0         | U8   | R      | Tx possible                     | Communication error (remote monitor 9)   |
| 3E4Ah     | 0         | U8   | R      | Tx possible                     | Communication error (remote monitor 10)  |
| 3E4Bh     | 0         | U8   | R      | Tx possible                     | Communication error (remote monitor 11)  |
| 3E4Ch     | 0         | U8   | R      | Tx possible                     | Communication error (remote monitor 12)  |
| 3E4Dh     | 0         | U8   | R      | Tx possible                     | Communication error (remote monitor 13)  |
| 3E4Eh     | 0         | U8   | R      | Tx possible                     | Communication error (remote monitor 14)  |
| 3E4Fh     | 0         | U8   | R      | Tx possible                     | Communication error (remote monitor 15)  |
| 3E50h     | 0         | U8   | R      | Tx possible                     | Communication error (remote register 0)  |
| 3E51h     | 0         | U8   | R      | Tx possible                     | Communication error (remote register 1)  |
| 3E52h     | 0         | U8   | R      | Tx possible                     | Communication error (remote register 2)  |

| CoE Index | Sub-index | Туре | Access | PDO<br>possible/not<br>possible | Parameter name                           |
|-----------|-----------|------|--------|---------------------------------|------------------------------------------|
| 3E53h     | 0         | U8   | R      | Tx possible                     | Communication error (remote register 3)  |
| 3E54h     | 0         | U8   | R      | Tx possible                     | Communication error (remote register 4)  |
| 3E55h     | 0         | U8   | R      | Tx possible                     | Communication error (remote register 5)  |
| 3E56h     | 0         | U8   | R      | Tx possible                     | Communication error (remote register 6)  |
| 3E57h     | 0         | U8   | R      | Tx possible                     | Communication error (remote register 7)  |
| 3E58h     | 0         | U8   | R      | Tx possible                     | Communication error (remote register 8)  |
| 3E59h     | 0         | U8   | R      | Tx possible                     | Communication error (remote register 9)  |
| 3E5Ah     | 0         | U8   | R      | Tx possible                     | Communication error (remote register 10) |
| 3E5Bh     | 0         | U8   | R      | Tx possible                     | Communication error (remote register 11) |
| 3E5Ch     | 0         | U8   | R      | Tx possible                     | Communication error (remote register 12) |
| 3E5Dh     | 0         | U8   | R      | Tx possible                     | Communication error (remote register 13) |
| 3E5Eh     | 0         | U8   | R      | Tx possible                     | Communication error (remote register 14) |
| 3E5Fh     | 0         | U8   | R      | Tx possible                     | Communication error (remote register 15) |

#### \*1 CoE Index: 3E30h (Converter stetus) The status of the **NETCO1-ECT** can be monitored.

| CoE<br>Index | Sub-<br>index | Туре | Access | Description |      |      |      |      |       |      |      |  |  |
|--------------|---------------|------|--------|-------------|------|------|------|------|-------|------|------|--|--|
| 2520h        | 0             | 110  | D      | Bit7        | Bit6 | Bit5 | Bit4 | Bit3 | Bit2  | Bit1 | Bit0 |  |  |
| 555011       | 0             | 08   | n      | -           | —    | _    | _    | _    | S-BSY | WNG  | ALM  |  |  |

#### \*2 CoE Index: 3E3Ch (RS-485 communication connection request)

The setting status of the "Connection (address number)" parameter can be monitored.

| CoE<br>Index | Sub-<br>index | Туре | Access | Description |         |         |         |         |         |        |        |  |  |
|--------------|---------------|------|--------|-------------|---------|---------|---------|---------|---------|--------|--------|--|--|
| arach        |               |      | R      | Bit7        | Bit6    | Bit5    | Bit4    | Bit3    | Bit2    | Bit1   | Bit0   |  |  |
|              | 0             | U16  |        | Axis 7      | Axis 6  | Axis 5  | Axis 4  | Axis 3  | Axis 2  | Axis 1 | Axis 0 |  |  |
| SESCI        |               |      |        | Bit15       | Bit14   | Bit13   | Bit12   | Bit11   | Bit10   | Bit9   | Bit8   |  |  |
|              |               |      |        | Axis 15     | Axis 14 | Axis 13 | Axis 12 | Axis 11 | Axis 10 | Axis 9 | Axis 8 |  |  |

#### \*3 CoE Index: 3E3Dh (RS-485 communication connection response)

The communication status of RS-485 communication can be monitored.

| CoE<br>Index | Sub-<br>index | Туре | Access | Description                                                                                                    |                                                                                                    |        |        |        |        |        |        |  |  |
|--------------|---------------|------|--------|----------------------------------------------------------------------------------------------------|----------------------------------------------------------------------------------------------------|--------|--------|--------|--------|--------|--------|--|--|
|              |               |      |        | Bit7                                                                                                    | Bit6                                                                                                    | Bit5   | Bit4   | Bit3   | Bit2   | Bit1   | Bit0   |  |  |
|              |               |      | R      | Axis 7                                                                                                    | Axis 6                                                                                                    | Axis 5 | Axis 4 | Axis 3 | Axis 2 | Axis 1 | Axis 0 |  |  |
|              | 0 U16         | U16  |        | Bit15                                                                                                    | Bit14                                                                                                    | Bit13  | Bit12  | Bit11  | Bit10  | Bit9   | Bit8   |  |  |
| 3E3Dh        |               |      |        | Axis 15                                                                                                    | Axis 15         Axis 14         Axis 13         Axis 12         Axis 11         Axis 10         Axis 9         Axis |        |        |        |        |        |        |  |  |
|              |               |      |        | 1: Communicating properly<br>0: Communication error, or the "Connection (address number)" parameter is set<br>to "Disable." |                                                                                                    |        |        |        |        |        |        |  |  |

#### • Alarm code list

| Code | Name                               | Description                                                                 |
|------|------------------------------------|-----------------------------------------------------------------------------|
| 00h  | Alarm not present                  | -                                                                           |
| 47h  | EEPROM error                       | The stored data in the <b>NETC01-ECT</b> was damaged.                       |
| 83h  | Communication switch setting error | Transmission rate setting switch was out of the specification.              |
| 84h  | RS-485 communication error         | The RS-485 communication error has been detected three times consecutively. |
| F0h  | CPU error                          | CPU malfunctioned.                                                          |

#### • Warning code list

| Code | Name                         | Description                                                                                                    |
|------|------------------------------|----------------------------------------------------------------------------------------------------|
| 00h  | Warning not present          | _                                                                                                    |
| 84h  | RS-485 communication error   | RS-485 communication error was detected.                                                                            |
| 85h  | RS-485 communication timeout | Even though the receiving cycle of RS-485 communication has passed, the response frame was not completed receiving. |

#### • Communication error code list

| Code | Name                                                            | Description                                                                                                    | Note                                                                    |
|------|-----------------------------------------------------------------|----------------------------------------------------------------------------------------------------|-------------------------------------------------------------------------|
| 00h  | Communication error not present                                 | _                                                                                                    | -                                                                       |
| 85h  | Communication timeout                                           | <ul> <li>The non-communication axis was accessed (TRIG=1) by remote register.</li> <li>The non-communication axis was specified to the Axis of remote monitor.</li> </ul> | _                                                                       |
| 88h  | Command not yet defined.                                        | The unsupported command code was specified.                                                                                                    | -                                                                       |
| 89h  | Execution is disabled due to user I/F communication in progress | The command requested by the master could not be executed because the <b>NETC01-ECT</b> was communicating with the <b>MEXE02</b> or <b>OPX-2A</b> .                       | _                                                                       |
| 8Ch  | Outside setting range                                           | The value out of the setting range was specified in the Axis of remote monitor.                                                                                           | -                                                                       |
| 8Dh  | Command execute disable                                         | STATUS=1 was received from the slave axis.                                                                                                    | The factor is recorded in the communication error records of the slave. |

#### Maintenance command

| CoE Index | Sub-index | Туре | Access | PDO<br>possible/not<br>possible | Parameter name                     | Setting range    | lnitial<br>value |
|-----------|-----------|------|--------|---------------------------------|------------------------------------|------------------|------------------|
| 3E80h     | 0         | U8   | RW     | Possible                        | Reset alarm                        |                  | 0                |
| 3E81h     | 0         | U8   | RW     | Possible                        | Clear alarm records                |                  | 0                |
| 3E82h     | 0         | U8   | RW     | Possible                        | Clear warning records              | 0. Not reflected | 0                |
| 3E84h     | 0         | U8   | RW     | Possible                        | Batch non-volatile<br>memory read  | 1: Reflected     | 0                |
| 3E85h     | 0         | U8   | RW     | Possible                        | Batch non-volatile<br>memory write |                  | 0                |
| 3E86h     | 0         | U8   | RW     | Possible                        | All data initialization            |                  | 0                |

(memo) When 1 is written to the data, the command code is executed.

#### 9-5 Read, write, save of parameters

#### Read and write of parameters

When reading or writing the parameters of the **NETC01-ECT**, use any of EtherCAT communication, **MEXE02**, or **OPX-2A**.

- When downloading or initializing the parameters using the MEXE02, or when operating with the parameter mode or copy mode of the OPX-2A, you cannot execute read/write of the parameters via EtherCAT communication. If you execute, a communication error (communication error code: 89h) occurs.
- When reading or writing parameters via EtherCAT communication, or when executing the maintenance command of the **NETC01-ECT**, you cannot read or write parameters using the **MEXE02** or **OPX-2A**.

#### Storage for parameters

Parameters are saved in the RAM or non-volatile memory. The parameters saved in the RAM is erased once the 24 VDC power supply is shut off, but the parameters in non-volatile memory is stored even if the 24 VDC power supply is shut off.

When the 24 VDC power is supplied to the RS-485 communication compatible product, the parameters stored in the non-volatile memory are sent to the RAM, and the recalculation and setup for the parameters are executed in the RAM.

When the parameters are written to the RS-485 communication compatible product via EtherCAT communication, they are written in the RAM space. When saving in the non-volatile memory, execute "Batch non-volatile memory write (3E85h)" of the maintenance command for each EtherCAT communication axis and RS-485 communication axis. Batch non-volatile memory write can be executed by writing "1."

Note Do not turn off the 24 VDC power supply while writing in the non-volatile memory, and also do not turn off within 5 seconds after the completion of writing. Doing so may abort writing the data and cause an EEPROM error alarm to generate.

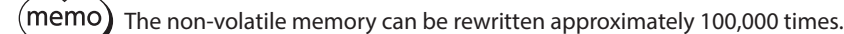

#### 9-6 Basic operating procedures

This section explains how to perform positioning operation and monitor function as basic operating procedures. This is an example of the operating procedure for controlling via EtherCAT communication using the **NETCO1-ECT**. The RS-485 communication compatible product is explained using the compatible mode of the **AZ** Series built-in controller type.

#### Positioning operation

#### • Setting example

- Driver address number (slave address): 0
- Operation data No.1
- Position (travel amount): 5,000 steps
- Setting method of operation data for the AZ Series: Compatible command (setting per item)

#### Operating procedure

1. Send the following remote register to set the position (travel amount) of the operation data No.1 to 5,000 steps. When the TRIG is turned ON, the data set in the remote register is written.

| CoE Index             | Sub-<br>Index | ltem    | Туре  | Access | Description                                           |      |      |           |         |      |      |      |
|-----------------------|---------------|---------|-------|--------|-------------------------------------------------------|------|------|-----------|---------|------|------|------|
|                       | 0             | -       | U8    | R      |                                                       |      | 0    | Sub-index | number: | 4    |      |      |
|                       | 1             | Axis    | U8    | RW     | Reserved (not used)                                   |      |      |           |         |      |      |      |
| 2800h                 | 2             | Command | U16   | RW     | Command code: 1201h (position of operation data No.1) |      |      |           |         |      |      |      |
| (Address<br>number 0) | 3             | Data    | INT32 | RW     | Data: 5,000 (travel amount: 5,000 steps)              |      |      |           |         |      |      |      |
|                       | 4             | 4 TRIG  | U8    | RW     | Bit7                                                  | Bit6 | Bit5 | Bit4      | Bit3    | Bit2 | Bit1 | BitO |
|                       |               |         |       |        | -                                                     | -    | -    | -         | -       | -    | -    | TRIG |

#### [Remote register command of NETC01-ECT]

2. When the data writing is completed properly, the TRIG\_R is turned ON. At this time, the STATUS remains OFF. Turn the TRIG OFF again after writing.

| CoE Index | Sub-<br>index | ltem    | Туре  | Access | Description                  |      |      |       |                  |               |        |        |  |
|-----------|---------------|---------|-------|--------|------------------------------|------|------|-------|------------------|---------------|--------|--------|--|
|           | 0             | -       | U8    | R      |                              |      |      | Sub-i | ndex number: 4   | 1             |        |        |  |
|           | 1             | Axis    | U8    | R      | Reserved (not used)          |      |      |       |                  |               |        |        |  |
| 2900h     | 2             | Command | U16   | R      | Command code response: 1201h |      |      |       |                  |               |        |        |  |
| (Address  | 3             | Data    | INT32 | R      | Data response: 5,000         |      |      |       |                  |               |        |        |  |
| number 0) |               |         |       | R      | Bit7                         | Bit6 | Bit5 | Bit4  | Bit3             | Bit2          | Bit1   | Bit0   |  |
|           | 4             | Status  | U8    |        | -                            | -    | -    | -     | Command<br>Error | Axis<br>Error | STATUS | TRIG_R |  |

#### [Remote register response of NETC01-ECT]

memo

• If the TRIG was turned ON, be sure to turn it OFF again.

• When the data is written with the TRIG, the data is saved in the RAM. If the data is saved in the non-volatile memory, execute the "Batch non-volatile memory (3E85h)" of the maintenance command.

3. Send the following remote I/O to turn the M0 and START ON (9h). Positioning operation is started. If the motor rotates for 5,000 steps, the positioning operation was successful.

#### [Remote I/O of NETC01-ECT]

| CoE Index                      | Sub-<br>Index | ltem                   | Туре | Access | Description  |              |              |              |              |              |         |         |  |
|--------------------------------|---------------|------------------------|------|--------|--------------|--------------|--------------|--------------|--------------|--------------|---------|---------|--|
|                                | 0             | -                      | U8   | R      |              |              |              | Sub-index    | number: 2    | _            |         |         |  |
| 2600h<br>(Address<br>number 0) | 1             | I/O Command<br>(lower) |      | RW     | Bit7         | Bit6         | Bit5         | Bit4         | Bit3         | Bit2         | Bit1    | Bit0    |  |
|                                |               |                        | U8   |        | NET-IN7      | NET-IN6      | NET-IN5      | NET-<br>IN4  | NET-IN3      | NET-IN2      | NET-IN1 | NET-IN0 |  |
|                                |               | 1/O Command            |      | RW     | Bit7         | Bit6         | Bit5         | Bit4         | Bit3         | Bit2         | Bit1    | Bit0    |  |
|                                | 2             | (upper)                | U8   |        | NET-<br>IN15 | NET-<br>IN14 | NET-<br>IN13 | NET-<br>IN12 | NET-<br>IN11 | NET-<br>IN10 | NET-IN9 | NET-IN8 |  |

#### [NET-IN (initial value) of AZ Series]

| CoE Index                      | Sub-<br>Index | ltem                   | Туре | Access | Description |          |          |             |           |          |         |         |  |  |
|--------------------------------|---------------|------------------------|------|--------|-------------|----------|----------|-------------|-----------|----------|---------|---------|--|--|
|                                | 0             | -                      | U8   | R      |             |          |          | Sub-index r | number: 2 |          |         |         |  |  |
|                                |               | I/O Command<br>(lower) |      | RW     | NET-IN7     | NET-IN6  | NET-IN5  | NET-IN4     | NET-IN3   | NET-IN2  | NET-IN1 | NET-IN0 |  |  |
| 2600h<br>(Address<br>number 0) | 1             |                        | U8   |        | ALM-<br>RST | FREE     | STOP     | ZHOME       | START     | M2       | M1      | MO      |  |  |
|                                | 2             | I/O Command<br>(upper) | 110  | RW     | NET-IN15    | NET-IN14 | NET-IN13 | NET-IN12    | NET-IN11  | NET-IN10 | NET-IN9 | NET-IN8 |  |  |
|                                | 2             |                        | 08   |        | RV-POS      | FW-POS   | RV-JOG-P | FW-JOG-P    | SSTART    | D-SEL2   | D-SEL1  | D-SEL0  |  |  |

#### Monitor function

#### • Setting example

- Driver address number (slave address): 0
- Operation data No.0 (the speed was set to 1,000 [Hz])
- Monitor item: Feedback speed [Hz]
- Connected driver: **AZ** Series

#### • Operating procedure

1. Send the following remote monitor command to turn the TRIG ON. The monitor of the feedback speed [Hz] of the address number 0 is started.

#### [Remote monitor command of NETC01-ECT]

| CoE Index | Sub-<br>Index | ltem    | Туре  | Access |                                                      |                   |      | Descr     | iption     |      |      |      |      |
|-----------|---------------|---------|-------|--------|------------------------------------------------------|-------------------|------|-----------|------------|------|------|------|------|
|           | 0             | -       | U8    | R      |                                                      |                   |      | Sub-index | number: 4  |      |      |      |      |
|           | 1             | Axis    | U8    | RW     |                                                      | Address number: 0 |      |           |            |      |      |      |      |
| 2A00h     | 2             | Command | U16   | RW     | Command code: 2068h (monitor of feedback speed [Hz]) |                   |      |           |            |      |      |      |      |
| number 0) | 3             | Data    | INT32 | RW     |                                                      |                   |      | Reserved  | (not used) |      |      |      |      |
|           | 4             | TDIC    |       | DW/    | Bit7                                                 | Bit6              | Bit5 | Bit4      | Bit3       | Bit2 | Bit1 | Bit0 |      |
|           | 4             | TRIG    | 08    | RW     | KVV                                                  | -                 | -    | -         | -          | -    | -    | -    | TRIG |

2. Send the following remote I/O to turn the FW-POS (40h) of the address number 0 ON. Continuous operation in the forward direction is started.

#### [Remote I/O of NETC01-ECT]

| CoE Index | Sub-<br>Index | ltem                       | Туре | Access | s Description |          |          |             |           |          |         |         |
|-----------|---------------|----------------------------|------|--------|---------------|----------|----------|-------------|-----------|----------|---------|---------|
|           | 0             | -                          | U8   | R      |               |          |          | Sub-index r | number: 2 |          |         |         |
| 2600h     | 1             | I/O Command                | 110  | DW     | Bit7          | Bit6     | Bit5     | Bit4        | Bit3      | Bit2     | Bit1    | Bit0    |
| (Address  |               | (lower)                    | 08   |        | NET-IN7       | NET-IN6  | NET-IN5  | NET-IN4     | NET-IN3   | NET-IN2  | NET-IN1 | NET-IN0 |
| number 0) | 2             | 2 I/O Command<br>(upper) U |      | RW     | Bit7          | Bit6     | Bit5     | Bit4        | Bit3      | Bit2     | Bit1    | Bit0    |
|           |               |                            | 08   |        | NET-IN15      | NET-IN14 | NET-IN13 | NET-IN12    | NET-IN11  | NET-IN10 | NET-IN9 | NET-IN8 |

#### [NET-IN (initial value) of AZ Series]

| CoE Index             | Sub-<br>Index | ltem        | Туре | Access | Description         |          |          |             |          |          |         |         |
|-----------------------|---------------|-------------|------|--------|---------------------|----------|----------|-------------|----------|----------|---------|---------|
|                       | 0             | -           | U8   | R      | Sub-index number: 2 |          |          |             |          |          |         |         |
| 2600h                 | 1             | I/O Command | U8   | RW     | NET-IN7             | NET-IN6  | NET-IN5  | NET-<br>IN4 | NET-IN3  | NET-IN2  | NET-IN1 | NET-IN0 |
| (Address<br>number 0) |               | (lower)     |      |        | ALM-RST             | FREE     | STOP     | ZHOME       | START    | M2       | M1      | MO      |
| indiniser of          | 2             | I/O Command | 110  | DW     | NET-IN15            | NET-IN14 | NET-IN13 | NET-IN12    | NET-IN11 | NET-IN10 | NET-IN9 | NET-IN8 |
|                       | 2             | (upper)     | 00   | n W    | RV-POS              | FW-POS   | RV-JOG-P | FW-JOG-P    | SSTART   | D-SEL2   | D-SEL1  | D-SEL0  |

3. If the data of the address number 0 is monitored by the remote monitor response, the communication was successful.

The TRIG\_R is turned ON while the monitor is performed properly. At this time, the STATUS remains OFF.

(memo) The monitor is continued to update while the TRIG of the remote monitor command is being ON.

#### [Remote monitor response of **NETC01-ECT**]

| CoE Index             | Sub-<br>Index | ltem    | Туре  | Access                         | Description           |      |      |      |                     |       |      |      |               |            |        |
|-----------------------|---------------|---------|-------|--------------------------------|-----------------------|------|------|------|---------------------|-------|------|------|---------------|------------|--------|
|                       | 0             | -       | U8    | R                              | R Sub-index number: 4 |      |      |      |                     |       |      |      |               |            |        |
|                       | 1             | Axis    | U8    | R                              |                       |      |      | Add  | ress number respon  | se: 0 |      |      |               |            |        |
| 2B00h                 | 2             | Command | U16   | R Command code response: 2068h |                       |      |      |      |                     |       |      |      |               |            |        |
| (Address<br>number 0) | 3             | Data    | INT32 | R                              |                       |      |      |      | Monitor data: 1,000 |       |      |      |               |            |        |
|                       | 4             |         |       | J8 R                           | Bit7                  | Bit6 | Bit5 | Bit4 | Bit3                | Bit2  | Bit1 | Bit0 |               |            |        |
|                       | 4             | Status  | 08    |                                | К                     | к    | к    | К    | -                   | -     | -    | -    | Command Error | Axis Error | STATUS |

#### 4. Turn the TRIG OFF again to finish the monitor.

## 10 Specifications of RS-485 communication

#### **10-1 Operation mode**

Up to 16 units of the RS-485 communication compatible product (slave) can be connected to the **NETCO1-ECT**. Set the address number connected effectively. For details, refer to "Parameter" on p.31.

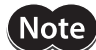

If the number of the slave axis connected is changed, cycle the power.

#### 10-2 RS-485 communication configuration

When communication between the **NETC01-ECT** and RS-485 communication compatible product is started, configuration processing is executed.

When configuration processing is executed, the **NETCO1-ECT** automatically set the "Communication timeout" parameter of the RS-485 communication compatible product to 200 ms. Therefore, for the RS-485 communication compatible product, the RS-485 communication timeout alarm will be generated in 200 ms after disconnecting the communication with the **NETC01-ECT**.

When the configuration processing is completed properly, RS-485 communication is started.

If the communication is restarted after the power of the RS-485 communication compatible product was shut off or RS-485 communication was stopped by the RS-485 communication cable disconnection etc., the same configuration processing is executed.

#### 10-3 RS-485 communication process and scan time

There are two phases in the process of RS-485 communication, and the phase 1 and phase 2 are repeated. Phase 1: Executing remote I/O Phase 2: Executing monitor

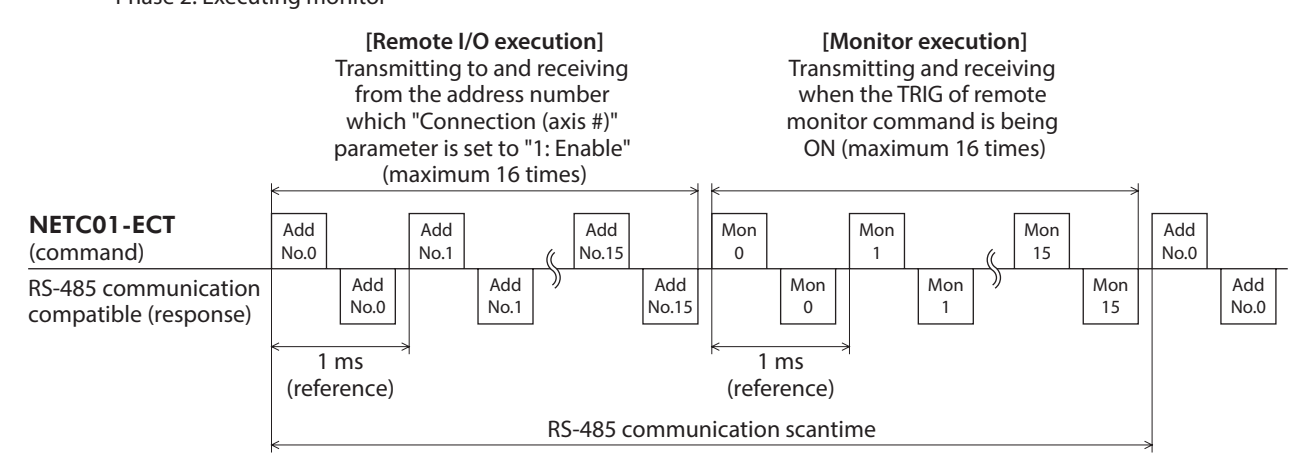

| RS-485 communication process phase |                   | Condition to transmit and receive the command |                |  |  |
|------------------------------------|-------------------|-----------------------------------------------|----------------|--|--|
|                                    | Address number 0  | Connection (address number 0) = 1: Enable     |                |  |  |
|                                    | Address number 1  | Connection (address number 1) = 1: Enable     |                |  |  |
|                                    | Address number 2  | Connection (address number 2) = 1: Enable     |                |  |  |
|                                    | Address number 3  | Connection (address number 3) = 1: Enable     |                |  |  |
|                                    | Address number 4  | Connection (address number 4) = 1: Enable     |                |  |  |
|                                    | Address number 5  | Connection (address number 5) = 1: Enable     |                |  |  |
|                                    | Address number 6  | Connection (address number 6) = 1: Enable     |                |  |  |
| Phase 1: Executing                 | Address number 7  | Connection (address number 7) = 1: Enable     | Daramatar      |  |  |
| remote I/O                         | Address number 8  | Connection (address number 8) = 1: Enable     | Parameter      |  |  |
|                                    | Address number 9  | Connection (address number 9) = 1: Enable     |                |  |  |
|                                    | Address number 10 | Connection (address number 10) = 1: Enable    |                |  |  |
|                                    | Address number 11 | Connection (address number 11) = 1: Enable    |                |  |  |
|                                    | Address number 12 | Connection (address number 12) = 1: Enable    |                |  |  |
|                                    | Address number 13 | Connection (address number 13) = 1: Enable    |                |  |  |
|                                    | Address number 14 | Connection (address number 14) = 1: Enable    |                |  |  |
|                                    | Address number 15 | Connection (address number 15) = 1: Enable    |                |  |  |
|                                    | Monitor 0         | 2A00h: 4 TRIG=ON                              |                |  |  |
|                                    | Monitor 1         | 2A01h: 4 TRIG=ON                              |                |  |  |
|                                    | Monitor 2         | 2A02h: 4 TRIG=ON                              |                |  |  |
|                                    | Monitor 3         | 2A03h: 4 TRIG=ON                              |                |  |  |
|                                    | Monitor 4         | 2A04h: 4 TRIG=ON                              |                |  |  |
|                                    | Monitor 5         | 2A05h: 4 TRIG=ON                              |                |  |  |
|                                    | Monitor 6         | 2A06h: 4 TRIG=ON                              |                |  |  |
| Phase 2: Executing                 | Monitor 7         | 2A07h: 4 TRIG=ON                              | Remote monitor |  |  |
| monitor                            | Monitor 8         | 2A08h: 4 TRIG=ON                              | command        |  |  |
|                                    | Monitor 9         | 2A09h: 4 TRIG=ON                              |                |  |  |
|                                    | Monitor 10        | 2A0Ah: 4 TRIG=ON                              |                |  |  |
|                                    | Monitor 11        | 2A0Bh: 4 TRIG=ON                              |                |  |  |
|                                    | Monitor 12        | 2A0Ch: 4 TRIG=ON                              |                |  |  |
|                                    | Monitor 13        | 2A0Dh: 4 TRIG=ON                              |                |  |  |
|                                    | Monitor 14        | 2A0Eh: 4 TRIG=ON                              |                |  |  |
|                                    | Monitor 15        | 2A0Fh: 4 TRIG=ON                              |                |  |  |

In each phase, the item in which the condition in the table is set to "1: Enable" or "ON" will be transmitted and received.

• In the phase 1, the following processes are performed.

• Start-stop of operation or control of excitation is performed by ON-OFF action for the remote I/O command assigned to the RS-485 communication compatible product.

 $\cdot$  The status of the RS-485 communication compatible product is read to the remote I/O status.

• The command is sent and received in the order of the address number via RS-485 communication. If the "Connection (address number)" parameter of the **NETCO1-ECT** is set to "0: Disable," RS-485 communication to the address number is not performed.

• In phase 2, when the TRIG of the remote monitor command is being ON, transmission and reception of the command are performed via RS-485 communication. When all of the monitor 0 to monitor 15 are being ON, transmission and reception of the command are performed 16 times via RS-485 communication.

• The number of transmission and reception of the command within the RS-485 communication scan time will be the sum total of the following two numbers: one is the number that the "Connection (address number)" parameter is set to "1: Enable," and the other is the number that the TRIG is ON. The RS-485 communication scan time is calculated by the formula ["the number of transmission and reception of the command" × 1 ms (reference value)].

 The RS-485 communication scan time can be checked using any of the "RS-485 communication scan time (3E3Bh)" of the monitor command of the NETC01-ECT, MEXE02, or OPX-2A.

#### 10-4 RS-485 communication status

The status of RS-485 communication can be checked by the following methods.

- Check by the **MEXE02** or **OPX-2A**.
- Check by the monitor command of the **NETC01-ECT**.

| Monitor commands                                       | Description                                                                                                    |
|--------------------------------------------------------|----------------------------------------------------------------------------------------------------|
| RS-485 communication                                   | The setting status of the "Connection (address number)" parameter can be monitored. (□ p.33)                                                                                                    |
| connection request (3E3Ch)                             | 0: Disable<br>1: Enable                                                                                                    |
| RS-485 communication<br>connection response<br>(3E3Dh) | <ul> <li>The communication status of RS-485 communication can be monitored. (=&gt; p.33)</li> <li>0: Communication error, or the "Communication (address number)" parameter is set to "0: Disable."</li> <li>1. Communicating properly</li> </ul> |

## 11 Troubleshooting

Alarms (protective function) as well as warnings (warning function) to output a notice before generating an alarm are provided in the **NETC01-ECT**.

#### 11-1 Alarms

If an alarm occurs, ALM in the "Converter status (3E30h)" of the monitor command of the **NETC01-ECT** is turned ON (1), and the ALARM LED is blink. The cause of the alarm can be checked by counting the number of times the ALARM LED blinks.

The generating alarm can be checked using any of the monitor command of the **NETC01-ECT**, **MEXE02**, or **OPX-2A**. The alarm records of up to 10 most recent alarms starting from the latest one can be checked and cleared. RS-485 communication will be stopped depending on the type of the alarm.

#### Example: Communication switch setting error (number of blinks: 7)

ON-OFF of about 200 ms is repeated seven times.

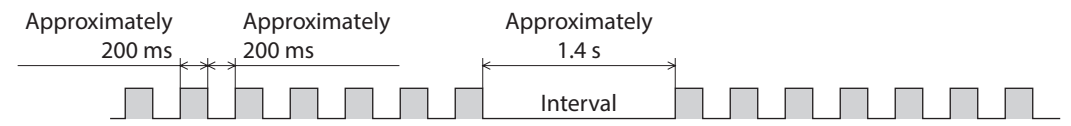

#### Alarm reset

Perform one of the reset operations specified below.

Before resetting an alarm, always remove the cause of the alarm and ensure safety.

- Execute the "Reset alarm (3E80h)" command of the maintenance command of the **NETC01-ECT**.
- Cycle the power

The CPU error (F0h) cannot reset by the "Reset alarm" of the maintenance command. To reset the alarm, cycle the power.

#### Descriptions of alarms

Note

| Number of times the<br>ALARM LED blinks | Alarm<br>code | Alarm type                               | Cause                                                                                       | Remedial action                                                                                        |
|-----------------------------------------|---------------|------------------------------------------|---------------------------------------------------------------------------------------------|----------------------------------------------------------------------------------------------------|
|                                         | 83h           | Communication<br>switch setting<br>error | RS-485 communicaiton<br>transmission rate setting switch<br>(SW1) was out-of-specification. | Set the switch to 7.                                                                                   |
| 7                                       | 84h           |                                          |                                                                                             | • Check the transmission rate of RS-485 communication.                                                 |
| 1                                       |               | RS-485<br>communication                  | The RS-485 communication error has been detected three                                      | <ul> <li>Check the connector or cable of<br/>RS-485 communication.</li> </ul>                          |
|                                         | error<br>86h  |                                          | times consecutively.                                                                        | Check whether the address number of<br>the RS-485 communication compatible<br>products has duplicated. |
| 9                                       | 41h           | EEPROM error                             | The stored data in the <b>NETC01-ECT</b> was damaged.                                       | Initialize all data.                                                                                   |
| Lit                                     | F0h           | CPU error                                | CPU malfunctioned.                                                                          | Cycle the power.                                                                                       |

#### 11-2 EtherCAT communication error

This section describes the errors relating to EtherCAT communication and the blinking status about LED. The motor operation is stopped while the EtherCAT communication error generates. In addition, when the master device was stopped during operation, the motor operation is also stopped.

| LEDs to indicate the status of | of EtherCAT communication |
|--------------------------------|---------------------------|
|--------------------------------|---------------------------|

| LED indicator | LED status * | Description                                    |  |  |  |
|---------------|--------------|------------------------------------------------|--|--|--|
|               | OFF          | Initialization state                           |  |  |  |
| DUN (Croop)   | Blinking     | Pre-Operational state                          |  |  |  |
| KON (Green)   | Single flash | Safe-Operational state                         |  |  |  |
|               | Lit          | Operational state (normal condition)           |  |  |  |
|               | OFF          | No communication error                         |  |  |  |
| EDD (Dod)     | Blinking     | Communication setting error                    |  |  |  |
| ERR (Red)     | Single flash | Communication data error                       |  |  |  |
|               | Double flash | Communication watchdog timeout                 |  |  |  |
|               | OFF          | No link                                        |  |  |  |
| L/A (Green)   | Lit          | Link establishment                             |  |  |  |
|               | Flickering   | Operation in progress after link establishment |  |  |  |

\* The timing to blink the LED is as follows.

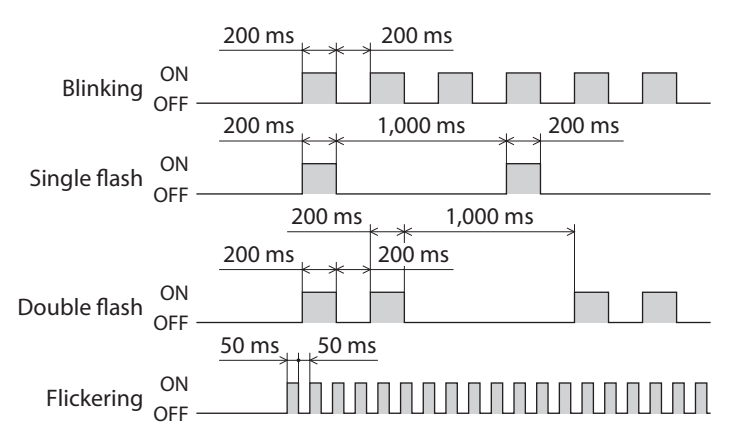

#### 11-3 Warning

If a warning occurs, WNG in the "Converter status (3E30h)" of the monitor command of the **NETCO1-ECT** is turned ON (1). The motor will continue to operate. Once the cause of the warning is removed, the warning is automatically reset, and WNG is also turned OFF.

The generating warning can be checked using any of the monitor command of the **NETC01-ECT**, **MEXE02**, or **OPX-2A**. The warning records of up to 10 most recent warnings starting from the latest one can be checked and cleared.

| Warning<br>code | Warning type                    | Cause                                                                                                    | Remedial action                                                                                                    |
|-----------------|---------------------------------|----------------------------------------------------------------------------------------------------|----------------------------------------------------------------------------------------------------|
| 84h             | RS-485 communication<br>error   | A RS-485 communication error was detected.                                                                                   | <ul> <li>Check the transmission rate of RS-485 communication.</li> <li>Check the connector and cable of RS-485 communication.</li> </ul>                           |
| 85h             | RS-485 communication<br>timeout | Even though the receiving cycle<br>of RS-485 communication was<br>passed, the response frame was<br>not completed receiving. | <ul> <li>Check the connector and cable of<br/>RS-485 communication.</li> <li>Check the power supply of the RS-485<br/>communication compatible product.</li> </ul> |

#### 11-4 Relationship with the RS-485 communication compatible product

This section explains how to take measures when a trouble occurred in the system that was connected the **NETCO1-ECT** and RS-485 communication compatible product.

Troubleshooting or remedial action varies depending on the status of the system.

| System status                                                                                                   | NETC01-ECT                                                                                          | RS-485 communication compatible product                                                                                                    | Remedial action                                                                                                    |
|----------------------------------------------------------------------------------------------------|----------------------------------------------------------------------------------------------------|----------------------------------------------------------------------------------------------------|----------------------------------------------------------------------------------------------------|
| An alarm was generated in the <b>NETC01-ECT</b> .                                                               | An alarm is generated.                                                                              | The network converter error alarm is generated.                                                                                                | Reset the alarm of the<br><b>NETCO1-ECT</b> . The alarm of<br>the RS-485 communication<br>compatible product is<br>automatically reset. |
| Communication with the<br>master device was cut off.<br>(EtherCAT communication<br>shows a disconnected status) | EtherCAT communication<br>becomes a disconnected<br>status. (No alarm is<br>generated)              | If the communication with the<br>master device is disconnected<br>while the motor is operated,<br>the network bus error alarm is<br>generated. | Reset the alarm of the RS-485<br>communication compatible<br>product.                                                                   |
| An error was occurred in<br>RS-485 communication or RS-<br>485 communication was<br>disconnected.               | The RS-485 communication<br>timeout warning or RS-485<br>communication error alarm is<br>generated. | The RS-485 communication<br>timeout warning or RS-485<br>communication error alarm is<br>generated.                                            | Cycle the power of the RS-485<br>communication compatible<br>product.                                                                   |
| The power supply of the <b>NETC01-ECT</b> was shut off while communicating via RS-485 communication.            | _                                                                                                   | The RS-485 communication<br>timeout error alarm is<br>generated.                                                                               | Cycle the power of the RS-485<br>communication compatible<br>product.                                                                   |

## 12 Inspection

It is recommended that periodic inspections would be conducted for the items listed below after each operation of the motor. If an abnormal condition is noted, discontinue any use and contact your nearest Oriental Motor sales office.

#### Inspection item

- Are any of the DIN rail mounting parts of the **NETC01-ECT** loose?
- Are any of the screw stopping parts of the **NETC01-ECT** loose?
- Are any of the connection parts of the **NETC01-ECT** loose?
- Is there attachment of dust, etc., on the **NETC01-ECT**?
- Are there any strange smells or appearances within the NETC01-ECT?

Note The NETC01-ECT uses semiconductor elements. Handle the NETC01-ECT with care since static electricity may damage semiconductor elements.

# Operation environmentStorage, shipping environmentAmbient temperature0 to +40 °C (+32 to +104 °F)<br/>(non-freezing)-25 to +70 °C (-13 to +158 °F)<br/>(non-freezing)Surrounding humidity85% or less (non-condensing)AltitudeUp to 1,000 m (3,300 ft.)Up to 3,000 m (10,000 ft.)Surrounding atmosphereNo corrosive gas, dust, water or oil

#### Environment specification

#### Insulation specification

| Insulation resistance | FG terminal - Power supply terminals | 100 M $\Omega$ or more when 500 VDC megger is applied.                    |
|-----------------------|--------------------------------------|---------------------------------------------------------------------------|
| Dielectric strength   | FG terminal - Power supply terminals | Leak current 10 mA or less when 500 VAC 50/60 Hz is applied for 1 minute. |

#### ■ RS-485 communication specifications

| Electrical characteristics        | In conformance with EIA-485, straight cable<br>Use a twisted pair cable (TIA/EIA-568B CAT5e or higher is recommended) and<br>keep the total wiring distance including extension to 50 m (164 ft.) or less. * |
|-----------------------------------|----------------------------------------------------------------------------------------------------|
| Communication mode                | Half duplex, Asynchronous mode (data: 8 bits, stop bit: 1 bit, parity: none)                                                                                                    |
| Transmission rate                 | 625,000 bps                                                                                                    |
| Protocol                          | 10-byte fixed length frame, binary transmission                                                                                                    |
| Maximum number of connected units | 16 unit                                                                                                    |

\* If the motor cable or power supply cable generates an undesirable amount of noise depending on the wiring or configuration, shield the cable or install a ferrite core.

#### EtherCAT communication specifications

| Communication protocol         | Dedicated protocol for EtherCAT (CoE), profile type: CiA301 compatible         |  |  |
|--------------------------------|--------------------------------------------------------------------------------|--|--|
| Transmission rate              | 100 Mbps                                                                       |  |  |
| Communications synchronization | Automatically set in accordance with the setting of the master device          |  |  |
| Maximum number of byte         | Input: 300 bytes, output: 300 bytes                                            |  |  |
| Physical layer                 | 100BASE-TX (IEEE802.3)                                                         |  |  |
| Connector                      | RJ45 $\times$ 2 (shielded), ECAT IN: EtherCAT input, ECAT OUT: EtherCAT output |  |  |
| Тороlоду                       | Daisy chain                                                                    |  |  |
| Communications media           | Shielded straight cable of category 5 or higher                                |  |  |
| Communications distance        | Distance between nodes 100 m (330 ft.) or less                                 |  |  |
| Node address setting method    | Hexadecimal node address switches                                              |  |  |
| Node address range             | 0 to 255                                                                       |  |  |
| Synchronization mode           | Free Run mode (asynchronous)                                                   |  |  |

## 14 Operation using the OPX-2A

This chapter explains the overview and operation using the **OPX-2A**.

#### 14-1 Overview of the OPX-2A

The **OPX-2A** is a data setter that lets you set parameters and monitor the communication time. In addition, the **OPX-2A** can be used to save the data of **NETC01-ECT**. There are four destinations (data banks) to save data.

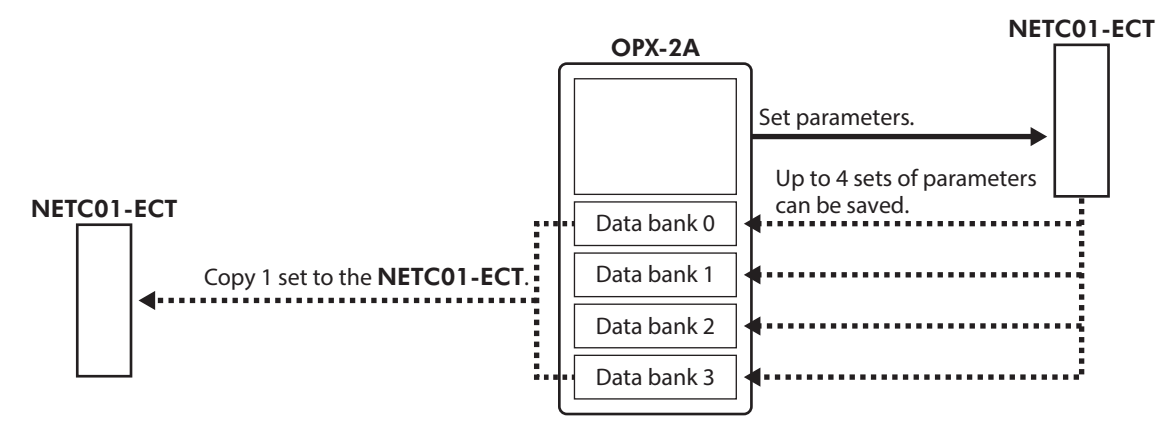

The **OPX-2A** can be used for the following purposes:

- Set parameters for the **NETC01-ECT**.
- Monitor the communication time and status.
- Check and clear the alarm records.
- The parameters set in the NETC01-ECT can be saved to the OPX-2A.
- The parameters saved in the OPX-2A can be copied to another NETC01-ECT connected to the OPX-2A.

#### Notation

In this manual, keys are denoted by symbols, such as  $\left[\frac{MODE}{ESC}\right]$  (SET) ( $\uparrow$ ) ( $\downarrow$ ) ( $\leftarrow$ ) ( $\rightarrow$ ). In figures, a simplified illustration of the display and LED indicators is used, as shown below.

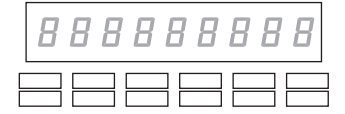

#### Edit lock function

Enable the edit lock function if you want to prevent parameters from being edited or cleared. Parameters cannot be changed or deleted while the edit lock function is enabled.

#### • Setting the edit lock function

In the top screen of each operation mode, press the [  $\frac{\text{MODE}}{\text{ESC}}$  ] key for at least 5 seconds.

The display will show "LocK" and the edit lock function will be enabled. The "LOCK" LED in the LED indicator area will also be lit.

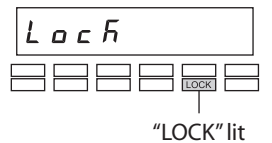

#### • Canceling the edit lock function

Again in the top screen of each operation mode, press the [  $\frac{\text{MODE}}{\text{ESC}}$  ] key for at least 5 seconds.

The display will show "UnLocK" and the edit lock function will be cancelled. The "LOCK" LED in the LED indicator area will turn off.

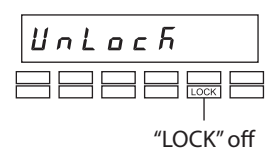

#### 14-2 Names and functions of parts

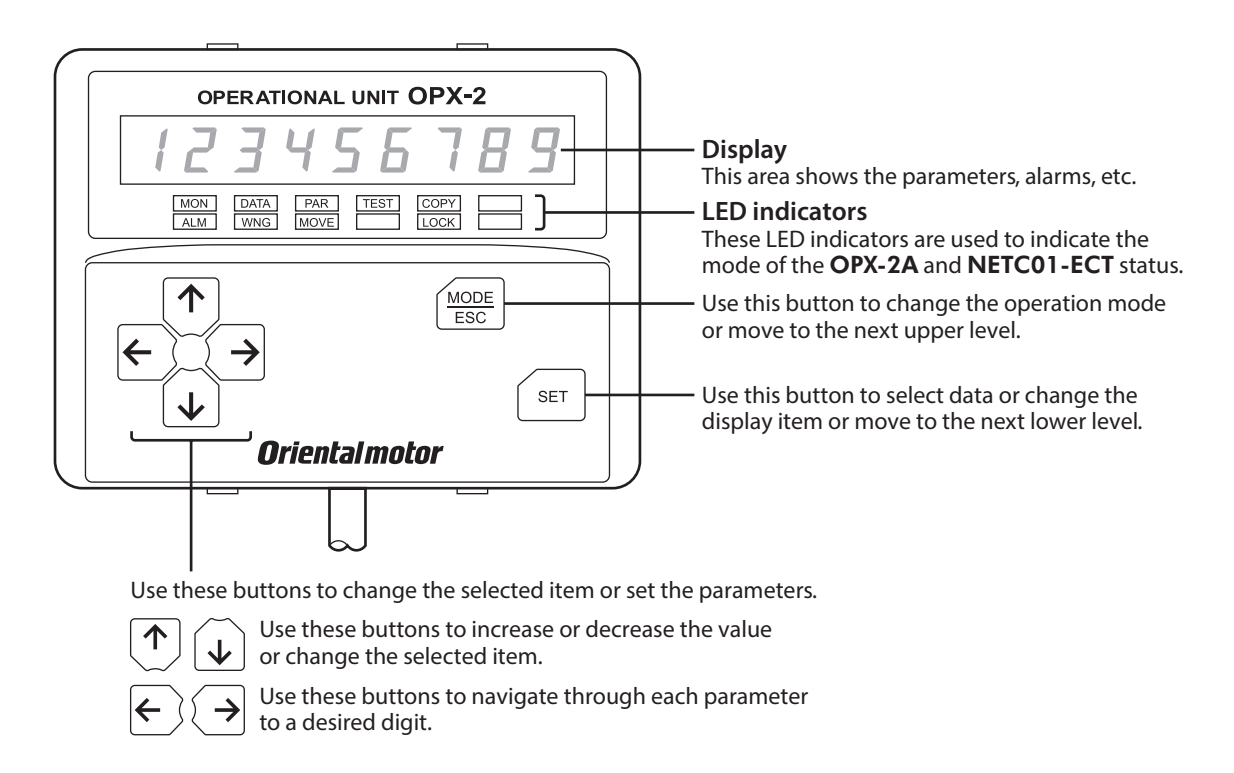

#### 14-3 How to read the display

The display consists of 7-segment LEDs. (The number "5" and alphabet "S" are the same.)

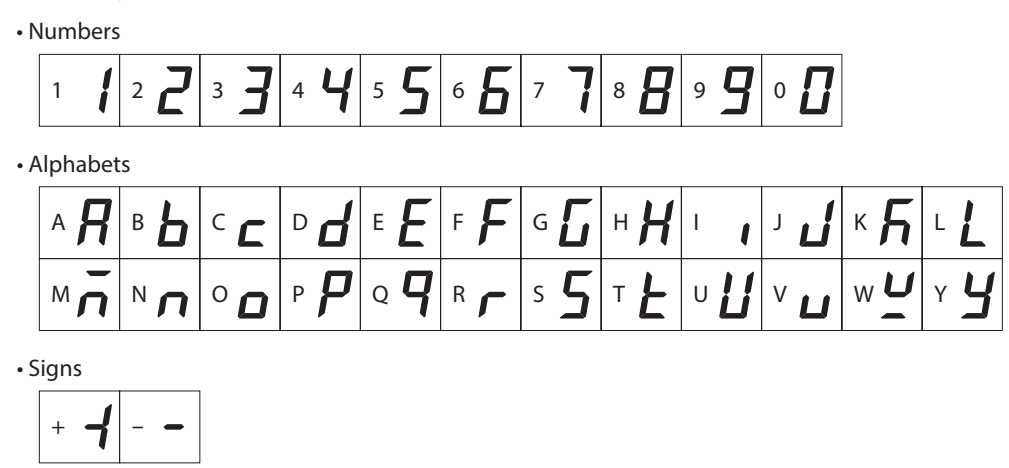

#### How to read the LED indicators

When the operation mode is changed or an alarm or warning generates, a corresponding LED will be lit. While the edit lock function is enabled, the condition is also indicated by the illumination of a corresponding LED.

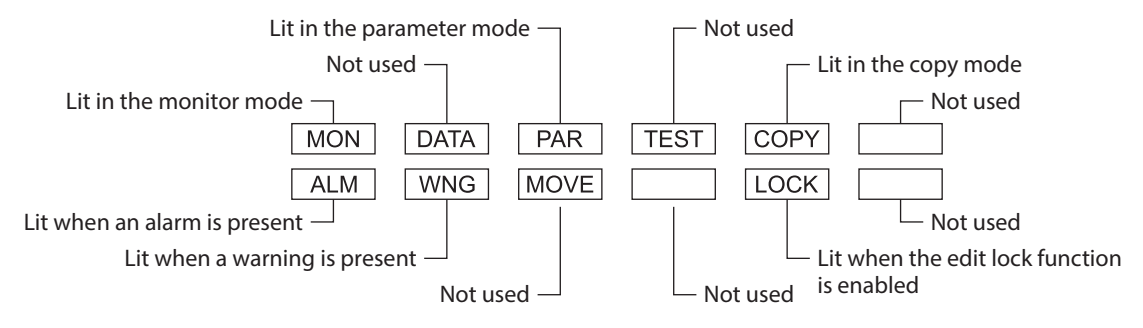

### 14-4 OPX-2A error display

Errors displayed on the **OPX-2A** are explained.

| Error display     | Meaning                                                                                | Action                                                                                                    |
|-------------------|----------------------------------------------------------------------------------------|----------------------------------------------------------------------------------------------------|
| E iñ Eo U E I. I. | A communication error<br>occurred between the <b>OPX-2A</b><br>and <b>NETC01-ECT</b> . | <ul> <li>Check if the OPX-2A is connected securely.</li> <li>Check if the OPX-2A cable is disconnected or damaged.</li> <li>The OPX-2A or the communication part of the NETC01-ECT may have damaged. Contact your nearest Oriental Motor sales office.</li> </ul> |

#### 14-5 Screen transitions

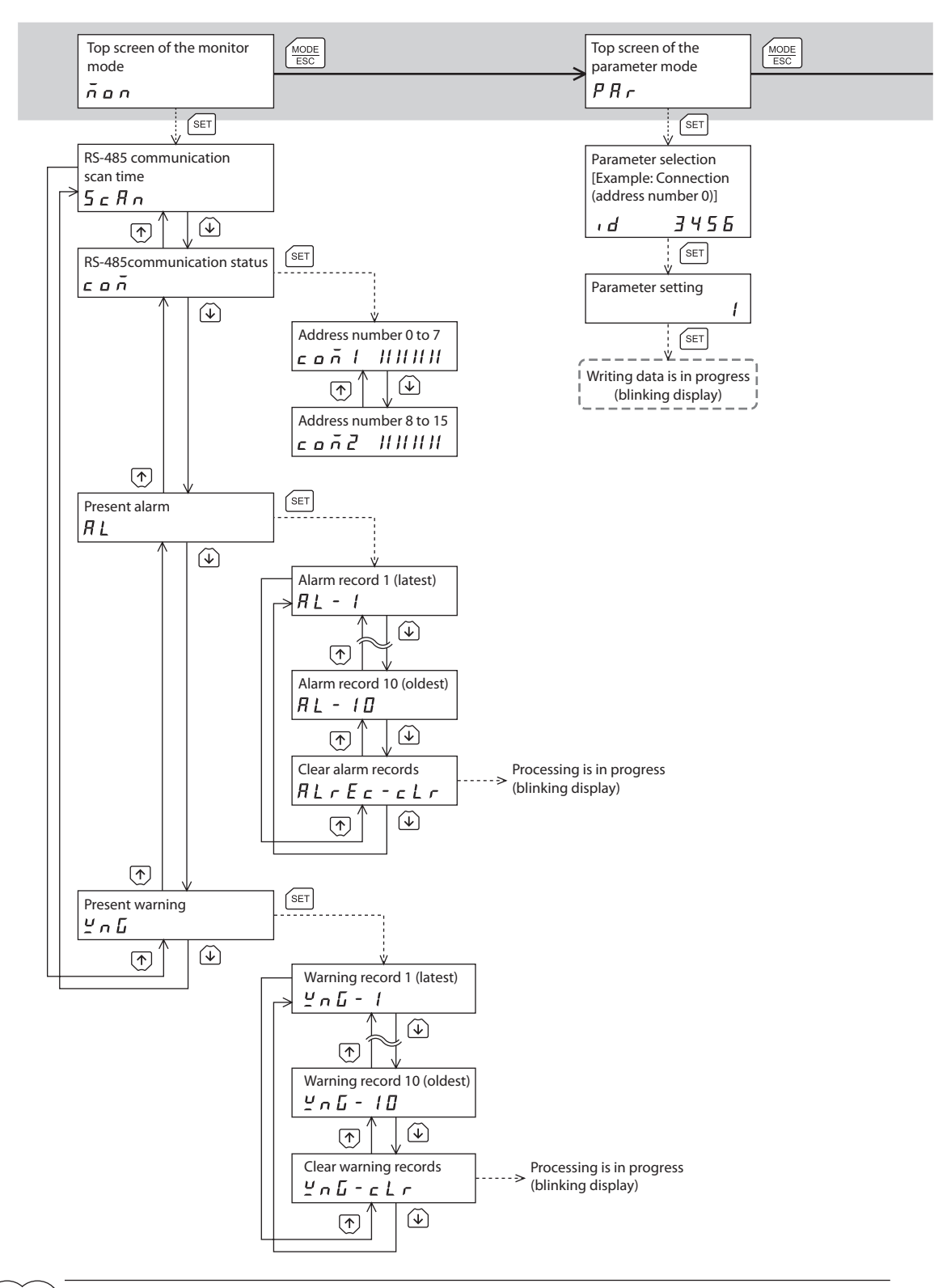

(memo)

- For the parameter mode and copy mode, if the [SET] key is pressed while processing the memory of the **NETC01-ECT** via EtherCAT communication, the screen cannot move to the lower level from the top screen and "mEm-busy" is displayed. Be sure to wait until the memory processing is completed, before pressing the [SET] key.
  - The following limitations are present while the edit lock function is enabled.
     Parameter mode, copy mode: Although they are displayed on the screen, they are unable to operate.

• Clearing the alarm and warning records: They are not displayed on the screen.

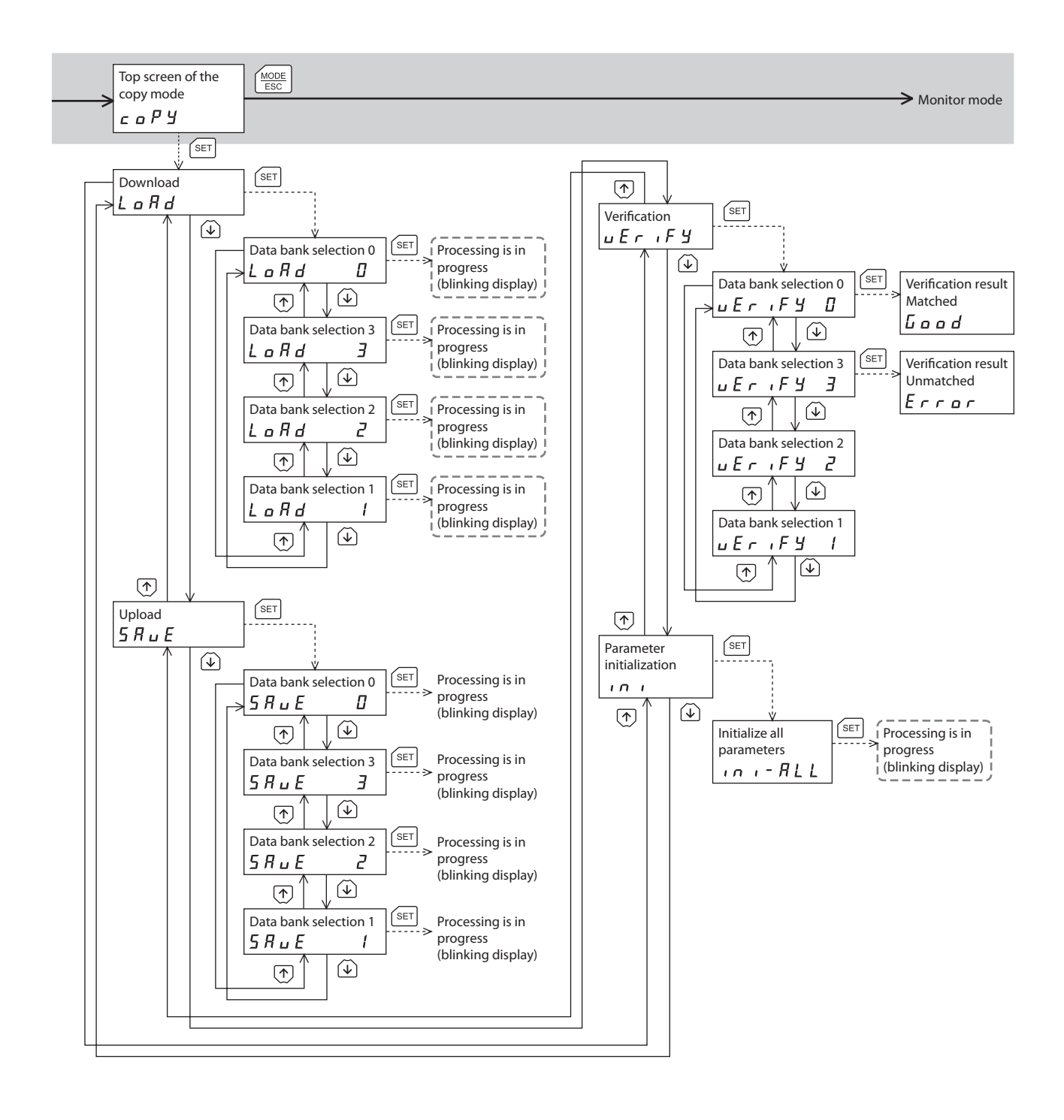

--- Broken line indicates that data writing cannot be executed when internal processing is in progress via EtherCAT communication.
 "mEm-bUSy" is displayed even when the (SET) key is pressed.

#### 14-6 Monitor mode

#### Overview of the monitor mode

#### • Monitoring the communication status

You can monitor the communication scan time and communication status.

- Checking alarms/warnings and clearing alarm/warning records
  - If an alarm or warning generates, a corresponding alarm code or warning code will be displayed. You can check the code to identify the details of the alarm/warning.
  - Up to 10 most recent alarms/warnings can be displayed, starting from the latest one.
  - You can clear the alarm/warning records.

#### Monitor items

#### RS-485 communication scan time

The communication time between the **NETC01-ECT** and connected product can be monitored in real time. (unit: ms)

#### • RS-485 communication status

The communication status of the connected product can be checked.

• Address number 0 to 7

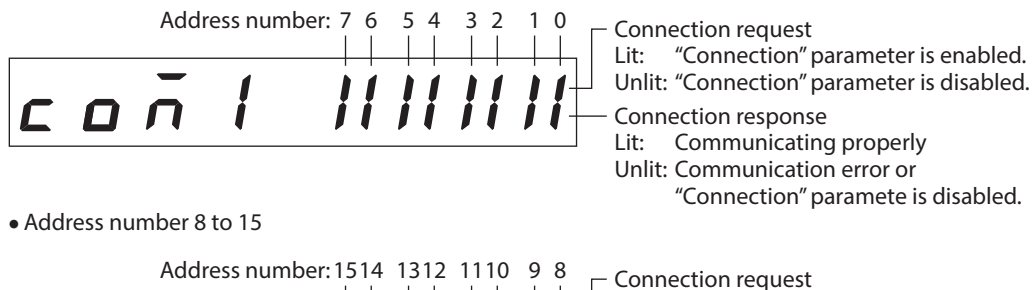

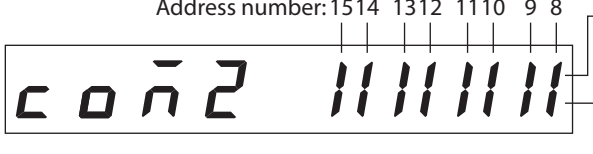

Connection request Lit: "Connection" parameter is enabled. Unlit: "Connection" parameter is disabled. Connection response Lit: Communicating properly Unlit: Communication error or

"Connection" paramete is disabled.

#### Present alarm

When an alarm generates, a corresponding alarm code will be displayed. You can also check and clear alarm records.

#### Alarm code list

| Alarm code | Alarm type                         |  |  |  |  |
|------------|------------------------------------|--|--|--|--|
| 41h        | EEPROM error                       |  |  |  |  |
| 83h        | Communication switch setting error |  |  |  |  |
| 84h        | DC 495 communication arror         |  |  |  |  |
| 86h        | KS-465 Communication error         |  |  |  |  |
| F0h        | CPU error                          |  |  |  |  |

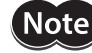

Do not turn off the **NETC01-ECT** power while alarm records are being cleared (=while the display is blinking). Doing so may damage the parameter.

(memo) Refer to p.41 for how to reset an alarm.

#### • Present warning

When a warning generates, a corresponding warning code will be displayed. You can check and clear warning records.

#### Warning code list

| Warning code | Warning type                 |
|--------------|------------------------------|
| 84h          | RS-485 communication error   |
| 85h          | RS-485 communication timeout |

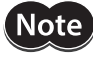

Do not turn off the **NETC01-ECT** power while warning records are being cleared (=while the display is blinking). Doing so may damage the parameter.

(memo

You can also clear the warning records by turning off the **NETC01-ECT** power.

#### 14-7 Parameter mode

When a parameter is changed, the new parameter will be updated after the **NETC01-ECT** power is turned on again.

#### Description of parameter

| ID   | Parameter name                 | Description                                                                           | Setting range           | Initial value |
|------|--------------------------------|---------------------------------------------------------------------------------------|-------------------------|---------------|
| 3456 | Connection (address number 0)  |                                                                                       |                         | 1             |
| 3457 | Connection (address number 1)  |                                                                                       |                         |               |
| 3458 | Connection (address number 2)  |                                                                                       |                         |               |
| 3459 | Connection (address number 3)  |                                                                                       |                         |               |
| 3460 | Connection (address number 4)  |                                                                                       |                         |               |
| 3461 | Connection (address number 5)  |                                                                                       |                         |               |
| 3462 | Connection (address number 6)  |                                                                                       | 0: Disable<br>1: Enable | 0             |
| 3463 | Connection (address number 7)  | Sets whether to enable or<br>disable the communication<br>with the connected product. |                         |               |
| 3464 | Connection (address number 8)  |                                                                                       |                         |               |
| 3465 | Connection (address number 9)  |                                                                                       |                         |               |
| 3466 | Connection (address number 10) |                                                                                       |                         |               |
| 3467 | Connection (address number 11) |                                                                                       |                         |               |
| 3468 | Connection (address number 12) |                                                                                       |                         |               |
| 3469 | Connection (address number 13) |                                                                                       |                         |               |
| 3470 | Connection (address number 14) |                                                                                       |                         |               |
| 3471 | Connection (address number 15) |                                                                                       |                         |               |

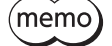

• If operations are limited by the edit lock function, parameters cannot be edited.

• The non-volatile memory can be rewritten approximately 100,000 times.

• If a non-existent parameter ID is entered, "id-Error" will be displayed for 1 second. Check the ID and enter the correct one.

#### 14-8 Copy mode

#### Download

Parameters saved in the **OPX-2A** can be copied to the **NETCO1-ECT**. If a download error occurs, a code indicating the description of the error will blink on the display. Download will not be performed and the display will return to the top screen of download. Refer to the following "Error of the copy mode" to display the error.

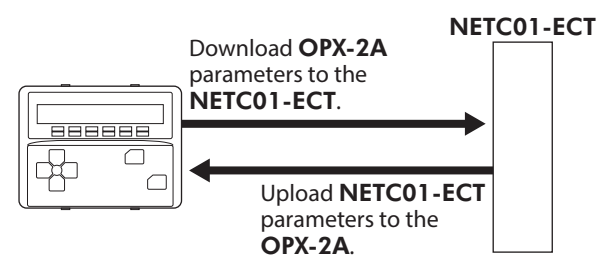

#### Upload

Parameters saved in the **NETC01-ECT** can be copied to the **OPX-2A**.

#### Verification

Parameters in the **OPX-2A** can be verified against the corresponding parameters in the **NETC01-ECT**. If the verification finds that the two sets of parameter match, "Good" will be shown. If the two do not match, "Error" will be shown.

If a verification error occurs, a code indicating the description of the error will blink on the display. Verification will not be performed and the display will return to the top screen of verification. Refer to the following "Error of the copy mode" to display the error.

#### Initializing parameters

Parameters saved in the **NETC01-ECT** can be restored to the initial values.

#### ■ What happens when the [SET] key is pressed while the edit lock function is enabled

While the edit lock function is enabled, you cannot move to any lower level from the top screen of the copy mode. Pressing the [SET] key will generate an error, and "LocK-Err" will be shown.

Loch-Err

Be sure to cancel the edit lock function before pressing the **[SET]** key. Refer to p.46 for the procedure to cancel the edit lock function.

#### Error of the copy mode

If an error occurs in download or verification, the error code will blink on the display. At this time, the processing will not be executed and the display will return to the top screen.

| Blinking display | Description                                                                              | Action                                                                                                    |  |
|------------------|------------------------------------------------------------------------------------------|----------------------------------------------------------------------------------------------------|--|
| Prod-Err         | There is a discrepancy between the selected product series and the data being processed. | <ul> <li>Check the product series.</li> <li>Check the data bank number on the OPX-2A.</li> </ul>                                                                              |  |
| HERd-Err         | An error occurred while processing                                                       | Execute the processing again. If the same error occurs, the parameters saved in the <b>OPX-2A</b> may have damaged. Upload and set the parameters of the <b>OPX-2A</b> again. |  |
| bcc - Err        | An entri occurred while processing.                                                      |                                                                                                    |  |
| no-dRER          | The specified data bank number does not contain data.                                    | Check the data bank number.                                                                                                    |  |

Note

Do not turn off the **NETCO1-ECT** power while processing is in progress (=while the display is blinking). Doing so may damage the parameter.

(memo

• If the [SET] key is pressed while processing the memory of the **NETC01-ECT** via EtherCAT communication, "mEm-busy" is displayed. Be sure to wait until the memory processing is completed, before pressing the [SET] key.

• When a parameter has been changed, the new parameter will be updated after the power is cycled. When parameters were changed by downloading, cycle the **NETCO1-ECT** power.

## **15** CoE communication area

#### 15-1 CoE communication area

| CoE Index      | Sub-index | Туре        | Access | Name and description                                                                                                    | Note                       |
|----------------|-----------|-------------|--------|----------------------------------------------------------------------------------------------------|----------------------------|
| 1000h          | 0         | U32         | R      | Device Type (=0000000h)                                                                                                    |                            |
| 1001h          | 0         | U8          | R      | Error Register<br>Bit7: Manufacturer specific<br>Bit6: –<br>Bit5: Device Profile specific<br>R Bit4: Communication error<br>Bit3: Temperature error<br>Bit2: Voltage error<br>Bit1: Current error<br>Bit0: General error |                            |
| 1008h          | 0         | STRING      | R      | Manufacture Device Name (product name) "NETC01-ECT""                                                                                                    |                            |
| 1009h          | 0         | STRING      | R      | Manufacturer Hardware Version<br>"V.*.**"                                                                                                    | "V.*.**" format            |
| 100Ah          | 0         | STRING      | R      | Manufacturer Software Version<br>"V.*.**"                                                                                                    | "V.*.**" format            |
|                | -         | -           | -      | Identity Object                                                                                                    |                            |
| 1018h          | 0         | U8          | R      | Number of entries (number of sub-index)<br>Value: 4                                                                                                    |                            |
|                | 1         | U32         | R      | Vendor ID<br>000002BE h                                                                                                    | ORIENTAL MOTOR<br>CO.,LTD. |
|                | 2         | U32         | R      | Product Code: 5015 (=00001397h)                                                                                                    |                            |
|                | 3         | U32         | R      | Revision Number                                                                                                    |                            |
|                | 4         | U32         | R      | Serial Number: 0                                                                                                    | Not supported.             |
| 1600h          | 0 to 160  | PDO Mapping | RW     | 1st receive PDO Mapping<br>Refer to "RxPDO register initial setting value" for initial setting items.                                                                                                    |                            |
| 1601h to 17FFh | -         | PDO Mapping | -      | Receive PDO Mapping                                                                                                    | Not supported.             |
| 1A00h          | 0 to 160  | PDO Mapping | RW     | 1st transmit PDO Mapping<br>Refer to "TxPDO register initial setting value" for initial setting items                                                                                                    |                            |
| 1A01h to 1BFFh | -         | PDO Mapping | -      | Transmit PDO Mapping                                                                                                    | Not supported.             |
|                | -         | -           | -      | Sync Manager Communication Type                                                                                                    |                            |
|                | 0         | U8          | R      | Number of Sync Manager channel to be used (=4)                                                                                                    |                            |
| 1C00b          | 1         | U8          | R      | Communication Type Sync Manager 0 (=1 mailbox output)                                                                                                    |                            |
| 100011         | 2         | U8          | R      | Communication Type Sync Manager 1 (=2 mailbox input)                                                                                                    |                            |
|                | 3         | U8          | R      | Communication Type Sync Manager 2 (=3 process data output)                                                                                                    |                            |
|                | 4         | U8          | R      | Communication Type Sync Manager 3 (=4 process data input)                                                                                                    |                            |
| 1C10h to 1C11h | -         | -           | -      | Sync Manager 0,1 PDO Assignment                                                                                                    | Not supported.             |
|                | -         | -           | R      | Sync Manager 2 PDO Assignment                                                                                                    |                            |
| 1C12h          | 0         | U8          | R      | Number of Receive PDO Mapping (=1)                                                                                                    |                            |
|                | 1         | U16         | R      | Receive PDO Mapping (=1600h)                                                                                                    |                            |
|                | -         | -           | R      | Sync Manager 3 PDO Assignment                                                                                                    |                            |
| 1C13h          | 0         | U8          | R      | Number of Transmit PDO Mapping (=1)                                                                                                    |                            |
|                | 1         | U16         | R      | Transmit PDO Mapping (=1A00h)                                                                                                    |                            |
| 1C14h to 1C2Fh | -         | _           | -      | Sync Manager PDO Assignment                                                                                                    | Not supported.             |
| 1C30h to 1C31h | -         | -           | -      | Sync Manager 0,1 Synchronization                                                                                                    | Not supported.             |

#### Mapping to PDO cannot be performed in CoE communication area.

| CoE Index      | Sub-index | Туре | Access | Name and description                 | Note            |
|----------------|-----------|------|--------|--------------------------------------|-----------------|
|                | -         | -    | -      | Sync Manager 2 Synchronization       |                 |
|                | 0         | U8   | R      | Number of Sub-index (=5)             |                 |
|                | 1         | U16  | R      | Synchronization Type (=0)            |                 |
| 1C32h          | 2         | U32  | R      | Cycle Time                           | Only FREERUN is |
|                | 3         | U32  | R      | Shift Time (=0)                      | supporteur      |
|                | 4         | U16  | R      | Sync Modes Supported (=0x01 FREERUN) |                 |
|                | 5         | U32  | R      | Minimum Cycle Time (=0)              |                 |
|                | -         | -    | -      | Sync Manager 3 Synchronization       |                 |
|                | 0         | U8   | R      | Number of Sub-index (=5)             |                 |
|                | 1         | U16  | R      | Synchronization Type (=0)            |                 |
| 1C33h          | 2         | U32  | R      | Cycle Time                           | Only FREERUN is |
|                | 3         | U32  | R      | Shift Time (=0)                      |                 |
|                | 4         | U16  | R      | Sync Modes Supported (=0x01 FREERUN) |                 |
|                | 5         | U32  | R      | Minimum Cycle Time (=0)              |                 |
| 1C34h to 1C4Fh | -         | -    | _      | Sync Manager n Synchronization       | Not supported.  |

#### RxPDO register initial setting value

| CoE Index | Sub-index | Setting value | Description                                    | Data length (bit) | Data length (byte) |
|-----------|-----------|---------------|------------------------------------------------|-------------------|--------------------|
|           | 0         | 128           | Number of register of PDO (maximum value: 160) | -                 | -                  |
|           | 1         | 26000108h     | Axis 0 NET-IN Lower                            | 8                 | 1                  |
|           | 2         | 26000208h     | Axis 0 NET-IN Upper                            | 8                 | 1                  |
|           | 3         | 28000210h     | Axis 0 Register Command                        | 16                | 2                  |
|           | 4         | 28000320h     | Axis 0 Register Data                           | 32                | 4                  |
|           | 5         | 28000408h     | Axis 0 Register TRIG                           | 8                 | 1                  |
|           | 6         | 26010108h     | Axis 1 NET-IN Lower                            | 8                 | 1                  |
|           | 7         | 26010208h     | Axis 1 NET-IN Upper                            | 8                 | 1                  |
|           | 8         | 28010210h     | Axis 1 Register Command                        | 16                | 2                  |
|           | 9         | 28010320h     | Axis 1 Register Data                           | 32                | 4                  |
|           | 10        | 28010408h     | Axis 1 Register TRIG                           | 8                 | 1                  |
|           | 11        | 26020108h     | Axis 2 NET-IN Lower                            | 8                 | 1                  |
|           | 12        | 26020208h     | Axis 2 NET-IN Upper                            | 8                 | 1                  |
|           | 13        | 28020210h     | Axis 2 Register Command                        | 16                | 2                  |
|           | 14        | 28020320h     | Axis 2 Register Data                           | 32                | 4                  |
|           | 15        | 28020408h     | Axis 2 Register TRIG                           | 8                 | 1                  |
|           | 16        | 26030108h     | Axis 3 NET-IN Lower                            | 8                 | 1                  |
|           | 17        | 26030208h     | Axis 3 NET-IN Upper                            | 8                 | 1                  |
| 1600h     | 18        | 28030210h     | Axis 3 Register Command                        | 16                | 2                  |
|           | 19        | 28030320h     | Axis 3 Register Data                           | 32                | 4                  |
|           | 20        | 28030408h     | Axis 3 Register TRIG                           | 8                 | 1                  |
|           | 21        | 26040108h     | Axis 4 NET-IN Lower                            | 8                 | 1                  |
|           | 22        | 26040208h     | Axis 4 NET-IN Upper                            | 8                 | 1                  |
|           | 23        | 28040210h     | Axis 4 Register Command                        | 16                | 2                  |
|           | 24        | 28040320h     | Axis 4 Register Data                           | 32                | 4                  |
|           | 25        | 28040408h     | Axis 4 Register TRIG                           | 8                 | 1                  |
|           | 26        | 26050108h     | Axis 5 NET-IN Lower                            | 8                 | 1                  |
|           | 27        | 26050208h     | Axis 5 NET-IN Upper                            | 8                 | 1                  |
|           | 28        | 28050210h     | Axis 5 Register Command                        | 16                | 2                  |
|           | 29        | 28050320h     | Axis 5 Register Data                           | 32                | 4                  |
|           | 30        | 28050408h     | Axis 5 Register TRIG                           | 8                 | 1                  |
|           | 31        | 26060108h     | Axis 6 NET-IN Lower                            | 8                 | 1                  |
|           | 32        | 26060208h     | Axis 6 NET-IN Upper                            | 8                 | 1                  |
|           | 33        | 28060210h     | Axis 6 Register Command                        | 16                | 2                  |
|           | 34        | 28060320h     | Axis 6 Register Data                           | 32                | 4                  |
|           | 35        | 28060408h     | Axis 6 Register TRIG                           | 8                 | 1                  |
|           | 36        | 26070108h     | Axis 7 NET-IN Lower                            | 8                 | 1                  |

| CoE Index | Sub-index | Setting value | Description              | Data length (bit) | Data length (byte) |
|-----------|-----------|---------------|--------------------------|-------------------|--------------------|
|           | 37        | 26070208h     | Axis 7 NET-IN Upper      | 8                 | 1                  |
|           | 38        | 28070210h     | Axis 7 Register Command  | 16                | 2                  |
|           | 39        | 28070320h     | Axis 7 Register Data     | 32                | 4                  |
|           | 40        | 28070408h     | Axis 7 Register TRIG     | 8                 | 1                  |
|           | 41        | 26080108h     | Axis 8 NET-IN Lower      | 8                 | 1                  |
|           | 42        | 26080208h     | Axis 8 NET-IN Upper      | 8                 | 1                  |
|           | 43        | 28080210h     | Axis 8 Register Command  | 16                | 2                  |
|           | 44        | 28080320h     | Axis 8 Register Data     | 32                | 4                  |
|           | 45        | 28080408h     | Axis 8 Register TRIG     | 8                 | 1                  |
|           | 46        | 26090108h     | Axis 9 NET-IN Lower      | 8                 | 1                  |
|           | 47        | 26090208h     | Axis 9 NET-IN Upper      | 8                 | 1                  |
|           | 48        | 28090210h     | Axis 9 Register Command  | 16                | 2                  |
|           | 49        | 28090320h     | Axis 9 Register Data     | 32                | 4                  |
|           | 50        | 28090408h     | Axis 9 Register TRIG     | 8                 | 1                  |
|           | 51        | 260A0108h     | Axis 10 NET-IN Lower     | 8                 | 1                  |
|           | 52        | 260A0208h     | Axis 10 NET-IN Upper     | 8                 | 1                  |
|           | 53        | 280A0210h     | Axis 10 Register Command | 16                | 2                  |
|           | 54        | 280A0320h     | Axis 10 Register Data    | 32                | 4                  |
|           | 55        | 280A0408h     | Axis 10 Register TRIG    | 8                 | 1                  |
|           | 56        | 260B0108h     | Axis 11 NET-IN Lower     | 8                 | 1                  |
|           | 57        | 260B0208h     | Axis 11 NET-IN Upper     | 8                 | 1                  |
|           | 58        | 280B0210h     | Axis 11 Register Command | 16                | 2                  |
|           | 59        | 280B0320h     | Axis 11 Register Data    | 32                | 4                  |
|           | 60        | 280B0408h     | Axis 11 Register TRIG    | 8                 | 1                  |
|           | 61        | 260C0108h     | Axis 12 NET-IN Lower     | 8                 | 1                  |
|           | 62        | 260C0208h     | Axis 12 NET-IN Upper     | 8                 | 1                  |
|           | 63        | 280C0210h     | Axis 12 Register Command | 16                | 2                  |
| 1600h     | 64        | 280C0320h     | Axis 12 Register Data    | 32                | 4                  |
|           | 65        | 280C0408h     | Axis 12 Register TRIG    | 8                 | 1                  |
|           | 66        | 260D0108h     | Axis 13 NET-IN Lower     | 8                 | 1                  |
|           | 67        | 260D0208h     | Axis 13 NET-IN Upper     | 8                 | 1                  |
|           | 68        | 280D0210h     | Axis 13 Register Command | 16                | 2                  |
|           | 69        | 280D0320h     | Axis 13 Register Data    | 32                | 4                  |
|           | 70        | 280D0408h     | Axis 13 Register TRIG    | 8                 | 1                  |
|           | 71        | 260E0108h     | Axis 14 NET-IN Lower     | 8                 | 1                  |
|           | 72        | 260E0208h     | Axis 14 NET-IN Upper     | 8                 | 1                  |
|           | 73        | 280E0210h     | Axis 14 Register Command | 16                | 2                  |
|           | 74        | 280E0320h     | Axis 14 Register Data    | 32                | 4                  |
|           | 75        | 280E0408h     | Axis 14 Register TRIG    | 8                 | 1                  |
|           | 76        | 260F0108h     | Axis 15 NET-IN Lower     | 8                 | 1                  |
|           | 77        | 260F0208h     | Axis 15 NET-IN Upper     | 8                 | 1                  |
|           | 78        | 280F0210h     | Axis 15 Register Command | 16                | 2                  |
|           | 79        | 280F0320h     | Axis 15 Register Data    | 32                | 4                  |
|           | 80        | 280F0408h     | Axis 15 Register TRIG    | 8                 | 1                  |
|           | 81        | 2A000108h     | Monitor 0 Axis           | 8                 | 1                  |
|           | 82        | 2A000210h     | Monitor 0 Command        | 16                | 2                  |
|           | 83        | 2A000408h     | Monitor 0 TRIG           | 8                 | 1                  |
|           | 84        | 2A010108h     | Monitor 1 Axis           | 8                 | 1                  |
|           | 85        | 2A010210h     | Monitor 1 Command        | 16                | 2                  |
|           | 86        | 2A010408h     | Monitor 1 IRIG           | 8                 | 1                  |
|           | 87        | 2A020108h     | Monitor 2 Axis           | 8                 | 1                  |
|           | 88        | 2A020210h     | Manitor 2 Command        | 16                | 2                  |
|           | 89        | 2A020408h     | Monitor 2 TRIG           | 8                 | 1                  |
|           | 90        | 240301080     | Monitor 2 Command        | ŏ                 |                    |
|           | 91        | 240302100     |                          | 10                | 1                  |
|           | 92        | 2A030408h     |                          | 8                 |                    |

#### CoE communication area

| CoE Index | Sub-index | Setting value | Description        | Data length (bit) | Data length (byte) |
|-----------|-----------|---------------|--------------------|-------------------|--------------------|
|           | 93        | 2A040108h     | Monitor 4 Axis     | 8                 | 1                  |
|           | 94        | 2A040210h     | Monitor 4 Command  | 16                | 2                  |
|           | 95        | 2A040408h     | Monitor 4 TRIG     | 8                 | 1                  |
|           | 96        | 2A050108h     | Monitor 5 Axis     | 8                 | 1                  |
|           | 97        | 2A050210h     | Monitor 5 Command  | 16                | 2                  |
|           | 98        | 2A050408h     | Monitor 5 TRIG     | 8                 | 1                  |
|           | 99        | 2A060108h     | Monitor 6 Axis     | 8                 | 1                  |
|           | 100       | 2A060210h     | Monitor 6 Command  | 16                | 2                  |
|           | 101       | 2A060408h     | Monitor 6 TRIG     | 8                 | 1                  |
|           | 102       | 2A070108h     | Monitor 7 Axis     | 8                 | 1                  |
|           | 103       | 2A070210h     | Monitor 7 Command  | 16                | 2                  |
|           | 104       | 2A070408h     | Monitor 7 TRIG     | 8                 | 1                  |
|           | 105       | 2A080108h     | Monitor 8 Axis     | 8                 | 1                  |
|           | 106       | 2A080210h     | Monitor 8 Command  | 16                | 2                  |
|           | 107       | 2A080408h     | Monitor 8 TRIG     | 8                 | 1                  |
|           | 108       | 2A090108h     | Monitor 9 Axis     | 8                 | 1                  |
|           | 109       | 2A090210h     | Monitor 9 Command  | 16                | 2                  |
|           | 110       | 2A090408h     | Monitor 9 TRIG     | 8                 | 1                  |
|           | 111       | 2A0A0108h     | Monitor 10 Axis    | 8                 | 1                  |
|           | 112       | 2A0A0210h     | Monitor 10 Command | 16                | 2                  |
|           | 113       | 2A0A0408h     | Monitor 10 TRIG    | 8                 | 1                  |
|           | 114       | 2A0B0108h     | Monitor 11 Axis    | 8                 | 1                  |
|           | 115       | 2A0B0210h     | Monitor 11 Command | 16                | 2                  |
|           | 116       | 2A0B0408h     | Monitor 11 TRIG    | 8                 | 1                  |
|           | 117       | 2A0C0108h     | Monitor 12 Axis    | 8                 | 1                  |
|           | 118       | 2A0C0210h     | Monitor 12 Command | 16                | 2                  |
|           | 119       | 2A0C0408h     | Monitor 12 TRIG    | 8                 | 1                  |
|           | 120       | 2A0D0108h     | Monitor 13 Axis    | 8                 | 1                  |
| 1600h     | 121       | 2A0D0210h     | Monitor 13 Command | 16                | 2                  |
|           | 122       | 2A0D0408h     | Monitor 13 TRIG    | 8                 | 1                  |
|           | 123       | 2A0E0108h     | Monitor 14 Axis    | 8                 | 1                  |
|           | 124       | 2A0E0210h     | Monitor 14 Command | 16                | 2                  |
|           | 125       | 2A0E0408h     | Monitor 14 TRIG    | 8                 | 1                  |
|           | 126       | 2A0F0108h     | Monitor 15 Axis    | 8                 | 1                  |
|           | 127       | 2A0F0210h     | Monitor 15 Command | 16                | 2                  |
|           | 128       | 2A0F0408h     | Monitor 15 TRIG    | 8                 | 1                  |
|           | 129       | 0             | _                  | -                 | -                  |
|           | 130       | 0             | _                  | -                 | -                  |
|           | 131       | 0             | _                  | -                 | -                  |
|           | 132       | 0             | _                  | _                 | _                  |
|           | 133       | 0             | -                  | -                 | -                  |
|           | 134       | 0             | _                  | _                 | _                  |
|           | 135       | 0             | _                  | -                 | -                  |
|           | 136       | 0             | _                  | -                 | -                  |
|           | 137       | 0             | _                  | -                 | -                  |
|           | 138       | 0             | _                  | -                 | -                  |
|           | 139       | 0             | _                  | -                 | -                  |
|           | 140       | 0             | _                  | -                 | -                  |
|           | 141       | 0             |                    | -                 | -                  |
|           | 142       | 0             | -                  | -                 | -                  |
|           | 143       | 0             | -                  | -                 | -                  |
|           | 144       | 0             | _                  | -                 | -                  |
|           | 145       | 0             | -                  | -                 | -                  |
|           | 146       | 0             | _                  | -                 | -                  |
|           | 147       | 0             | -                  | -                 | -                  |
|           | 148       | 0             | -                  | -                 | -                  |

| CoE Index         | Sub-index | Setting value | Description | Data length (bit) | Data length (byte) |
|-------------------|-----------|---------------|-------------|-------------------|--------------------|
|                   | 149       | 0             | -           | -                 | -                  |
|                   | 150       | 0             | -           | -                 | -                  |
|                   | 151       | 0             | -           | -                 | -                  |
|                   | 152       | 0             | -           | -                 | -                  |
|                   | 153       | 0             | -           | -                 | -                  |
| 1600h             | 154       | 0             | -           | -                 | -                  |
|                   | 155       | 0             | -           | -                 | -                  |
|                   | 156       | 0             | -           | -                 | -                  |
|                   | 157       | 0             | -           | -                 | -                  |
|                   | 158       | 0             | -           | -                 | -                  |
|                   | 159       | 0             | -           | -                 | -                  |
|                   | 160       | 0             | -           | _                 | -                  |
| Total data length |           |               |             | 1664              | 208                |

#### TxPDO register initial setting value

| CoE Index | Sub-index | Setting value | Description                              | Data length (bit) | Data length (byte) |
|-----------|-----------|---------------|------------------------------------------|-------------------|--------------------|
|           | 0         | 147           | PDO register number (maximum value: 160) | -                 | -                  |
|           | 1         | 24000108h     | Axis 0 NET-OUT Lower                     | 8                 | 1                  |
|           | 2         | 24000208h     | Axis 0 NET-OUT Upper                     | 8                 | 1                  |
|           | 3         | 29000210h     | Axis 0 Register Command                  | 16                | 2                  |
|           | 4         | 29000320h     | Axis 0 Register Data                     | 32                | 4                  |
|           | 5         | 29000408h     | Axis 0 Register Status                   | 8                 | 1                  |
|           | 6         | 24010108h     | Axis 1 NET-OUT Lower                     | 8                 | 1                  |
|           | 7         | 24010208h     | Axis 1 NET-OUT Upper                     | 8                 | 1                  |
|           | 8         | 29010210h     | Axis 1 Register Command                  | 16                | 2                  |
|           | 9         | 29010320h     | Axis 1 Register Data                     | 32                | 4                  |
|           | 10        | 29010408h     | Axis 1 Register Status                   | 8                 | 1                  |
|           | 11        | 24020108h     | Axis 2 NET-OUT Lower                     | 8                 | 1                  |
|           | 12        | 24020208h     | Axis 2 NET-OUT Upper                     | 8                 | 1                  |
|           | 13        | 29020210h     | Axis 2 Register Command                  | 16                | 2                  |
|           | 14        | 29020320h     | Axis 2 Register Data                     | 32                | 4                  |
|           | 15        | 29020408h     | Axis 2 Register Status                   | 8                 | 1                  |
|           | 16        | 24030108h     | Axis 3 NET-OUT Lower                     | 8                 | 1                  |
|           | 17        | 24030208h     | Axis 3 NET-OUT Upper                     | 8                 | 1                  |
|           | 18        | 29030210h     | Axis 3 Register Command                  | 16                | 2                  |
| 1A00h     | 19        | 29030320h     | Axis 3 Register Data                     | 32                | 4                  |
|           | 20        | 29030408h     | Axis 3 Register Status                   | 8                 | 1                  |
|           | 21        | 24040108h     | Axis 4 NET-OUT Lower                     | 8                 | 1                  |
|           | 22        | 24040208h     | Axis 4 NET-OUT Upper                     | 8                 | 1                  |
|           | 23        | 29040210h     | Axis 4 Register Command                  | 16                | 2                  |
|           | 24        | 29040320h     | Axis 4 Register Data                     | 32                | 4                  |
|           | 25        | 29040408h     | Axis 4 Register Status                   | 8                 | 1                  |
|           | 26        | 24050108h     | Axis 5 NET-OUT Lower                     | 8                 | 1                  |
|           | 27        | 24050208h     | Axis 5 NET-OUT Upper                     | 8                 | 1                  |
|           | 28        | 29050210h     | Axis 5 Register Command                  | 16                | 2                  |
|           | 29        | 29050320h     | Axis 5 Register Data                     | 32                | 4                  |
|           | 30        | 29050408h     | Axis 5 Register Status                   | 8                 | 1                  |
|           | 31        | 24060108h     | Axis 6 NET-OUT Lower                     | 8                 | 1                  |
|           | 32        | 24060208h     | Axis 6 NET-OUT Upper                     | 8                 | 1                  |
|           | 33        | 29060210h     | Axis 6 Register Command                  | 16                | 2                  |
|           | 34        | 29060320h     | Axis 6 Register Data                     | 32                | 4                  |
|           | 35        | 29060408h     | Axis 6 Register Status                   | 8                 | 1                  |
|           | 36        | 24070108h     | Axis 7 NET-OUT Lower                     | 8                 | 1                  |
|           | 37        | 24070208h     | Axis 7 NET-OUT Upper                     | 8                 | 1                  |
|           | 38        | 29070210h     | Axis 7 Register Command                  | 16                | 2                  |

#### CoE communication area

| CoE Index | Sub-index | Setting value | Description              | Data length (bit) | Data length (byte) |
|-----------|-----------|---------------|--------------------------|-------------------|--------------------|
|           | 39        | 29070320h     | Axis 7 Register Data     | 32                | 4                  |
|           | 40        | 29070408h     | Axis 7 Register Status   | 8                 | 1                  |
|           | 41        | 24080108h     | Axis 8 NET-OUT Lower     | 8                 | 1                  |
|           | 42        | 24080208h     | Axis 8 NET-OUT Upper     | 8                 | 1                  |
|           | 43        | 29080210h     | Axis 8 Register Command  | 16                | 2                  |
|           | 44        | 29080320h     | Axis 8 Register Data     | 32                | 4                  |
|           | 45        | 29080408h     | Axis 8 Register Status   | 8                 | 1                  |
|           | 46        | 24090108h     | Axis 9 NET-OUT Lower     | 8                 | 1                  |
|           | 47        | 24090208h     | Axis 9 NET-OUT Upper     | 8                 | 1                  |
|           | 48        | 29090210h     | Axis 9 Register Command  | 16                | 2                  |
|           | 49        | 29090320h     | Axis 9 Register Data     | 32                | 4                  |
|           | 50        | 29090408h     | Axis 9 Register Status   | 8                 | 1                  |
|           | 51        | 240A0108h     | Axis 10 NET-OUT Lower    | 8                 | 1                  |
|           | 52        | 240A0208h     | Axis 10 NET-OUT Upper    | 8                 | 1                  |
|           | 53        | 290A0210h     | Axis 10 Register Command | 16                | 2                  |
|           | 54        | 290A0320h     | Axis 10 Register Data    | 32                | 4                  |
|           | 55        | 290A0408h     | Axis 10 Register Status  | 8                 | 1                  |
|           | 56        | 240B0108h     | Axis 11 NET-OUT Lower    | 8                 | 1                  |
|           | 57        | 240B0208h     | Axis 11 NET-OUT Upper    | 8                 | 1                  |
|           | 58        | 290B0210h     | Axis 11 Register Command | 16                | 2                  |
|           | 59        | 290B0320h     | Axis 11 Register Data    | 32                | 4                  |
|           | 60        | 290B0408h     | Axis 11 Register Status  | 8                 | 1                  |
|           | 61        | 240C0108h     | Axis 12 NET-OUT Lower    | 8                 | 1                  |
|           | 62        | 240C0208h     | Axis 12 NET-OUT Upper    | 8                 | 1                  |
|           | 63        | 290C0210h     | Axis 12 Register Command | 16                | 2                  |
|           | 64        | 290C0320h     | Axis 12 Register Data    | 32                | 4                  |
|           | 65        | 290C0408h     | Axis 12 Register Status  | 8                 | 1                  |
|           | 66        | 240D0108h     | Axis 13 NET-OLIT Lower   | 8                 | 1                  |
| 1A00h     | 67        | 240D0208h     | Axis 13 NET-OUT Lipper   | 8                 | 1                  |
|           | 68        | 290D0210h     | Axis 13 Register Command | 16                | 2                  |
|           | 69        | 290D0320h     | Axis 13 Register Data    | 32                | 4                  |
|           | 70        | 290D0408h     | Axis 13 Register Status  | 8                 | 1                  |
|           | 71        | 240E0108h     | Axis 14 NFT-QUIT Lower   | 8                 | 1                  |
|           | 72        | 240F0208h     | Axis 14 NFT-QUT Upper    | 8                 | 1                  |
|           | 73        | 290F0210h     | Axis 14 Register Command | 16                | 2                  |
|           | 74        | 290F0320h     | Axis 14 Register Data    | 32                | 4                  |
|           | 75        | 290F0408h     | Axis 14 Register Status  | 8                 | 1                  |
|           | 76        | 240E0108h     | Axis 15 NET-OUT Lower    | 8                 | 1                  |
|           | 77        | 240F0208h     | Axis 15 NET-OUT Upper    | 8                 | 1                  |
|           | 78        | 290F0210h     | Axis 15 Register Command | 16                | 2                  |
|           | 79        | 290F0320h     | Axis 15 Register Data    | 32                | 4                  |
|           | 80        | 290E0408h     | Axis 15 Register Status  | 8                 | 1                  |
|           | 81        | 2B000108h     | Monitor () Axis          | 8                 | 1                  |
|           | 82        | 2B000210h     | Monitor 0 Command        | 16                | 2                  |
|           | 83        | 2B000320h     | Monitor 0 Data           | 32                | 4                  |
|           | 84        | 2B000408h     | Monitor 0 TBIG           | 8                 | 1                  |
|           | 85        | 2B010108h     | Monitor 1 Axis           | 8                 | 1                  |
|           | 86        | 2B010210h     | Monitor 1 Command        | 16                | 2                  |
|           | 87        | 2B010320h     | Monitor 1 Data           | 32                | 4                  |
|           | 88        | 2B010408h     | Monitor 1 TRIG           | 8                 | 1                  |
|           | 89        | 2B020108h     | Monitor 2 Axis           | 8                 | 1                  |
|           | 90        | 2B020100H     | Monitor 2 Command        | 16                | 2                  |
|           | 91        | 2B020270h     | Monitor 2 Data           | 32                | 4                  |
|           | 92        | 2B02032011    | Monitor 2 TRIG           | 8                 | 1                  |
|           | 93        | 2B030108h     | Monitor 3 Axis           | 8                 | 1                  |
|           | 94        | 2B030210h     | Monitor 3 Command        | 16                | 2                  |
|           | 24        | 2003021011    | monitor 5 commanu        | 10                | <u> </u>           |

| CoE Index | Sub-index | Setting value | Description                    | Data length (bit) | Data length (byte)                     |
|-----------|-----------|---------------|--------------------------------|-------------------|----------------------------------------|
|           | 95        | 2B030320h     | Monitor 3 Data                 | 32                | 4                                      |
|           | 96        | 2B030408h     | Monitor 3 TRIG                 | 8                 | 1                                      |
|           | 97        | 2B040108h     | Monitor 4 Axis                 | 8                 | 1                                      |
|           | 98        | 2B040210h     | Monitor 4 Command              | 16                | 2                                      |
|           | 99        | 2B040320h     | Monitor 4 Data                 | 32                | 4                                      |
|           | 100       | 2B040408h     | Monitor 4 TRIG                 | 8                 | 1                                      |
|           | 101       | 2B050108h     | Monitor 5 Axis                 | 8                 | 1                                      |
|           | 102       | 2B050210h     | Monitor 5 Command              | 16                | 2                                      |
|           | 103       | 2B050320h     | Monitor 5 Data                 | 32                | 4                                      |
|           | 104       | 2B050408h     | Monitor 5 TRIG                 | 8                 | 1                                      |
|           | 105       | 2B060108h     | Monitor 6 Axis                 | 8                 | 1                                      |
|           | 106       | 2B060210h     | Monitor 6 Command              | 16                | 2                                      |
|           | 107       | 2B060320h     | Monitor 6 Data                 | 32                | 4                                      |
|           | 108       | 2B060408h     | Monitor 6 TRIG                 | 8                 | 1                                      |
|           | 109       | 2B070108h     | Monitor 7 Axis                 | 8                 | 1                                      |
|           | 110       | 2B070210h     | Monitor 7 Command              | 16                | 2                                      |
|           | 111       | 2B070320h     | Monitor 7 Data                 | 32                | 4                                      |
|           | 112       | 2B070408h     | Monitor 7 TRIG                 | 8                 | 1                                      |
|           | 113       | 2B080108h     | Monitor 8 Axis                 | 8                 | 1                                      |
|           | 114       | 2B080210h     | Monitor 8 Command              | 16                | 2                                      |
|           | 115       | 2B080320h     | Monitor 8 Data                 | 32                | 4                                      |
|           | 116       | 2B080408h     | Monitor 8 TRIG                 | 8                 | 1                                      |
|           | 117       | 2B090108h     | Monitor 9 Axis                 | 8                 | 1                                      |
|           | 118       | 2B090210h     | Monitor 9 Command              | 16                | 2                                      |
|           | 119       | 2B090320h     | Monitor 9 Data                 | 32                | 4                                      |
|           | 120       | 2B090408h     | Monitor 9 TRIG                 | 8                 | 1                                      |
|           | 121       | 2B0A0108h     | Monitor 10 Axis                | 8                 | 1                                      |
| 1A00h     | 122       | 2B0A0210h     | Monitor 10 Command             | 16                | 2                                      |
|           | 123       | 2B0A0320h     | Monitor 10 Data                | 32                | 4                                      |
|           | 124       | 2B0A0408h     | Monitor 10 TRIG                | 8                 | 1                                      |
|           | 125       | 2B0B0108h     | Monitor 11 Axis                | 8                 | 1                                      |
|           | 126       | 2B0B0210h     | Monitor 11 Command             | 16                | 2                                      |
|           | 127       | 2B0B0320h     | Monitor 11 Data                | 32                | 4                                      |
|           | 128       | 2B0B0408h     | Monitor 11 TRIG                | 8                 | 1                                      |
|           | 129       | 2B0C0108h     | Monitor 12 Axis                | 8                 | 1                                      |
|           | 130       | 2B0C0210h     | Monitor 12 Command             | 16                | 2                                      |
|           | 131       | 2B0C0320h     | Monitor 12 Data                | 32                | 4                                      |
|           | 132       | 2B0C0408h     | Monitor 12 TRIG                | 8                 | 1                                      |
|           | 133       | 2B0D0108h     | Monitor 13 Axis                | 8                 | 1                                      |
|           | 134       | 2B0D0210h     | Monitor 13 Command             | 16                | 2                                      |
|           | 135       | 2B0D0320h     | Monitor 13 Data                | 32                | 4                                      |
|           | 136       | 2B0D0408h     | Monitor 13 TRIG                | 8                 | 1                                      |
|           | 137       | 2B0E0108h     | Monitor 14 Axis                | 8                 | 1                                      |
|           | 138       | 2B0E0210h     | Monitor 14 Command             | 16                | 2                                      |
|           | 139       | 2B0E0320h     | Monitor 14 Data                | 32                | 4                                      |
|           | 140       | 280E0408h     | Monitor 14 IKIG                | 8                 |                                        |
|           | 141       | 2B0F0108h     | Monitor 15 Axis                | 8                 | 1                                      |
|           | 142       | 2BUFU210h     | Monitor 15 Command             | 10                | 2                                      |
|           | 143       | 280F0320h     |                                | 32                | 4                                      |
|           | 144       | 260F0408h     |                                | 8                 |                                        |
|           | 145       | 3E3B0010h     | RS-465 Communication Scan Time | 16                | 2                                      |
|           | 140       | 2E200000h     | Converter Status               | 10                | ۲ ــــــــــــــــــــــــــــــــــــ |
|           | 147       | 0000000h      |                                | ŏ                 | 1                                      |
|           | 140       | 00000000      |                                |                   |                                        |
|           | 149       | 00000000      | -                              | _                 | _                                      |
|           | 130       |               |                                |                   |                                        |

#### CoE communication area

| CoE Index         | Sub-index | Setting value | Description | Data length (bit) | Data length (byte) |
|-------------------|-----------|---------------|-------------|-------------------|--------------------|
| 1A00h             | 151       | 00000000h     | -           | -                 | -                  |
|                   | 152       | 00000000h     | -           | -                 | -                  |
|                   | 153       | 00000000h     | -           | -                 | -                  |
|                   | 154       | 00000000h     | _           | -                 | -                  |
|                   | 155       | 00000000h     | -           | -                 | -                  |
|                   | 156       | 00000000h     | _           | -                 | -                  |
|                   | 157       | 00000000h     | -           | -                 | -                  |
|                   | 158       | 00000000h     | -           | -                 | -                  |
|                   | 159       | 00000000h     | -           | -                 | -                  |
|                   | 160       | 00000000h     | _           | _                 | -                  |
| Total data length |           |               |             | 2216              | 277                |

#### Data setter

The data setter lets you set parameters for your **NETC01-ECT** with ease and also functions as a monitor. Model: **OPX-2A** 

#### Communication cable for the support software

Be sure to purchase the communication cable for the support software when connecting a driver to the PC in which the support software **MEXEO2** has been installed.

This is a set of a PC interface cable and USB cable. The cable is connected to the USB port on the PC.

#### Model: CC05IF-USB [5 m (16.4 ft.)]

The **MEXE02** can be downloaded from Oriental Motor Website Download Page. Also, the **MEXE02** is provided in the form of a storage medium. For details, check out our web site or contact your nearest Oriental Motor sales office.

#### RS-485 communication cable

You can connect the RS-485 communication compatible products.

Model: CC001-RS4 [0.1 m (3.94 in.)] CC002-RS4 [0.25 m (9.84 in.)]

- Unauthorized reproduction or copying of all or part of this manual is prohibited. If a new copy is required to replace an original manual that has been damaged or lost, please contact your nearest Oriental Motor sales office.
- Oriental Motor shall not be liable whatsoever for any problems relating to industrial property rights arising from use of any information, circuit, equipment or device provided or referenced in this manual.
- Characteristics, specifications and dimensions are subject to change without notice.
- While we make every effort to offer accurate information in the manual, we welcome your input. Should you find unclear descriptions, errors or omissions, please contact your nearest Oriental Motor sales office.
- **Orientalmotor** is a registered trademark or trademark of Oriental Motor Co., Ltd., in Japan and other countries. EtherCAT<sup>®</sup> is registered trademark and patented technology, licensed by Beckhoff Automation GmbH, Germany. Other product names and company names mentioned in this manual may be registered trademarks or trademarks of their respective companies and are hereby acknowledged. The third-party products mentioned in this manual are recommended products, and references to their names shall not be construed as any form of performance guarantee. Oriental Motor is not liable whatsoever for the performance of these third-party products.

© Copyright ORIENTAL MOTOR CO., LTD. 2015

Published in November 2018

• Please contact your nearest Oriental Motor office for further information.

ORIENTAL MOTOR U.S.A. CORP. Technical Support Tel:(800)468-3982 8:30 A.M. to 5:00 P.M., P.S.T. (M-F) 7:30 A.M. to 5:00 P.M., C.S.T. (M-F) www.orientalmotor.com

ORIENTAL MOTOR DO BRASIL LTDA. Tel:+55-11-3266-6018 www.orientalmotor.com.br

ORIENTAL MOTOR (EUROPA) GmbH Schiessstraße 44, 40549 Düsseldorf, Germany Technical Support Tel:00 800/22 55 66 22 www.orientalmotor.de

ORIENTAL MOTOR (UK) LTD. Tel:01256-347090 www.oriental-motor.co.uk

ORIENTAL MOTOR (FRANCE) SARL Tel:01 47 86 97 50 www.orientalmotor.fr

ORIENTAL MOTOR ITALIA s.r.l. Tel:02-93906346 www.orientalmotor.it ORIENTAL MOTOR ASIA PACIFIC PTE. LTD. Singapore Tel:1800-8420280 www.orientalmotor.com.sg

ORIENTAL MOTOR (MALAYSIA) SDN. BHD. Tel:1800-806161 www.orientalmotor.com.mv

ORIENTAL MOTOR (THAILAND) CO., LTD. Tel:1800-888-881 www.orientalmotor.co.th

ORIENTAL MOTOR (INDIA) PVT. LTD. Tel:+91-80-41125586 www.orientalmotor.co.in

TAIWAN ORIENTAL MOTOR CO., LTD. Tel:0800-060708 www.orientalmotor.com.tw

SHANGHAI ORIENTAL MOTOR CO., LTD. Tel:400-820-6516 www.orientalmotor.com.cn INA ORIENTAL MOTOR CO., LTD. Korea Tel:080-777-2042 www.inaom.co.kr

ORIENTAL MOTOR CO., LTD. Hong Kong Branch Tel:+852-2427-9800

ORIENTAL MOTOR CO., LTD. 4-8-1 Higashiueno, Taito-ku, Tokyo 110-8536 Japan Tel:03-6744-0361 www.orientalmotor.co.jp